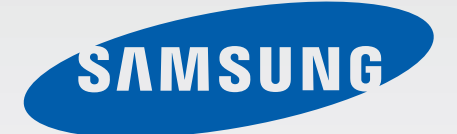

## SM-N900

# Manual del usuario

www.samsung.com

# Acerca de este manual

El dispositivo ofrece comunicaciones móviles y entretenimiento de alta calidad con los altos estándares y la experiencia tecnológica de Samsung. Este manual del usuario está diseñado específicamente para describir en detalle las funciones del dispositivo.

- Lea este manual antes de utilizar el dispositivo a fin de garantizar el uso correcto y seguro.
- Las descripciones se basan en los ajustes predeterminados del dispositivo.
- Es posible que las imágenes y las capturas de pantalla no sean exactamente iguales al producto real.
- El contenido puede diferir del producto final o del software proporcionado por los transmisores o proveedores de servicios, y se encuentra sujeto a cambios sin previo aviso. Para acceder a la última versión del manual, consulte el sitio Web de Samsung, *www.samsung.com*.
- El contenido (contenido de alta calidad) que exija un alto uso del CPU y la memoria RAM afectará el rendimiento general del dispositivo. Las aplicaciones relacionadas con el contenido podrían no funcionar correctamente, según las especificaciones del dispositivo y el entorno en el cual lo utilice.
- Las funciones disponibles y los servicios adicionales pueden variar según el dispositivo, el software o el proveedor de servicios.
- Las aplicaciones y sus funciones pueden variar según el país, la región o las especificaciones de hardware. Samsung no se hace responsable por problemas de rendimiento provocados por aplicaciones de cualquier proveedor independiente de Samsung.
- Samsung no se hace responsable por los problemas de rendimiento o la incompatibilidades provocadas por la edición de los ajustes de registro o la modificación del software del sistema operativo. El intento de personalizar el sistema operativo puede provocar que el dispositivo o las aplicaciones funcionen en forma incorrecta.
- El software, las fuentes de sonido, los fondos de pantalla, las imágenes y los demás contenidos multimedia suministrados con este dispositivo tienen licencias de uso limitado. Extraer y utilizar estos materiales para propósitos comerciales o de otra naturaleza constituye una violación a las leyes de derechos de autor. Los usuarios son completamente responsables por el uso de recursos multimedia ilegales.
- Es posible que incurra en gastos adicionales por los servicios de datos, como los mensajes, la carga y descarga, la sincronización automática o el uso de los servicios de ubicación. Para evitar cargos adicionales, seleccione un plan de datos apropiado. Para obtener detalles, comuníquese con su proveedor de servicios.

- Las aplicaciones predeterminadas que vienen con el dispositivo se encuentran sujetas a actualizaciones y podrían dejar de ser compatibles sin previo aviso. Si tiene alguna pregunta acerca de una de las aplicaciones suministradas junto con el dispositivo, comuníquese con un centro de servicios de Samsung. Para las aplicaciones instaladas por el usuario, comuníquese con los proveedores de servicios correspondientes.
- Si modifica el sistema operativo del dispositivo o instala software de fuentes no ificiales, podría provocar fallas en el funcionamiento o la corrupción o pérdida de datos. Estas acciones constituyen una infracción del acuerdo de licencia de Samsung y anularán la garantía.

## lconos instructivos

Advertencia: Situaciones que pueden provocarle lesiones a usted o a otras personas

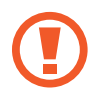

Precaución: Situaciones que pueden provocarle daños al dispositivo o a otros equipos

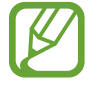

Nota: Notas, sugerencias de uso o información adicional

# Derechos de autor

Copyright © 2013 Samsung Electronics

Esta guía está protegida por las leyes internacionales de derechos de autor.

No está permitido reproducir, distribuir, traducir o transmitir ninguna parte de esta guía de ninguna forma o por ningún medio, ya sea electrónico o mecánico, incluyendo fotocopiado, grabación o almacenamiento en cualquier sistema de almacenamiento y recuperación de información, sin el permiso previo por escrito de Samsung Electronics.

## **Marcas comerciales**

- SAMSUNG y el logotipo de SAMSUNG son marcas comerciales registradas de Samsung Electronics.
- El logotipo de Android, Google<sup>™</sup>, Google Maps<sup>™</sup>, Google Mail<sup>™</sup>, YouTube<sup>™</sup>, Google Play<sup>™</sup>
   Store, y Google Talk<sup>™</sup> son marcas comerciales de Google, Inc.
- Bluetooth<sup>®</sup> es una marca comercial registrada de Bluetooth SIG, Inc. en todo el mundo.
- Wi-Fi<sup>®</sup>, Wi-Fi Protected Setup<sup>™</sup>, Wi-Fi Direct<sup>™</sup>, Wi-Fi CERTIFIED<sup>™</sup>, y el logotipo de Wi-Fi son marcas comerciales registradas de Wi-Fi Alliance.
- El resto de las marcas comerciales y derechos de autor son propiedad de sus respectivos dueños.

# Contenido

### Para comenzar

- 8 Diseño del dispositivo
- 9 Botones
- 10 Puntero S
- 10 Contenidos de la caja
- 11 Instalar la tarjeta SIM o USIM y la batería
- 14 Cargar la batería
- 17 Insertar una tarjeta de memoria
- 19 Reemplazar la plumilla del puntero S
- 20 Encender y apagar el dispositivo
- 21 Al sostener el dispositivo
- 21 Ajustar el volumen
- 21 Cambiar al perfil silencioso

## Nociones básicas

- 22 Iconos indicadores
- 23 Utilizar la pantalla táctil
- 27 Movimientos de control
- 30 Movimiento de la palma
- 31 Air Gesture
- 34 Utilizar el puntero S
- 37 Soporte del puntero S
- 38 Vista aérea
- 39 Samsung Smart Pause
- 40 Samsung Smart Scroll
- 40 Aumento de la sensibilidad de la pantalla táctil

- 41 Activar ventanas múltiples
- 42 Notificaciones
- 44 Pantalla de inicio
- 46 Pantalla bloqueada
- 48 Utilizar las aplicaciones
- 48 Pantalla de aplicaciones
- 49 Ayuda
- 50 Operación con una mano
- 50 Introducir texto
- 53 Conectarse a una red Wi-Fi
- 54 Configurar cuentas
- 55 Transferir archivos
- 57 Proteger el dispositivo
- 59 Actualizar el dispositivo

### Comunicación

- 60 Teléfono
- 66 Contactos
- 70 Mensajes
- 72 Correo
- 74 Google Mail
- 76 Hangouts
- 76 ChatON

## **Redes e Internet**

- 77 Internet
- 78 Chrome
- 79 Bluetooth
- 80 Screen Mirroring
- 81 Samsung Link
- 82 Group Play
- 84 NFC
- 86 S Beam
- 87 WatchON

## **Recursos multimedia**

- 88 Música
- 90 Cámara
- 98 Galería
- 102 Álbum de Historias
- 106 Video
- 108 YouTube
- 109 Mi revista
- 110 Flipboard
- 110 SketchBook for Galaxy

# Tiendas de aplicaciones y contenidos multimedia

- 111 Play Store
- 112 Samsung Hub
- 112 Samsung Apps

- 113 Play Books
- 113 Play Movies
- 113 Play Games

### Utilidades

- 114 SNote
- 121 S Planner
- 123 Dropbox
- 124 Cloud
- 125 Reloj
- 127 Calculadora
- 127 S Health
- 135 STraductor
- 135 Grabadora de Voz
- 137 S Voice
- 139 S Finder
- 140 Google
- 141 Álbum
- 141 Búsqueda por voz
- 142 Mis Archivos
- 143 Descargas
- 143 TripAdvisor
- 143 Evernote
- 144 KNOX
- Viajes y e información local
- 145 Maps

Contenido

## Configuración

- 146 Acerca de la configuración
- 146 Conexiones
- 150 Dispositivo
- 158 Control.
- 164 General

## Solución de problemas

# Para comenzar

# Diseño del dispositivo

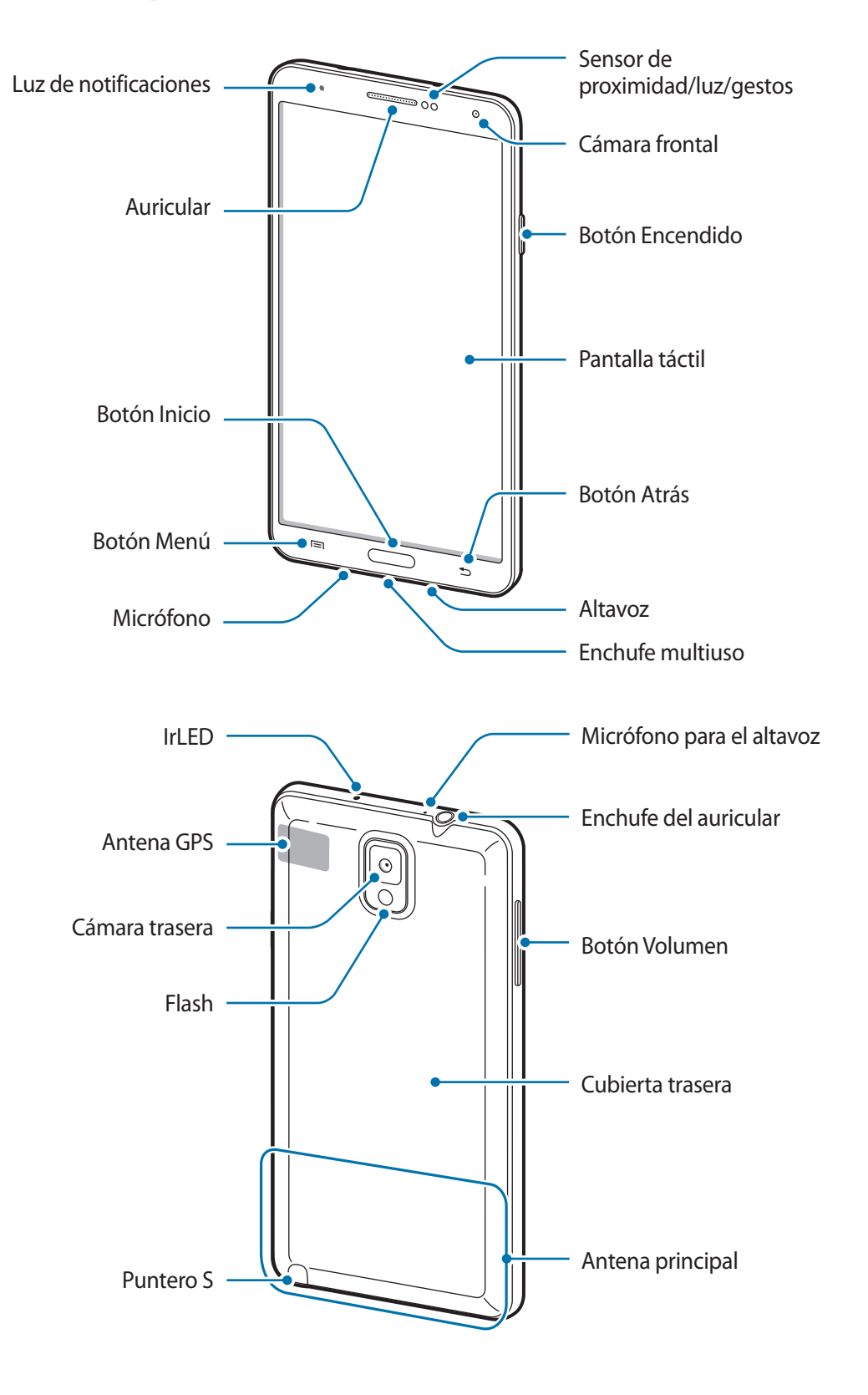

El micrófono que se encuentra en la parte superior del dispositivo solo estará activo cuando utilice el altavoz o grabe videos.

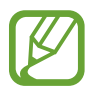

• No cubra el área de la antena con las manos u otros objetos. Esto podría provocar problemas de conectividad o agotar la batería.

- No utilice un protector para la pantalla. Esto provoca fallas en el sensor.
- No permita que la pantalla táctil entre en contacto con el agua. Es posible que la pantalla táctil no funcione correctamente en ambientes húmedos o si se moja.

## **Botones**

| Botón |           | Función                                                                                                    |
|-------|-----------|----------------------------------------------------------------------------------------------------|
|       | Encendido | Manténgalo presionado para encender o apagar el dispositivo.                                                                                                    |
|       |           | <ul> <li>Manténgalo presionado durante más de 7 segundos para<br/>restablecer el dispositivo si este comete errores fatales, se cuelga o<br/>se congela.</li> </ul> |
|       |           | <ul> <li>Presiónelo para bloquear o desbloquear el dispositivo. Cuando la<br/>pantalla táctil se apaga, el dispositivo pasa al modo de bloqueo.</li> </ul>          |
| e     | Menú      | <ul> <li>Tóquelo para abrir una lista de las opciones disponibles en la<br/>pantalla actual.</li> </ul>                                                             |
|       |           | <ul> <li>Manténgalo presionado en la pantalla de inicio para iniciar<br/>S Finder.</li> </ul>                                                                       |
|       | Inicio    | Presiónelo para regresar a la pantalla de inicio.                                                                                                    |
|       |           | <ul> <li>Manténgalo presionado para abrir la lista de aplicaciones<br/>recientes.</li> </ul>                                                                        |
| 5     | Atrás     | Tóquelo para regresar a la pantalla anterior.                                                                                                    |
|       | Volumen   | Presiónelo para ajustar el volumen del dispositivo.                                                                                                    |

## Puntero S

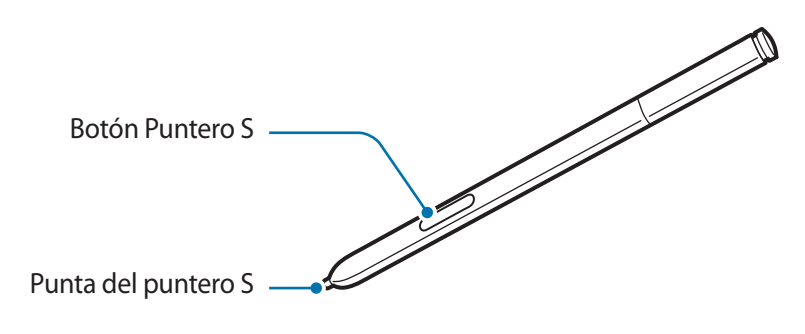

| Nombre              | Función                                                         |
|---------------------|-----------------------------------------------------------------|
| Punta del puntero S | Permite realizar acciones básicas con el puntero S. (pág. 23)   |
| Botón Puntero S     | Permite realizar acciones avanzadas con el puntero S. (pág. 34) |

## Contenidos de la caja

Busque los siguientes elementos en la caja del producto:

- Dispositivo
- Batería
- Guía de inicio rápido

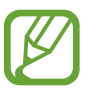

- Los elementos que vienen con el dispositivo y los accesorios disponibles pueden variar según la región o el proveedor de servicios.
- Los elementos suministrados están diseñados exclusivamente para este dispositivo y podrían no ser compatibles con otros dispositivos.
- La apariencia y las especificaciones están sujetas a cambio sin previo aviso.
- Podrá comprar accesorios adicionales en su distribuidor local de Samsung. Asegúrese de que sean compatibles con el dispositivo antes de comprarlos.
- Otros accesorios podrían no ser compatibles con el dispositivo.
- Use solo accesorios aprobados por Samsung. La garantía no cubre fallas del funcionamiento provocadas por el uso de accesorios no aprobados.
- La disponibilidad de todos los accesorios se encuentra sujeta a cambios y depende completamente de las empresas fabricantes. Para obtener más información acerca de los accesorios disponibles, consulte el sitio Web de Samsung.

## Instalar la tarjeta SIM o USIM y la batería

Inserte la tarjeta SIM o USIM suministrada por el proveedor de servicios de telefonía móvil y la batería incluida.

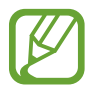

El dispositivo solo admite tarjetas microSIM.

Retire la cubierta trasera.

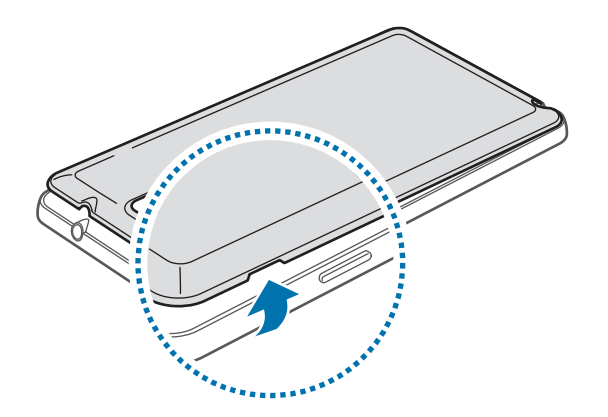

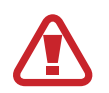

Tenga cuidado de no dañarse las uñas al retirar la cubierta trasera.

No doble ni gire la cubierta trasera excesivamente. Si lo hace, puede dañar la cubierta.

2 Inserte la tarjeta SIM o USIM con los contactos dorados orientados hacia abajo.

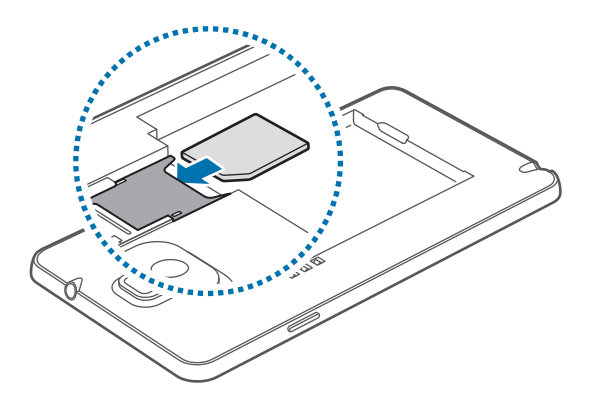

3 Empuje la tarjeta SIM o USIM dentro de la ranura hasta que quede fija en su lugar.

- No inserte la tarjeta de memoria en la ranura de la tarjeta SIM. Si se atasca una tarjeta de memoria en la ranura de la tarjeta SIM, lleve el dispositivo a un centro de servicios de Samsung para retirar la tarjeta de memoria.
  - Tenga cuidado de no perder la tarjeta SIM o USIM ni permitir que otras personas la utilicen. Samsung no se hace responsable por ningún daño o inconveniente provocado por el robo o la pérdida de tarjetas.

#### 4 Inserte la batería.

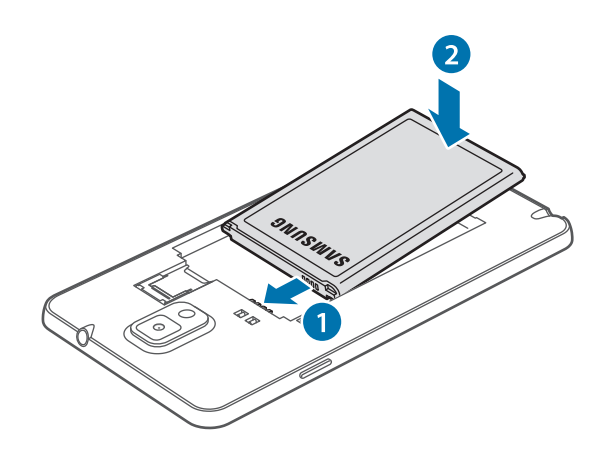

5 Vuelva a colocar la cubierta trasera.

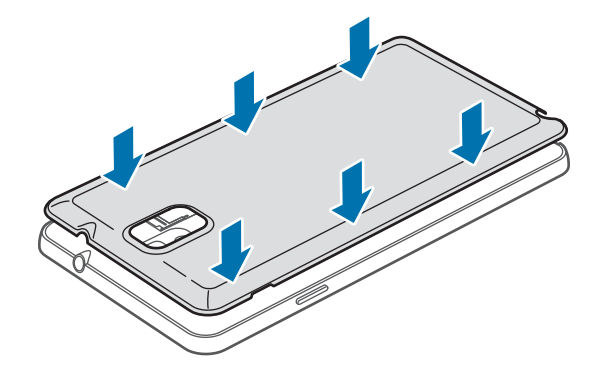

## Retirar la tarjeta SIM o USIM y la batería

- 1 Retire la cubierta trasera.
- 2 Retire la batería.

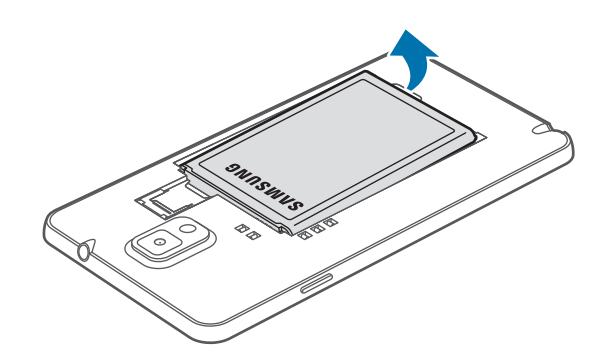

**3** Presione la tarjeta SIM o USIM suavemente con el dedo y luego retírela.

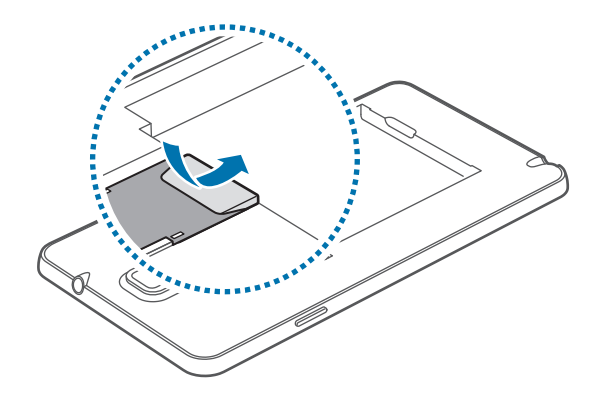

# Cargar la batería

Utilice el cargador para cargar la batería antes de utilizarla por primera vez. También podrá utilizar una computadora para cargar la batería mediante el cable USB.

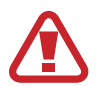

Utilice solo cargadores, baterías y cables aprobados por Samsung. Los cargadores o cables no aprobados pueden provocar que la batería explote o dañe el dispositivo.

- Cuando la batería tiene poca carga, el dispositivo emite un tono de advertencia y muestra un mensaje de batería baja.
- Si la batería está completamente descargada, no podrá encender el dispositivo inmediatamente después de conectar el cargador. Espere a que la batería agotada se cargue durante algunos minutos antes de encender el dispositivo.
- Si utiliza varias aplicaciones a la vez, aplicaciones de red o aplicaciones que requieran una conexión con otro dispositivo, la batería se agotará rápidamente. Para evitar desconectarse de la red o perder energía durante la transferencia de datos, siempre utilice estas aplicaciones luego de cargar la batería por completo.

## Cargar con el cargador

Conecte el cable USB al adaptador USB, y después conecte el extremo del cable USB a la toma multipropósito.

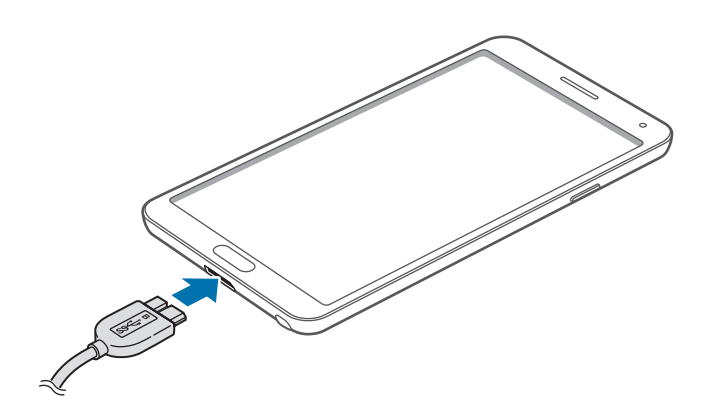

Cuando utilice un cabe USB 2.0, conecte el cable USB al lado derecho de la toma multipropósito, como se muestra en la imagen a continuación.

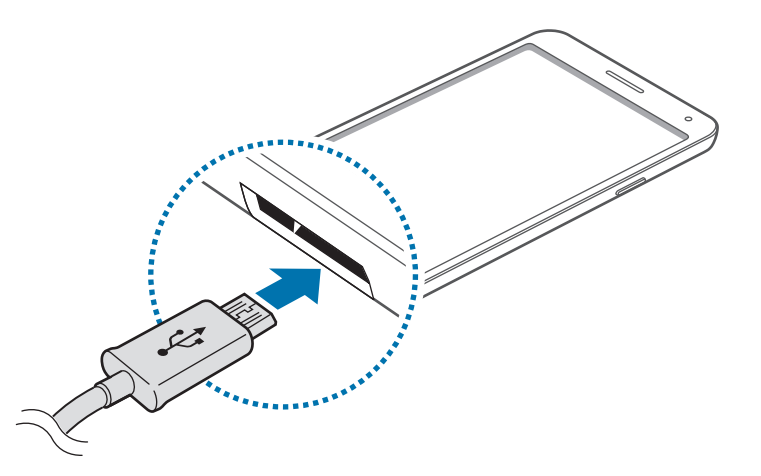

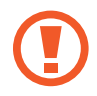

Si conecta el cargador en forma incorrecta, podría provocar daños serios al dispositivo. La garantía no cubre ningún daño provocado por el mal uso.

- Puede utilizar el dispositivo mientras se está cargando, pero puede demorar más en cargarse por completo.
- Si el dispositivo recibe una alimentación inestable mientras se carga, la pantalla táctil podría no funcionar. Si esto sucede, desconecte el cargador del dispositivo.
- Mientras se está cargando, es posible que el dispositivo se caliente. Esto es normal y no afecta la vida útil ni el rendimiento del dispositivo. Si la batería se calienta más de lo normal, el cargador podría dejar de cargar.
- Si el dispositivo no se carga correctamente, llévelo junto con el cargador a un centro de servicios de Samsung.

Cuando la batería esté totalmante cargada, desconecte el dispositivo del cargador. Desconecte el cargador del dispositivo primero, y luego de la toma eléctrica.

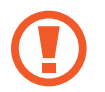

No retire la batería antes de retirar el cargador. Esto podría dañar el dispositivo.

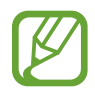

Para ahorrar energía, desconecte el cargador cuando no esté utilizándolo. El cargador no dispone de interruptor de energía, por lo que deberá desconectarlo del tomacorriente cuando no esté en uso para evitar el desperdicio de energía. El cargador deberá permanecer cerca de la toma eléctrica, y deberá poder acceder a él fácilmente mientras el dispositivo se esté cargando.

### Comprobar el estado de carga de la batería

Si carga la batería con el dispositivo apagado, los siguientes iconos mostrarán el estado de carga actual de la batería:

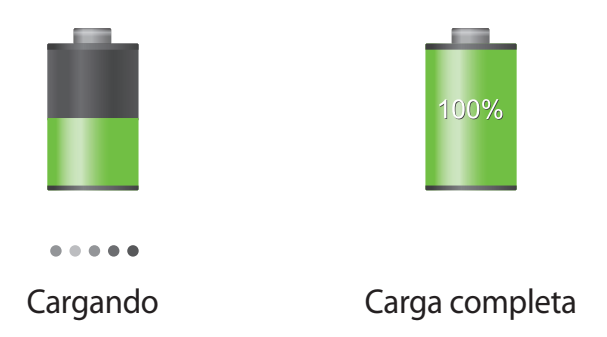

### Reducir el consumo de batería

El dispositivo ofrece opciones que ayudan a ahorrar batería. Al personalizar estas opciones y desactivar las funciones en segundo plano, podrá utilizar el dispositivo durante más tiempo entre una carga y otra:

- Cuando no esté utilizando el dispositivo, cambie al modo inactivo presionando el botón Encendido.
- · Cierre las aplicaciones innecesarias con el administrador de tareas.
- Desactive la función Bluetooth.
- Desactive la función Wi-Fi.
- · Desactive la sincronización automática de las aplicaciones.
- Disminuya el tiempo de retroiluminación.
- Disminuya le brillo de la pantalla.

## Insertar una tarjeta de memoria

El dispositivo admite tarjetas de memoria con capacidades máximas de 64 GB. Según el fabricante y el tipo de tarjeta de memoria, algunas tarjetas podrían no ser compatibles con el dispositivo.

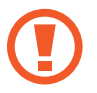

- Algunas tarjetas de memoria podrían no ser completamente compatibles con el dispositivo. El uso de una tarjeta de memoria no compatible puede dañar el dispositivo o la tarjeta de memoria y puede dañar los datos almacenados en la tarjeta.
- Asegúrese de insertar la tarjeta de memoria del lado correcto.
- El dispositivo admite la estructura de archivos FAT o exFAT para las tarjetas de memoria.
   Si inserta una tarjeta formateada con un sistema de archivos diferente, el dispositivo le solicitará que reformatee la tarjeta de memoria.
  - La escritura y el borrado frecuentes de datos acortarán la vida útil de la tarjeta de memoria.
  - Cuando inserte una tarjeta de memoria en el dispositivo, el directorio de archivos de la tarjeta de memoria aparecerá en la carpeta Mis Archivos → Todo → SD memory card.
- 1 Retire la cubierta trasera.
- 2 Inserte una tarjeta de memoria de modo que los contactos dorados queden orientados hacia abajo.
- 3 Inserte la tarjeta de memoria en la ranura hasta que se ajuste en su sitio.

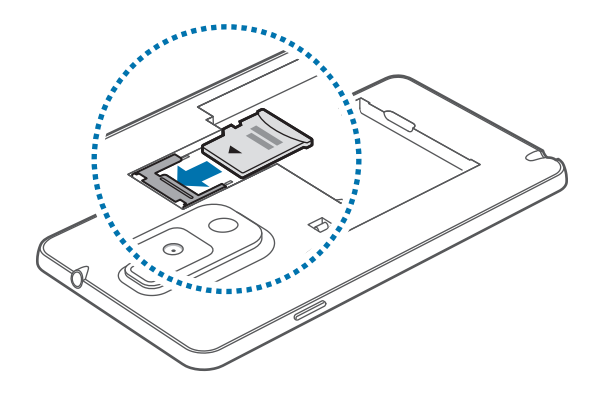

**4** Vuelva a colocar la cubierta trasera.

## Retirar la tarjeta de memoria

Antes de retirar una tarjeta de memoria, desmóntela para realizar una extracción segura. En la pantalla de inicio, toque **Aplic.**  $\rightarrow$  **Config.**  $\rightarrow$  **General**  $\rightarrow$  **Almacenamiento**  $\rightarrow$  **Retirar la tarjeta de memoria**.

- 1 Retire la cubierta trasera.
- 2 Empuje la tarjeta de memoria hasta que salga del dispositivo, y luego retírela.
- **3** Vuelva a colocar la cubierta trasera.
  - No retire la tarjeta de memoria mientras el dispositivo esté transfiriendo información o accediendo a ella. Si lo hace, podría provocar la pérdida o la corrupción de los datos, o podría dañar la tarjeta de memoria o el dispositivo. Samsung no se hace responsable por pérdidas provocadas por el mal uso de tarjetas de memoria dañadas, incluyendo la pérdida de datos.

### Formatear la tarjeta de memoria

Una tarjeta de memoria formateada en una computadora podría no ser compatible con el dispositivo. Formatee la tarjeta de memoria en el dispositivo.

En la pantalla de inicio, toque **Aplic.**  $\rightarrow$  **Config.**  $\rightarrow$  **General**  $\rightarrow$  **Almacenamiento**  $\rightarrow$  **Formatear la tarjeta de memoria**  $\rightarrow$  **Formatear tarjeta de mem.**  $\rightarrow$  **Eliminar todo**.

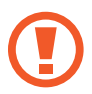

Antes de formatear la tarjeta de memoria, recuerde realizar copias de seguridad de todos los datos importantes almacenados en el dispositivo. La garantía del fabricante no cubre la pérdida de datos ocasionada por las acciones del usuario.

# Reemplazar la plumilla del puntero S

Al utilizar el puntero S, la plumilla del puntero S podría dañarse. Si la plumilla se daña, reemplácela por una nueva.

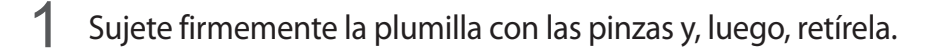

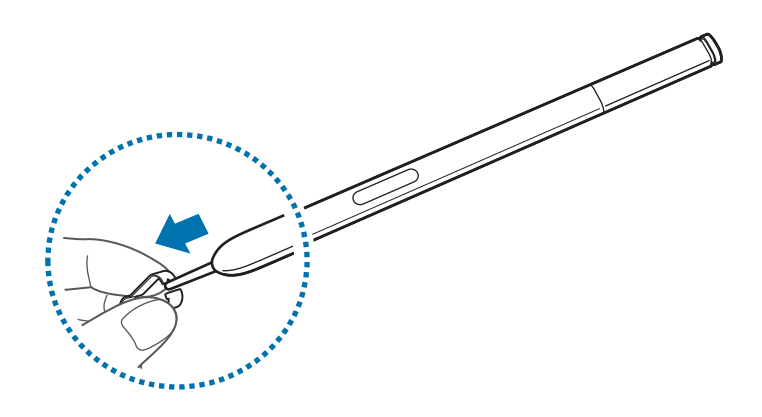

2 Inserte una plumilla nueva en el puntero S hasta escuchar un clic.

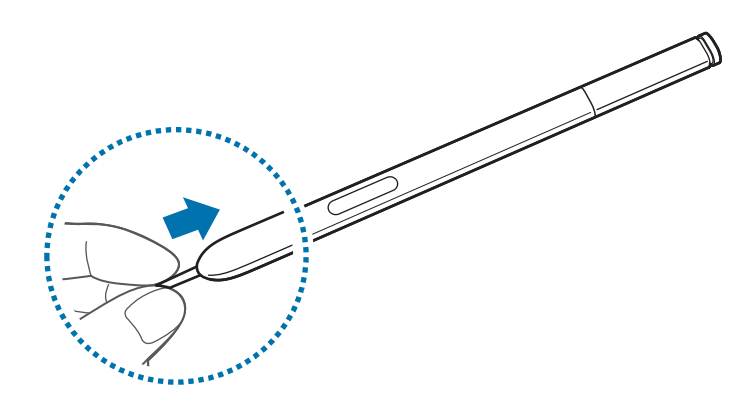

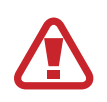

Asegúrese de que los dedos no le queden atrapados entre las pinzas y la plumilla.

- No reutilice plumillas antiguas. Hacerlo podría provocar que el puntero S no funcione correctamente.
- No presione la plumilla excesivamente al insertarla en el puntero S.
- No inserte el extremo redondo de la plumilla en el puntero S. Esto podría provocar daños al puntero S o a su dispositivo.

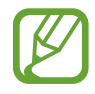

La plumilla color negro tiene una tapa negra de goma en la punta. Si la tapa de goma está gastada, reemplace la plumilla por una nueva.

# Encender y apagar el dispositivo

Cuando encienda el dispositivo por primera vez, siga las instrucciones de la pantalla para configurar el dispositivo.

Mantenga presionado el botón Encendido durante algunos segundos para encender el dispositivo.

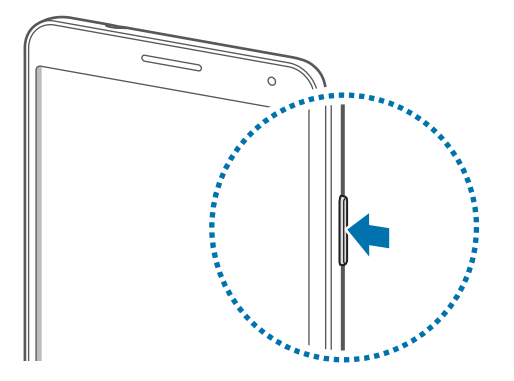

- Siga todas las advertencias publicadas e instrucciones del personal autorizado cuando esté en áreas en las que el uso de dispositivos inalámbricos esté prohibido, como aviones y hospitales.
  - Mantenga presionado el botón Encendido y toque Fuera de línea para desactivar las funciones inalámbricas.

Para apagar el dispositivo, mantenga presionado el botón Encendido y luego toque Apagar.

## Al sostener el dispositivo

No cubra el área de la antena con las manos u otros objetos. Esto podría provocar problemas de conectividad o agotar la batería.

# Ajustar el volumen

Presione el botón Volumen hacia arriba o hacia abajo para ajustar el volumen de la melodía o el volumen del sonido mientras reproduce música o videos.

# Cambiar al perfil silencioso

Utilice uno de los siguientes métodos:

- Mantenga presionado el botón Volumen hacia abajo hasta que el dispositivo cambie al perfil silencioso.
- Mantenga presionado el botón Encendido, y luego toque Silencio o Vibrar.
- Abra el panel de notificaciones en la parte superior de la pantalla y luego toque **Sonido** o **Vibrar**.

# Nociones básicas

## **Iconos indicadores**

Los iconos que aparecen en la parte superior de la pantalla contienen información acerca del estado del dispositivo. Los iconos que aparecen en la siguiente tabla son los más comunes.

| lcono        | Significado                                       |  |
|--------------|---------------------------------------------------|--|
| Ø            | Sin señal                                         |  |
| <b>_1</b>    | Intensidad de la señal                            |  |
| R            | Itinerancia (fuera del área habitual de servicio) |  |
| G<br>↓↑      | Red GPRS conectada                                |  |
| E<br>↓↑      | Red EDGE conectada                                |  |
| 3G<br>↓↑     | Red UMTS conectada                                |  |
| H<br>↓†      | Red HSDPA conectada                               |  |
| H+<br>UT     | Red HSPA+ conectada                               |  |
|              | Wi-Fi conectado                                   |  |
| *            | Función Bluetooth activada                        |  |
| Ó            | GPS activado                                      |  |
| د            | Llamada en curso                                  |  |
| ×            | Llamada perdida                                   |  |
| 2            | Función Air Gesture activada                      |  |
| <b>&amp;</b> | Función Smart screen activada                     |  |
| Û            | Sincronizado con la Web                           |  |
| Ŷ            | Conectado con un ordenador                        |  |
|              | Sin tarjeta SIM ni USIM                           |  |
| $\times$     | Nuevo mensaje de texto o multimedia               |  |
| Ø            | Alarma activada                                   |  |
|              | Puntero S desconectado                            |  |
| ×            | Perfil Silencioso activado                        |  |

| lcono | Significado                                  |
|-------|----------------------------------------------|
| ×     | Modo de vibración activado                   |
| X     | Perfil Fuera de línea activado               |
| A     | Se produjo un error o se requiere precaución |
|       | Nivel de carga de la batería                 |

# Utilizar la pantalla táctil

Para operar la pantalla táctil, utilice solo los dedos o el puntero S.

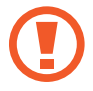

- No permita que la pantalla táctil entre en contacto con otros dispositivos eléctricos. Las descargas electrostáticas pueden provocar que la pantalla táctil no funcione correctamente.
- Para evitar dañar la pantalla táctil, no la toque con elementos puntiagudos ni la presione excesivamente con las yemas de los dedos.

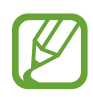

- Es posible que el dispositivo no reconozca las entradas táctiles cercanas a los bordes de la pantalla, los cuales están fuera del área de entrada táctil.
- Si deja la pantalla táctil inactiva durante mucho tiempo, podrían aparecer imágenes reflejadas (quemadas) o fantasmales. Cuando no utilice el dispositivo, apague la pantalla táctil.

## Gestos con el dedo

#### Tocar

Para abrir una aplicación, seleccionar un elemento del menú, presionar un botón de la pantalla o introducir un caracter con el teclado de la pantalla, tóquela con el dedo.

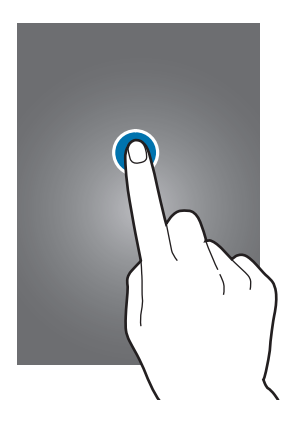

#### Mantener presionado

Mantenga presionado un elemento durante más de 2 segundos para acceder a las opciones disponibles.

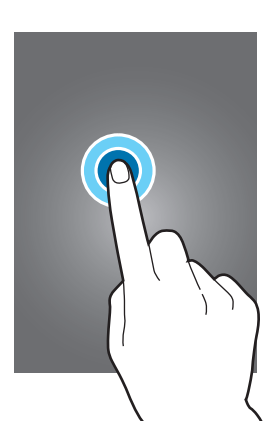

#### Arrastrar

Para mover un icono, una miniatura, o para previsualizar una ubicación nueva, mantenga presionado el elemento y arrástrelo hasta la ubicación que desee.

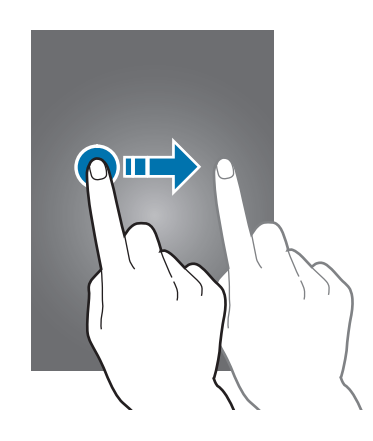

### Doble pulsación

Presione dos veces una página Web o una imagen para aumentar el zoom. Presione dos veces nuevamente para regresar al tamaño original.

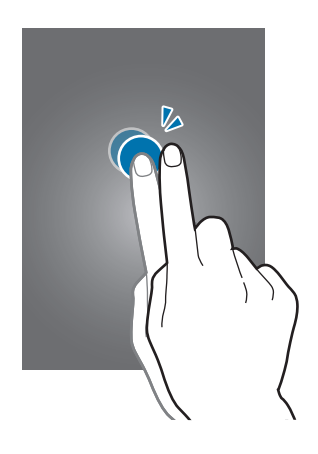

### Hojear

Hojee la pantalla de inicio o la pantalla de aplicaciones hacia la izquierda o derecha para ver otro panel. Hojee la pantalla hacia arriba o abajo para desplazarse a lo largo de una página Web o una lista, como por ejemplo la lista de contactos.

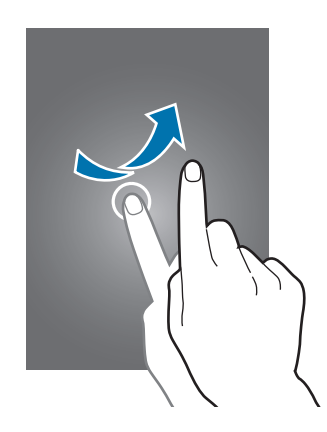

#### Pellizcar

Separe dos dedos en una página Web, un mapa o una imagen para aumentar el zoom. Júntelos para reducir el zoom.

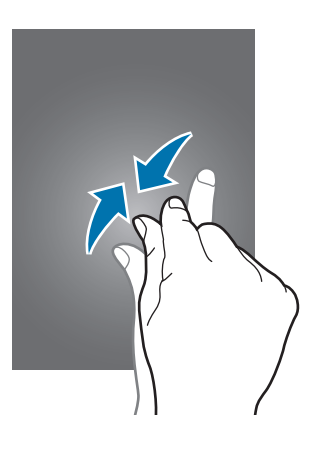

## Movimientos de control

Los movimientos simples permiten controlar el dispositivo en forma sencilla.

Antes de utilizar movimientos, asegúrese de que la función de movimiento esté activada. En la pantalla de inicio, toque **Aplic.**  $\rightarrow$  **Config.**  $\rightarrow$  **Control.**  $\rightarrow$  **Movimientos**, y luego arrastre el interruptor **Movimientos** hacia la derecha.

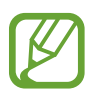

Si sacude demasiado el dispositivo o si recibe un impacto, podría tener entradas no intencionales. Controlar los movimientos correctamente.

## Girar la pantalla

Muchas aplicaciones permiten la visualización en la orientación vertical u horizontal. Si gira el dispositivo, la pantalla se ajustará automáticamente para adaptarse a la nueva orientación.

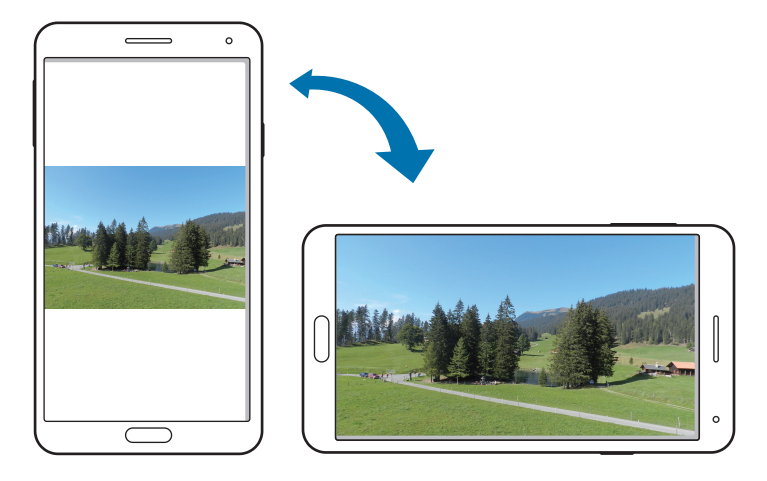

Para evitar que la pantalla gire automáticamente, abra el panel de notificaciones y seleccione **Pantalla rotación**.

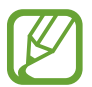

- Algunas aplicaciones no permiten la rotación de la pantalla.
- Algunas aplicaciones exhiben pantallas diferentes según la orientación. La calculadora se transforma en una calculadora científica en la vista horizontal.

### Levantar

Cuando levante el dispositivo luego de haber estado inactivo durante cierto tiempo o si la pantalla se ha apagado, este vibrará si hay llamadas perdidas o mensajes nuevos.

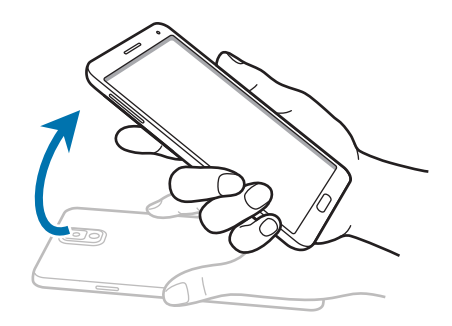

### Sostener el dispositivo cerca del oído

Mientras ve una llamada, un mensaje o datos de un contacto, colóquese el dispositivo cerca del oído para realizar una llamada.

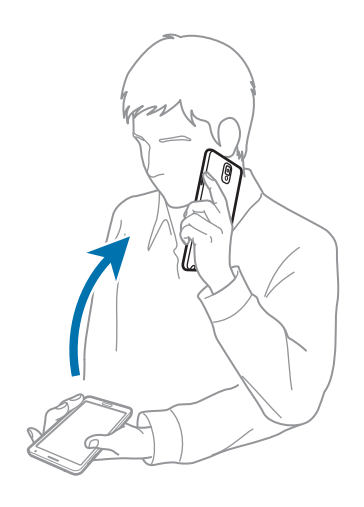

### Desplazar para navegar

Cuando una imagen esté ampliada, mantenga presionado un punto de la pantalla y luego mueva el dispositivo en cualquier dirección para desplazarse a lo largo de la imagen.

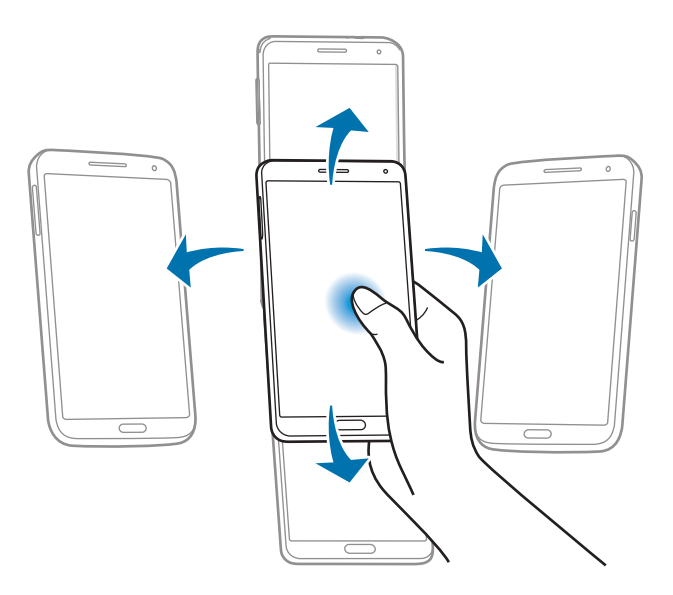

### Voltear

Coloque el dispositivo boca abajo para silenciar la melodía o pausar la reproducción multimedia.

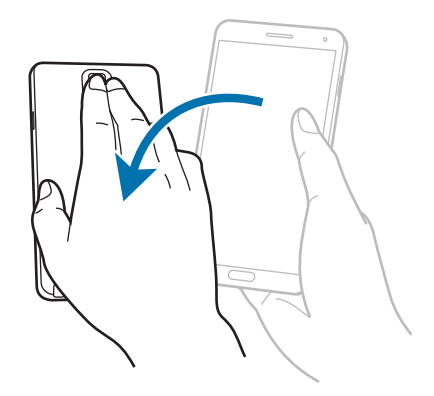

### Inclinar

Mantenga presionados dos puntos de la pantalla y luego incline el dispositivo hacia atrás y hacia adelante para aumentar o reducir el zoom.

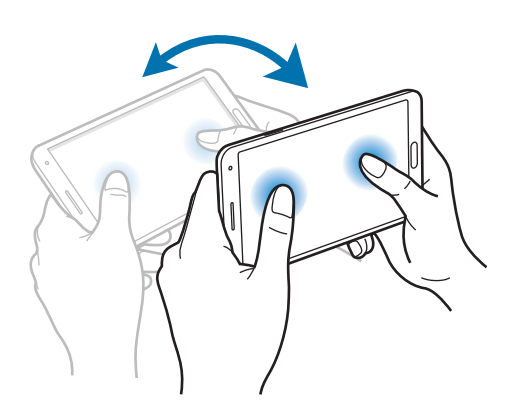

## Movimiento de la palma

Utilice los movimientos de la palma para controlar el dispositivo tocando la pantalla.

Antes de utilizar movimientos, asegúrese de que la función de movimiento de la palma esté activada. En la pantalla de inicio, toque **Aplic.** → **Config.** → **Control.** → **Movimiento de la palma**, y luego arrastre el interruptor **Movimiento de la palma** hacia la derecha.

### Deslizar

Deslice la mano a lo largo de la pantalla para capturar una imagen. La imagen se guardará en **Galería**  $\rightarrow$  **Screenshots**. No se pueden capturar imágenes de la pantalla mientras se utilizan ciertas aplicaciones.

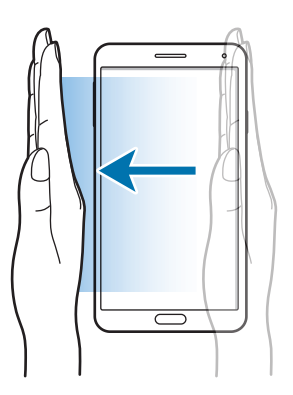

## Cubrir

Cubra la pantalla con la palma para pausar la reproducción multimedia.

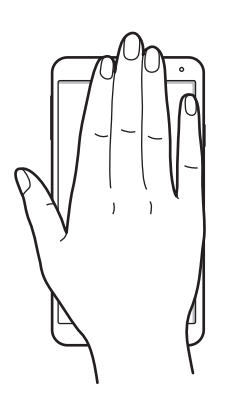

# Air Gesture

Utilice esta función para controlar las funciones sin tocar la pantalla.

Antes de utilizar esta función, asegúrese de que la función air gesture esté activada. En la pantalla de inicio, toque **Aplic.**  $\rightarrow$  **Config.**  $\rightarrow$  **Control.**  $\rightarrow$  **Air gesture**, y luego arrastre el interruptor **Air gesture** hacia la derecha.

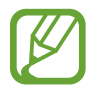

El dispositivo podría no reconocer sus gestos si los realiza demasiado lejos o si lleva ropas oscuras, como por ejemplo guantes.

## Mirada rápida

Cuando la pantalla esté apagada, mueva la mano sobre el sensor para ver notificaciones, llamadas perdidas, nuevos mensajes, la fecha y la hora, y muchas cosas más.

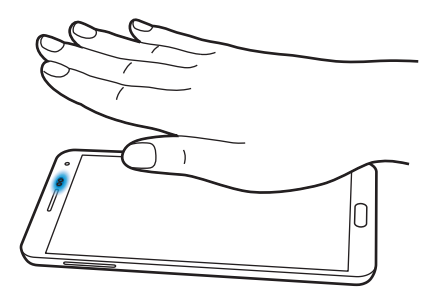

### Salto aéreo

Mientras ve mensajes de correo electrónico o páginas Web, mueva la mano hacia arriba o hacia abajo por el sensor para desplazar la página hacia arriba o hacia abajo.

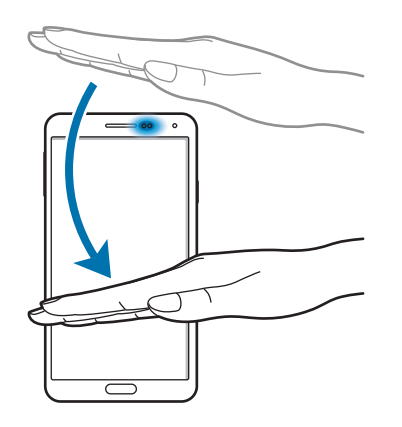

### Navegación aérea

Mueva la mano hacia la izquierda o hacia la derecha por el sensor para buscar imágenes, páginas Web, canciones o notas.

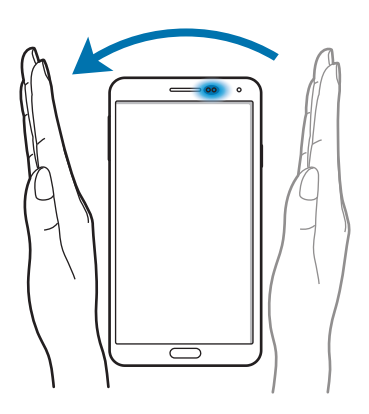

### Respuesta de llamada aérea

Cuando ingrese una llamada, mueva la mano hacia la izquierda, y después hacia la derecha por el sensor para responder la llamada.

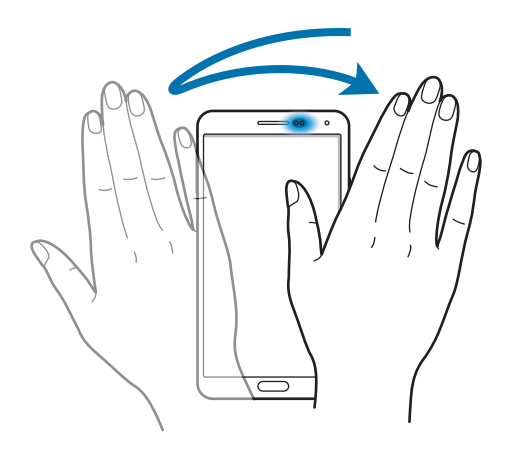

# Utilizar el puntero S

El puntero S incorporado puede utilizarse para seleccionar elementos o realizar acciones fácilmente. Las acciones que realice presionando el botón del puntero S proporcionan convenientes funciones adicionales, como la captura de pantalla.

Retire el puntero S de la ranura para utilizarlo.

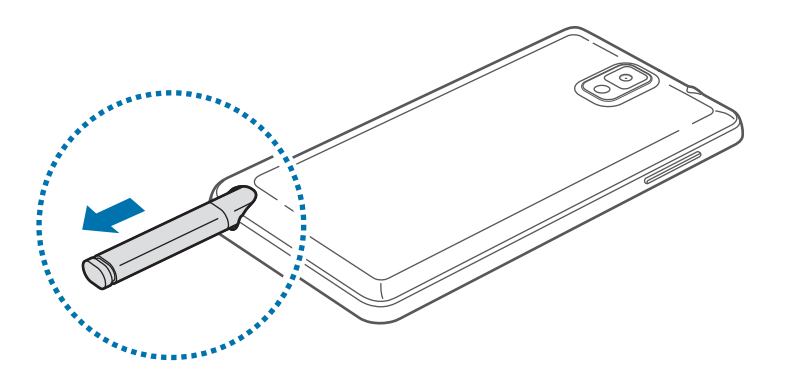

Cuando retire el puntero S de la ranura, el dispositivo lo detectará y realizará las siguientes acciones:

- Encenderá la pantalla táctil (si está apagada).
- · Inicia Nota de acción, o muestra los comandos aéreos.

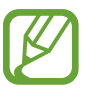

- La plumilla del puntero del puntero S puede ser reemplazada. Si la plumilla del puntero se daña, reemplácela por una nueva.
- Si el puntero S no funciona correctamente, llévelo a un centro de servicios de Samsung. Consulte el sitio Web de Samsung para obtener información acerca del puntero S.
- Para obtener mejores resultados, mantenga el puntero S en posición perpendicular a la pantalla táctil para evitar utilizarlo en ángulos puntiagudos.
- El puntero S puede utilizar el botón Menú y el botón Atrás.

## Comando aéreo

Presione el botón del puntero S mientras desliza el puntero S sobre la pantalla para visualizar el comando aéreo.

Con esta función, puede utilizar directamente las siguientes acciones:

- Nota de acción: Convierta su escritura a mano en un enlace directo a alguna de las útiles funciones que se ofrecen.
- Álbum: Recopile una variedad de contenido y guárdelo. (pág. 141)
- Escribir en pantalla: Capture una imagen de la pantalla y edítela.
- S Finder: Busque una variedad de contenido en su dispositivo. (pág. 139)
- Ventana de lápiz: Utilice el puntero S para dibujar una ventana y abrir prácticas aplicaciones dentro de la misma.

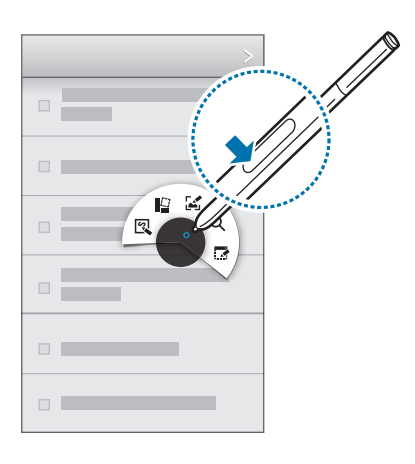

### Realizar una nota simple

Toque **Nota de acción** en el comando aéreo. Como alternativa, mientras presiona el botón del puntero S, presione dos veces la pantalla. Escriba o dibuje una nota, y luego seleccione la nota tocando i para realizar varias acciones, como realizar una llamada, añadir contactos, enviar mensajes.

Con 💭 seleccionado, dibuje una línea alrededor de un área con el puntero S para realizar acciones con el área seleccionada.

### Capturar una imagen de la pantalla

Toque **Escribir en pantalla** en el comando aéreo. Como alternativa, mientras presiona el botón del puntero S, toque la pantalla hasta escuchar un clic. Podrá dibujar o escribir sobre una imagen de la pantalla o para recortarla.

Las imágenes de la pantalla se guardarán en la carpeta Galería  $\rightarrow$  Screenshots.

No se pueden capturar imágenes de la pantalla mientras se utilizan ciertas aplicaciones.

#### Inicio de varias aplicaciones

Toque **Ventana de lápiz** en el comando aéreo. Dibuje una línea alrededor de un área, y luego seleccione una aplicación. La aplicación se inicia en el área que ha dibujado. Para minimizar la aplicación, toque \_\_\_\_. Las aplicaciones minimizadas siempre se muestran en la parte superior. Para cerrar las aplicaciones, toque X.

Para cerrar las aplicaciones, toque 🗙.

### Abrir las opciones disponibles

Algunos elementos tienen menús contextuales que hacen que el cursor del puntero S se ilumine. Presione botón del puntero S para visualizar el menú mientras desliza el puntero S sobre el elemento.

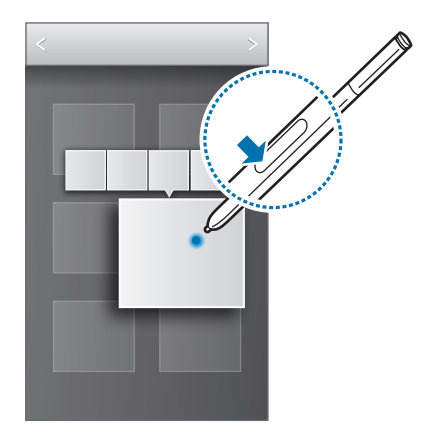
### Seleccionar y capturar una imagen

Mientras presiona el botón del puntero S, dibuje una línea alrededor de un área para seleccionarla. Si es necesario, utilice una de las siguientes opciones:

- O: Permite convertir la selección en forma circular.
- []]: Permite convertir la selección en forma rectangular.
- 🔞 : Permite personalizar la selección.

Seleccione la aplicación que desea utilizar con el área seleccionada entre los iconos que aparecen en la parte inferior de la pantalla.

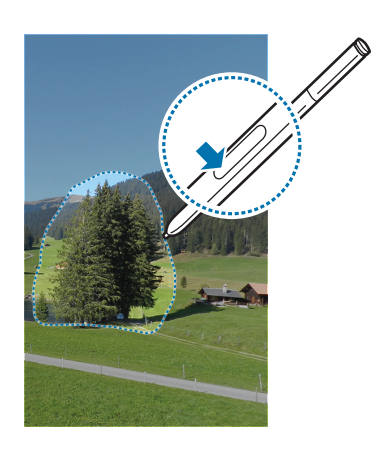

## Soporte del puntero S

Cuando la pantalla táctil está apagada y se desconecta el puntero S del dispositivo, el dispositivo muestra una alerta emergente y emite un sonido si usted camina. Acceda a los ajustes del puntero S para activar o desactivar la función.

## Vista aérea

Utilice esta función para realizar diversas acciones mientras el puntero S o su dedo se desplaza sobre la pantalla.

En la pantalla de inicio, toque **Aplic.**  $\rightarrow$  **Config.**  $\rightarrow$  **Control.**  $\rightarrow$  **Vista aérea**, y luego arrastre el interruptor **Vista aérea** hacia la derecha.

Señalar un elemento con el puntero S o con el dedo para previsualizar el contenido o ver información en una ventana emergente.

Podrá desplazarse a lo largo de los paneles o listas moviendo el cursor del puntero S hacia uno de los extremos (superior/inferior/izquierdo/derecho) de la pantalla.

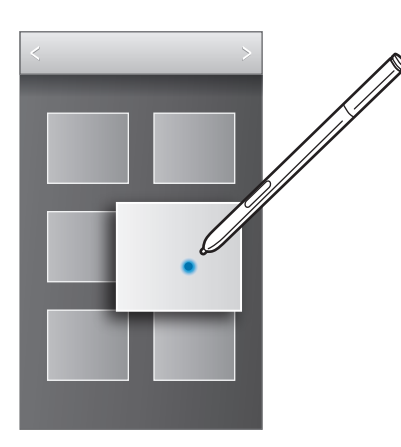

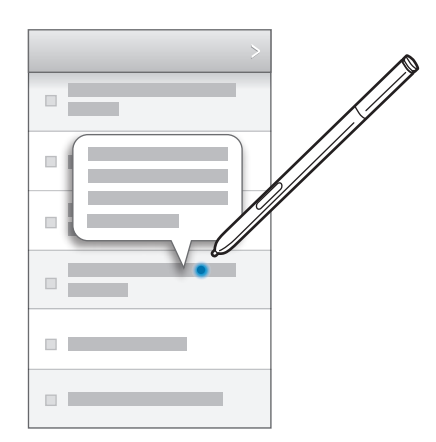

Al señalar con el dedo una parte de una página Web durante algunos segundos, el dispositivo ampliará el área.

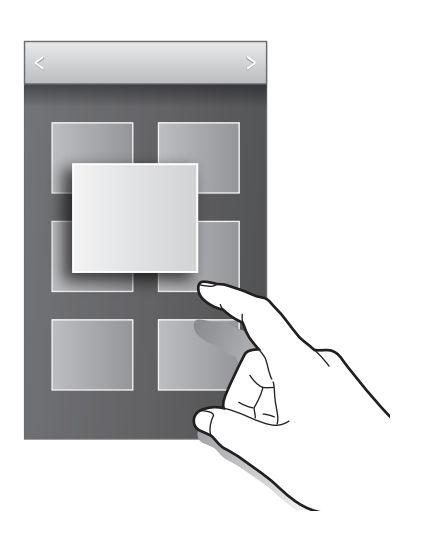

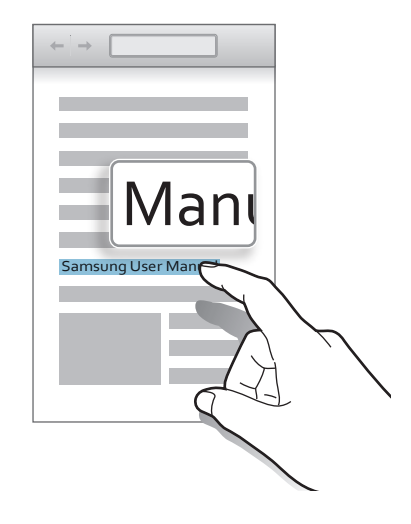

## Samsung Smart Pause

Utilice esta función para pausar videos al retirar la vista de la pantalla.

En la pantalla de inicio, toque Aplic.  $\rightarrow$  Config.  $\rightarrow$  Control.  $\rightarrow$  Pantalla inteligente, y luego seleccione Pausa inteligente.

Mientras se reproduce un video, retire la vista de la pantalla para pausarlo. Para reanudar la reproducción, vuelva a mirar la pantalla.

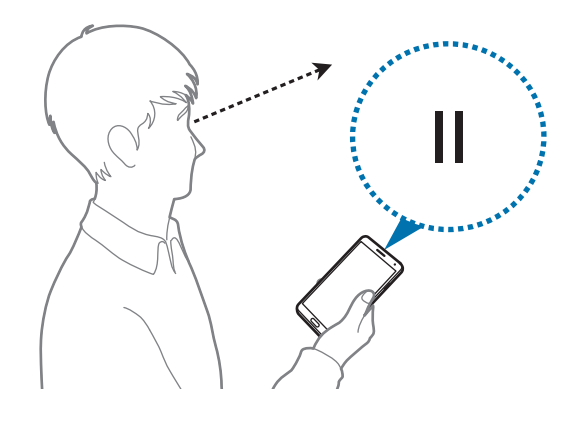

## Samsung Smart Scroll

Utilice esta función para desplazar la pantalla hacia arriba o abajo al inclinar la cabeza o el dispositivo.

En la pantalla de inicio, toque **Aplic.**  $\rightarrow$  **Config.**  $\rightarrow$  **Control.**  $\rightarrow$  **Pantalla inteligente**  $\rightarrow$  **Desplazamiento inteligente**, y luego arrastre el interruptor **Desplazamiento inteligente** hacia la derecha. Toque **Desplazamiento inteligente** y, luego, seleccione un tipo de desplazamiento.

Cuando revise correos electrónicos o páginas web, aparecerá el icono de tipo de desplazamiento ( para orientación de la cabeza) que muestra el estado de reconocimiento para movimientos.

Cuando el dispositivo reconozca los movimientos de la cabeza o del dispositivo, el icono se transformará en 🍐 o 🕃. Luego, incline la cabeza hacia abajo o arriba, o bien incline el dispositivo hacia arriba o abajo para desplazar la pantalla en esa dirección.

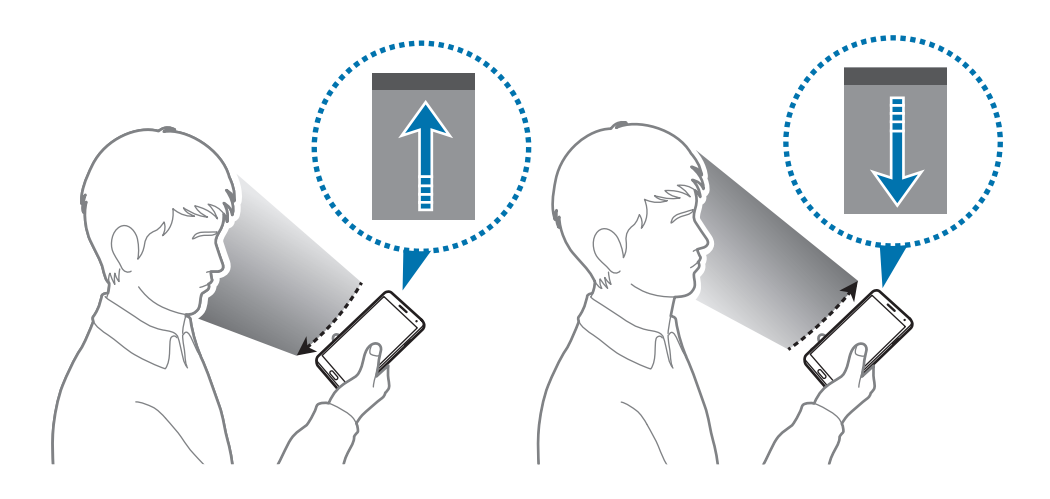

## Aumento de la sensibilidad de la pantalla táctil

Utilice esta función para que el dispositivo aumente su sensibilidad táctil.

En la pantalla de inicio, toque Aplic.  $\rightarrow$  Config.  $\rightarrow$  Control., y luego seleccione Aumentar sensib. táctil.

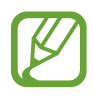

- Utilice guantes de cuero para lograr un mejor reconocimiento al tocar la pantalla. El dispositivo podría no reconocer otros tipos de materiales.
- Para obtener mejores resultados, toque la pantalla con firmeza al utilizar guantes.
- Es posible que la pantalla no responda si usted usa guantes cuando utiliza el dispositivo a través de la ventana de la cubierta del S View.

## Activar ventanas múltiples

Utilice esta función para usar dos aplicaciones en la pantalla al mismo tiempo.

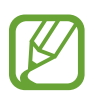

- Solo se pueden utilizar aplicaciones en el panel de ventanas múltiples.
- Cuando inicie aplicaciones que contengan archivos multimedia como música o vídeos, se reproducirá el sonido de ambos archivos.
- Es posible que esta función no esté disponible según su región o su proveedor de servicios.

Para utilizar ventanas múltiples, en la pantalla de aplicaciones, toque **Config.**  $\rightarrow$  **Dispositivo**  $\rightarrow$  **Ventana múltiple**.

### Usar el panel de ventanas múltiples

Para mostrar el panel de ventanas múltiples, mantenga presionado **5**. El panel de ventanas múltiples aparece en el lado izquierdo de la pantalla. Seleccione una aplicación y luego arrastre otra aplicación a una nueva ubicación. Puede iniciar la misma aplicación en las dos ventanas al mismo tiempo. Para ocultar el panel de ventanas múltiples, mantenga presionado **5**.

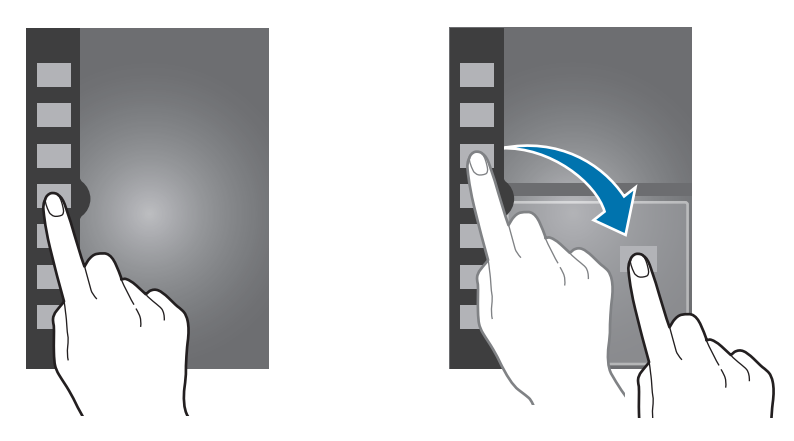

Arrastre el círculo entre los paneles de aplicación hacia arriba o hacia abajo para ajustar el tamaño de los paneles.

Toque la solapa del panel para ocultar o mostrar el panel. Cuando un panel está abierto, toque y mantenga presionada la solapa y arrástrela hacia la izquierda o hacia la derecha hasta el borde de la pantalla para mover el panel. Cuando un panel está oculto, mantenga presionada la solapa y arrástrela hacia arriba o hacia abajo para mover la solapa.

### Uso de las aplicaciones de ventanas múltiples

Mientras utiliza las aplicaciones de ventanas múltiples, seleccione una ventana de aplicación, toque el círculo entre las ventanas de aplicación, y luego utilice una de las siguientes opciones:

- El cermite abrir una lista de aplicaciones utilizadas recientemente en la ventana seleccionada.
- Ermite alternas las ubicaciones de las aplicaciones de ventanas múltiples.
- 🔄 : Permite compartir elementos entre las ventanas de aplicación. Arrastre un elemento para compartir de una ventana a otra. Es posible que algunas aplicaciones no admitan esta función.
- 🔀 : Permite cerrar la aplicación.

#### **Compartir archivos**

Arrastre un elemento que quiera compartir a la otra ventana para compartir dicho elemento de una ventana a otra. Es posible que algunas aplicaciones no admitan esta función.

#### Crear una ventana emparejada

Utilice esta función para guardar la combinación de aplicaciones activas de ventanas múltiples actuales.

En el panel de ventanas múltiples, toque  $\ldots$   $\rightarrow$  Crear, introduzca un título y, luego, toque Aceptar.

## Notificaciones

Los iconos de notificación aparecen en la barra de estado que se encuentra en la parte superior de la pantalla para avisarle acerca de llamadas perdidas, nuevos mensajes, eventos del calendario, el estado del dispositivo, y muchas cosas más. Arrastre el puntero hacia abajo desde la barra de estado para abrir el panel de notificaciones. Desplace la lista para ver más alertas. Para cerrar el panel de notificaciones, arrastre hacia arriba la barra que se encuentra en la parte inferior de la pantalla.

Desde el panel de notificaciones, podrá consultar la configuración actual del dispositivo. Arrastre el puntero hacia abajo desde la barra de estado y, luego, toque **E** para utilizar las siguientes opciones:

- Wi-Fi: Active o desactive la función Wi-Fi.
- GPS: Permite activar o desactivar la función GPS.
- Sonido: Permite activar o desactivar el perfil Silencioso. En el perfil Silencioso, puede definir el dispositivo para que vibre o para que no emita ninguna alerta.

- Pantalla rotación: Permite permitir o evitar que la interfaz gire al girar el dispositivo.
- Bluetooth: Permite activar o desactivar la función Bluetooth.
- Modo lectura: Permite activar o desactivar el modo de lectura. En el modo de lectura, el dispositivo ayuda a proteger los ojos cuando lee de noche. Para seleccionar las aplicaciones que se utilizarán, toque Config. → Dispositivo → Pantalla → Modo de lectura.
- Móvil y datos: Permite activar o desactivar la conexión de datos.
- Modo de bloqueo: Permite activar o desactivar el modo de bloqueo. En el modo de bloqueo, su dispositivo bloqueará las notificaciones. Para seleccionar qué notificaciones se bloquearán, toque Config. → Dispositivo → Modo de bloqueo.
- Ahorro de energía: Activar o desactivar el modo de ahorro de energía.
- Ventana múltiple: Permite utilizar ventanas múltiples.
- Screen Mirroring: Permite activar o desactivar la función para reflejar la pantalla.
- Zona Wi-Fi: Permite activar o desactivar la función de anclaje a Wi-Fi.
- S Beam: Permite activar o desactivar la función S Beam.
- NFC: Permite activar o desactivar la función NFC.
- Vista aérea: Permite activar o desactivar la función Vista aérea.
- Air gesture: Permite activar o desactivar la función Air gesture.
- Modo manos libres: Permite activar o desactivar el modo de manejo.
- Fijado intelig.: Permite activar o desactivar la función de fijado inteligente.
- **Pausa intelig.**: Permite activar o desactivar la función de pausa inteligente.
- Desp. inteligente: Permite activar o desactivar la función de desplazamiento inteligente.
- Sincronizar: Active o desactive la sincronización automática de aplicaciones.
- Fuera de línea: Permite activar o desactivar el perfil Fuera de línea.

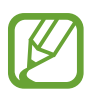

Las opciones disponibles pueden variar según la región o el proveedor de servicios.

Para volver a ordenar las opciones del panel de notificaciones, abra el panel de notificaciones, toque mantenga presionado un elemento y, luego, arrástrelo hacia otra ubicación.

## Pantalla de inicio

La pantalla de inicio es el punto de partida para acceder a todas las funciones del dispositivo. Contiene iconos indicadores, widgets, atajos a las aplicaciones, y muchas funciones más.

La pantalla de inicio puede tener varios paneles. Desplácese hacia la izquierda o hacia la derecha para ver más paneles.

### Cambiar el modo de la pantalla de inicio

La pantalla de inicio cuenta con los modos estándar y fácil. En el modo fácil, podrá acceder a sus contactos, aplicaciones y configuración favoritos añadiendo atajos en la pantalla.

Para pasar al modo fácil, en la pantalla de inicio, toque **Aplic.** → **Config.** → **Dispositivo** → **Modo fácil**, y luego arrastre el interruptor **Modo fácil** hacia la derecha.

### Organizar los elementos

#### Añadir un icono de aplicación

En la pantalla de inicio, toque **Aplic.**, mantenga presionado el icono de una aplicación, y luego arrástrelo hacia la vista previa de un panel.

#### Añadir un elemento

Personalice la pantalla de inicio añadiendo widgets, carpetas o paneles.

Mantenga presionada el área vacía de la pantalla de inicio, y luego seleccione una de las siguientes categorías:

- Aplicaciones y Widgets: Añada widgets o aplicaciones a la pantalla de inicio.
- Carpeta: Permite crear una carpeta nueva.
- Página: Organice los paneles en la pantalla de inicio.

#### Mover un elemento

Mantenga presionado un elemento y arrástrelo hasta una nueva ubicación. Para moverla hacia otro panel, arrástrela hacia uno de los lados de la pantalla.

#### Eliminar un elemento

Mantenga presionado un elemento y arrástrelo hasta la papelera de reciclaje que aparece en la parte superior de la pantalla de inicio. Cuando la papelera de reciclaje cambie al color rojo, suelte el elemento.

### Organizar los paneles

#### Añadir un nuevo panel

Toque  $\blacksquare \rightarrow$ Editar página  $\rightarrow \blacksquare$ .

#### Mover un panel

Toque  $\blacksquare \rightarrow$  Editar página, mantenga presionada la vista previa de un panel y arrástrelo hacia una nueva ubicación.

#### Eliminar un panel

Toque  $\blacksquare \rightarrow$  Editar página, mantenga presionada la vista previa de un panel y luego arrástrelo hacia la papelera de reciclaje en la parte superior de la pantalla.

### Definir un fondo de pantalla

Defina una imagen o una foto almacenada en el dispositivo como fondo para la pantalla de inicio.

En la pantalla de inicio, toque  $\square \rightarrow$  Definir fondo de pantalla  $\rightarrow$  Pantalla de inicio, y luego seleccione una de las siguientes opciones:

- Fondos de pantalla: Permite ver imágenes de fondo de pantalla.
- Fondos de pantalla en movimiento: Permite ver imágenes animadas.
- Galería: Permite ver las fotografía tomadas con la cámara del dispositivo o imágenes descargadas de Internet.

Luego seleccione una imagen y toque **Definir fondo**. O seleccione una imagen, cambie su tamaño arrastrando el marco, y luego toque **Realiz.** 

### Utilizar los widgets

Los widgets son pequeñas aplicaciones que proporcionan funciones prácticas e información sobre la pantalla de inicio. Para utilizarlos, añada widgets desde el panel de widgets en la pantalla de inicio.

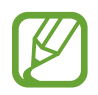

- Algunos widgets se conectan a servicios Web. Al usar un widget web, se podrán cobrar cargos adicionales.
- · Los widgets disponibles pueden variar según la región o el proveedor de servicios.

#### Añadir widgets a la pantalla de inicio

En la pantalla de inicio, toque **Aplic.** → **Widgets**. Desplácese hacia la izquierda o derecha en el panel de widgets, y luego mantenga presionado un widget para añadirlo a la pantalla de inicio. Colóquelo en la ubicación que desee, cambie su tamaño arrastrando el marco si es necesario y luego toque en cualquier parte de la pantalla para guardar la ubicación del widget.

## Pantalla bloqueada

La pantalla bloqueada impide que se realicen operaciones no deseadas en el dispositivo cuando no esté en uso, y también permite añadir convenientes widgets.

### Bloquear o desbloquear el dispositivo

Al presionar el botón Encendido, la pantalla se apagará y el dispositivo pasará al modo de bloqueo. Si no utiliza el dispositivo durante un tiempo específico, este se bloqueará automáticamente.

Para desbloquear el dispositivo, presione el botón Encendido o el botón Inicio, y desplace el dedo en cualquier dirección dentro del área de desbloqueo de la pantalla en la parte inferior.

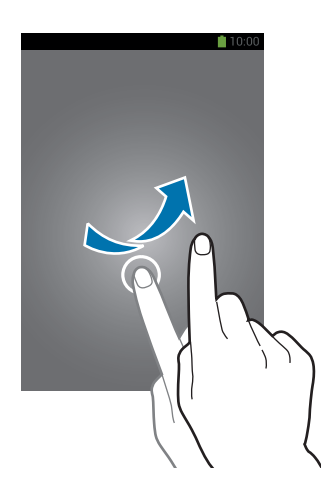

### Añadir widgets

Para utilizar widgets cuando la pantalla está bloqueada, toque **Aplic.**  $\rightarrow$  **Config.**  $\rightarrow$  **Dispositivo**  $\rightarrow$  **Pantalla de bloqueo**  $\rightarrow$  **Varios widgets** y luego arrastre el interruptor **Varios widgets** hacia la derecha.

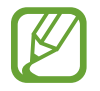

En el modo fácil, no podrá utilizar widgets en la pantalla bloqueada.

Arrastre el panel de widgets hacia abajo para expandirlo. Desplácese hacia la derecha hasta la última página, toque +, y luego seleccione un widget para añadirlo a la pantalla bloqueada.

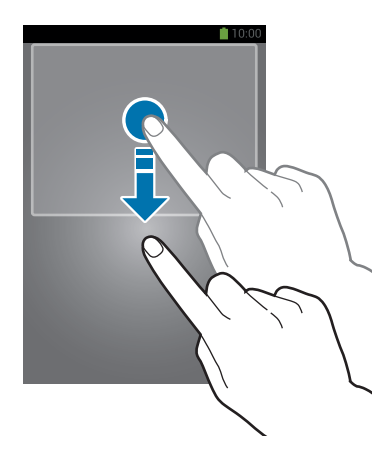

### Organizar los paneles

#### Mover un panel

Arrastre el panel de widgets hacia abajo, desplácese hacia la izquierda o hacia la derecha, mantenga presionada la vista previa de un panel y arrástrelo hacia una nueva ubicación.

#### Eliminar un panel

Arrastre el panel de widgets hacia abajo, desplácese hacia la izquierda o hacia la derecha, mantenga presionada la vista previa de un panel y arrástrelo hacia la papelera de reciclaje que se encuentra en la parte superior de la pantalla.

## **Utilizar las aplicaciones**

El dispositivo puede operar muchos tipos de aplicaciones, desde elementos multimedia hasta Internet.

### Abrir una aplicación

En la pantalla de inicio o la pantalla de aplicaciones, seleccione el icono de una aplicación para abrirla.

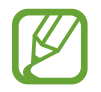

Algunas aplicaciones están agrupadas en carpetas. Toque una carpeta, y luego toque una aplicación para abrirla.

### Abrir desde las aplicaciones utilizadas recientemente

Mantenga presionado el botón Inicio para abrir una lista de aplicaciones recientes.

Seleccione el icono de una aplicación para abrirla.

### Cerrar una aplicación

Cierre las aplicaciones que no utilice para ahorrar batería y preservar el rendimiento del dispositivo.

Mantenga presionado el botón Inicio, toque S, y luego toque Fin. junto a una aplicación para cerrarla. Para cerrar todas las aplicaciones activas, toque Finalizar todo. También puede mantener presionado el botón Inicio, y después toque S.

## Pantalla de aplicaciones

La pantalla de aplicaciones contiene los iconos de todas las aplicaciones, incluyendo las que se han instalado recientemente.

En la pantalla de inicio, toque **Aplic.** para abrir la pantalla de aplicaciones.

Desplácese hacia la izquierda o hacia la derecha para ver más paneles.

### Organizar las aplicaciones

Toque  $\blacksquare \rightarrow$  Editar, mantenga presionada una aplicación y luego arrástrela hacia una nueva ubicación. Para moverla hacia otro panel, arrástrela hacia uno de los lados de la pantalla.

### Organizar las aplicaciones en carpetas

Coloque las aplicaciones relacionadas juntas en una carpeta para una mayor conveniencia.

Toque  $\square \rightarrow$  Editar, mantenga presionada una aplicación, y luego arrástrela hacia Crear carpeta. Introduzca un nombre para la carpeta, y luego toque Aceptar. Para colocar las aplicaciones en la nueva carpeta, arrástrelas y luego toque Guar. para guardar la organización.

### Organizar los paneles

Pellizque la pantalla, mantenga presionada la vista previa de un panel y arrástrelo hacia una nueva ubicación.

### Instalar aplicaciones

Utilice las tiendas de aplicaciones como Samsung Apps para descargar e instalar aplicaciones.

### Desinstalar aplicaciones

Toque  $\square \rightarrow$  Desinstalar/desactivar aplicaciones, y luego seleccione una aplicación para desinstalarla.

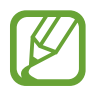

No es posible desinstalar las aplicaciones predeterminadas que vienen con el dispositivo.

## Ayuda

Acceda a la información para aprender a usar el dispositivo y las aplicaciones, o para definir configuraciones importantes.

Toque Ayuda en la pantalla de aplicaciones. Seleccione una categoría para ver sugerencias.

Para ordenar las categorías en orden alfabético, toque 🔜.

Para buscar palabras clave, toque 🔍

## Operación con una mano

Si lo desea, puede activar el modo de operación con una sola mano. En este modo, la interfaz de las aplicaciones se modifica para que sea fácil operarlas con una mano.

En la pantalla de aplicaciones, toque **Config.**  $\rightarrow$  **Control.**  $\rightarrow$  **Operación con una mano**. Marque las aplicaciones o funciones que desea utilizar con este modo.

## Introducir texto

Para introducir texto, utilice el teclado Samsung o la función de introducción por voz.

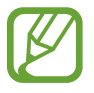

La introducción de texto no funciona en algunos idiomas. Para introducir texto, debe cambiar el idioma de introducción a uno de los idiomas compatibles.

### Cambiar el tipo de teclado

Toque cualquier campo de texto, abra el panel de notificaciones, toque **Seleccionar método de entrada**, y luego seleccione el tipo de teclado que desea utilizar.

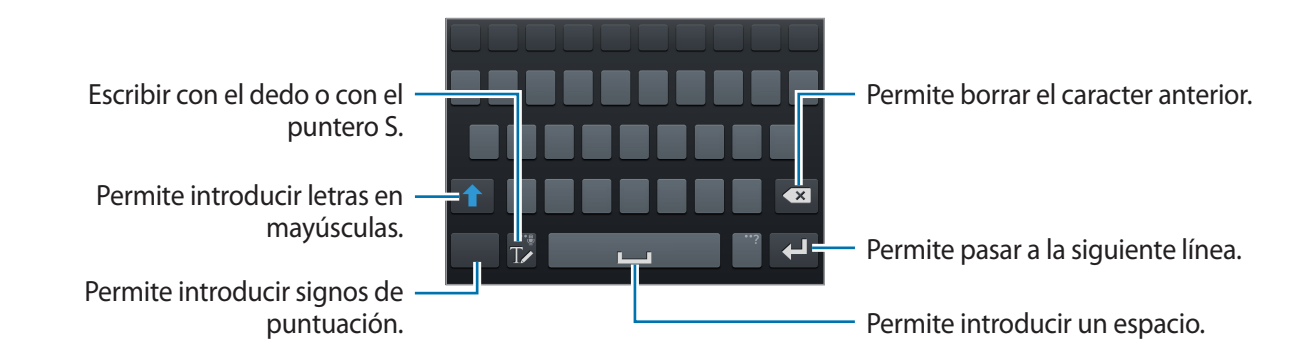

#### Introducir mayúsculas

Toque Toque antes de introducir un caracter. Para colocar todas las letras en mayúsculas, presiónelo dos veces.

#### Cambiar el tipo de teclado

Mantenga presionado TZ, y luego presione 🕮 para cambiar el tipo de teclado.

#### Cambiar el idioma del teclado

Añada idiomas al teclado, y luego deslice la barra espaciadora hacia la izquierda o hacia la derecha para cambiar los teclados de idioma.

#### Escritura a mano

Toque T, y luego escriba una palabra con el dedo o con el puntero S. A medida que introduce caracteres, aparecerán sugerencias de palabras. Seleccione una de las sugerencias.

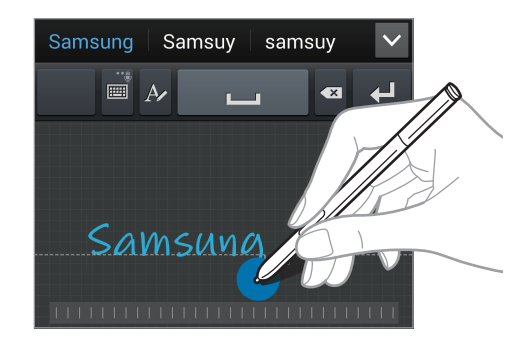

Utilice los gestos manuscritos para realizar acciones, como editar o eliminar caracteres e insertar espacios. Para ver las guías gestuales, mantenga presionado TV, y luego toque  $\Rightarrow Ayuda \rightarrow Usar gestos de escritura$ .

#### Entrada directa con el puntero

En la pantalla de aplicaciones, toque **Config.**  $\rightarrow$  **Control.**  $\rightarrow$  **S Pen**  $\rightarrow$  **Entrada de lápiz directa**, y luego arrastre el interruptor **Entrada de lápiz directa** hacia la derecha.

Al deslizar el puntero S sobre un campo de texto, i aparece un icono en la esquina superior izquierda del campo de texto. Toque i para escribir con el puntero S. Para realizar correcciones simples, cambiar los idiomas de entrada o introducir un espacio entre los caracteres, toque cada herramienta de corrección que se muestra en el panel de escritura a mano.

Cuando esta función está habilitada, puede realizar las siguientes acciones:

- Enviar un mensaje manuscrito.
- Realizar una llamada escribiendo un nombre de contacto o un número de teléfono con el teclado.
- Configurar una alarma con solo escribir números.
- Navegar por Internet introduciendo las direcciones web.

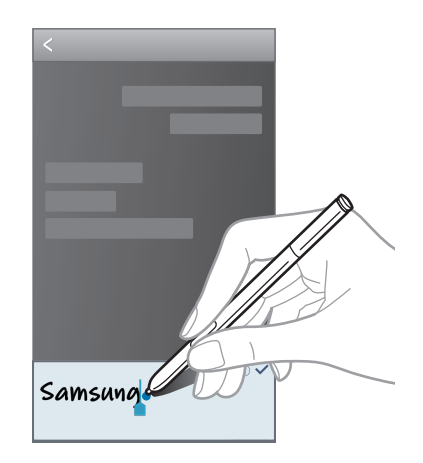

#### Introducir texto por voz

Active la función de introducción de voz y hable cerca del micrófono. El dispositivo mostrará sus palabras.

Si el dispositivo no reconoce su voz, toque el texto subrayado y seleccione una palabra o frase alternativa de la lista desplegable.

Para cambiar el idioma o añadir idiomas para el reconocimiento de voz, toque el idioma actual.

### Copiar y pegar

Mantenga presionado un texto, arrastre on para seleccionar más o menos texto, y luego toque **Copiar** para copiar o **Cortar** para cortar. El texto seleccionado se guardará en el área de transferencia.

Para pegarlo en un campo de introducción de texto, mantenga presionado el punto en el que desee insertar el texto, y luego toque **Pegar**.

## Conectarse a una red Wi-Fi

Conecte el dispositivo a una red Wi-Fi para utilizar Internet o compartir archivos multimedia con otros dispositivos. (pág. 146)

### Activar o desactivar la función Wi-Fi

Abra el panel de notificaciones, y luego toque Wi-Fi para activar o desactivar la función.

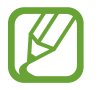

Desactive la función Wi-Fi para ahorrar batería cuando no esté en uso.

### Conectarse con redes Wi-Fi

En la pantalla de aplicaciones, toque **Config.**  $\rightarrow$  **Conexiones**  $\rightarrow$  **Wi-Fi**, y luego arrastre el interruptor **Wi-Fi** hacia la derecha.

Seleccione una red de la lista de redes Wi-Fi detectadas, introduzca una contraseña si es necesario, y luego toque **Conectar**. Las redes que requieran una contraseña aparecerán con un icono en forma de candado. Una vez que el dispositivo esté conectado con una red Wi-Fi, se conectará a la red automáticamente cada vez que esté disponible.

### Añadir redes Wi-Fi

Si la red con la cual desea conectarse no figura en la lista de redes, toque **Añadir red Wi-Fi** en la parte inferior de la lista. Introduzca el nombre de la red en **Red SSID**, seleccione el tipo de seguridad, introduzca la contraseña si no se trata de una red abierta, y luego toque **Conectar**.

### Olvidar redes Wi-Fi

Podrá eliminar cualquier red que haya usado, incluyendo al red actual, de modo que el dispositivo no se conecte a ella automáticamente. Seleccione la red en la lista de redes, y luego toque **Olvidar**.

## **Configurar cuentas**

Las aplicaciones de Google, tales como **Play Store**, requieren una cuenta de Google, y **Samsung Apps** requiere una cuenta de Samsung. Cree cuentas de Google y Samsung para disfrutar al máximo del dispositivo.

### Añadir cuentas

Siga las instrucciones que aparecen al abrir una aplicación de Google sin iniciar sesión para configurar una cuenta de Google.

Para iniciar sesión o crear una cuenta de Google, en la pantalla de aplicaciones, toque **Config.**  $\rightarrow$ **General**  $\rightarrow$  **Cuentas**  $\rightarrow$  **Añadir cuenta**  $\rightarrow$  **Google**. Después, toque **Nueva** para registrarse, o toque **Existente**, y siga las instrucciones de la pantalla para completar la configuración de la cuenta. Podrá utilizar más de una cuenta de Google en el dispositivo.

También deberá configurar una cuenta de Samsung.

### **Eliminar cuentas**

En la pantalla de aplicaciones, toque **Config.**  $\rightarrow$  **General**  $\rightarrow$  **Cuentas**, seleccione el nombre de una cuenta bajo **Mis cuentas**, seleccione la cuenta que desea eliminar, y luego toque **Elim. cuenta**.

## **Transferir archivos**

Mueva archivos de audio, vídeo, imagen o de otro tipo del dispositivo a la computadora y viceversa.

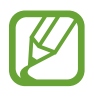

Algunas aplicaciones admiten los siguientes formatos de archivo. Es posible que no se admitan algunos formatos de archivo en función de la versión del software del dispositivo o el sistema operativo del ordenador.

- Música: mp3, m4a, mp4, 3gp, 3ga, wma, ogg, oga, aac, y flac
- Imagen: bmp, gif, jpg, y png
- Video: avi, wmv, asf, flv, mkv, mp4, 3gp, webm, y ts
- Documento: doc, docx, xls, xlsx, ppt, pptx, pdf, y txt
- Algunos formatos de archivo, como DivX o AC3, no se admiten. Para reproducir estos archivos, instale una aplicación que los admita.
- Este dispositivo es compatible con dispositivos USB 3.0 y dispositivos de versiones anteriores. Cuando utilice un dispositivo USB 3.0, asegúrese de utilizar un cable USB 3.0.
- USB 3.0 acelera las transferencias de datos, pero a veces puede interferir con llamadas o datos cuando está en uso. Si no se lo utiliza, se apagará automáticamente después de 10 minutos, y su conexión pasará a utilizar USB 2.0.

### **Conectarse con Samsung Kies**

Samsung Kies es una aplicación informática que administra contneidos multimedia y datos personales con dispositivos Samsung. Descargue la última versión de Samsung Kies en el sitio Web de Samsung.

1 Conecte el dispositivo a la computadora con un cable USB.

Samsung Kies se iniciará en la computadora automáticamente. Si Samsung Kies no se inicia, haga doble clic en el icono de Samsung Kies en la computadora.

2 Transfiera archivos entre el dispositivo y la computadora.

Para obtener más información, consulte la ayuda de Samsung Kies.

### **Conectarse con Windows Media Player**

Asegúrese de que Windows Media Player esté instalado en la computadora.

- Conecte el dispositivo a la computadora con un cable USB.
- 2 Abra Windows Media Player y sincronice archivos de música.

### Conectar como dispositivo multimedia

- 1 Conecte el dispositivo a la computadora con un cable USB.

Toque **Cámara (PTP)** si la computadora no admite el protocolo de transferencia multimedia (MTP) o si no ha instalado los controladores apropiados.

**3** Transfiera archivos entre el dispositivo y la computadora.

## Proteger el dispositivo

Evite que otras personas utilicen el dispositivo o accedan a sus datos personales y a la información almacenada en el dispositivo mediante las funciones de seguridad. El dispositivo solicitará un código cada vez que intente desbloquearlo.

### Configuración de una firma

En la pantalla de aplicaciones, toque Config.  $\rightarrow$  Dispositivo  $\rightarrow$  Pantalla de bloqueo  $\rightarrow$  Bloqueo de pantalla  $\rightarrow$  Firma.

Dibuje su firma con el puntero S, y luego dibuje la firma dos veces más para verificarla. Defina un PIN de emergencia para desbloquear la pantalla si olvida la firma.

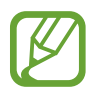

Al desbloquear el dispositivo, asegúrese de escribir la firma en las mismas condiciones que cuando la registró, como el ángulo de escritura.

### Definir un patrón

En la pantalla de aplicaciones, toque **Config.**  $\rightarrow$  **Dispositivo**  $\rightarrow$  **Pantalla de bloqueo**  $\rightarrow$  **Bloqueo de pantalla**  $\rightarrow$  **Patrón**.

Dibuje un patrón conectando cuatro puntos o más, y luego vuelva a dibujarlo para verificarlo. Defina un PIN de emergencia para desbloquear la pantalla si olvida el patrón.

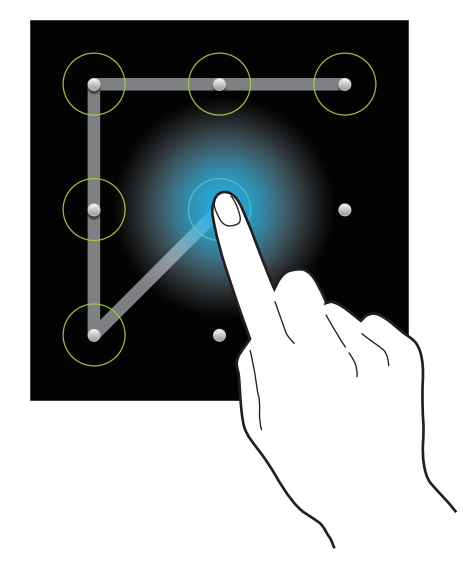

### Definir un PIN

En la pantalla de aplicaciones, toque **Config.**  $\rightarrow$  **Dispositivo**  $\rightarrow$  **Pantalla de bloqueo**  $\rightarrow$  **Bloqueo de pantalla**  $\rightarrow$  **PIN**.

Introduzca al menos cuatro números, y luego vuelva a introducir la contraseña para verificarla.

### Definir una contraseña

En la pantalla de aplicaciones, toque **Config.**  $\rightarrow$  **Dispositivo**  $\rightarrow$  **Pantalla de bloqueo**  $\rightarrow$  **Bloqueo de pantalla**  $\rightarrow$  **Contraseña**.

Introduzca al menos cuatro caracteres, incluyendo números y símbolos, y después vuelva a introducir la contraseña para verificarla.

### Desbloquear el dispositivo

Active la pantalla presionando el botón Encendido o el botón Inicio, y luego introduzca el código de desbloqueo.

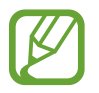

Si olvida el código de desbloqueo, lleve el dispositivo a un centro de servicios de Samsung para restablecerlo.

## Actualizar el dispositivo

Podrá actualizar el dispositivo con el software más reciente.

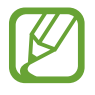

Es posible que esta función no esté disponible según su región o su proveedor de servicios.

### Actualizar con Samsung Kies

Inicie Samsung Kies y conecte el dispositivo a la computadora. Samsung Kies reconocerá el dispositivo automáticamente y mostrará las actualizaciones disponibles en la casilla de diálogo, en caso de haberlas. Haga clic en el botón Actualizar en la casilla de diálogo para iniciar la actualización. Para conocer más detalles acerca de la actualización, consulte la ayuda de Samsung Kies.

- No apague la computadora ni desconecte el cable USB mientras el dispositivo se actualiza.
- Mientras se actualiza el dispositivo, no conecte otros dispositivos multimedia a la computadora. Si lo hace, podría interferir en el proceso de actualización.

### Actualizar mediante el servicio over-the-air

Podrá actualizar el dispositivo con la versión del software más reciente mediante el servicio de firmware over-the-air (FOTA).

En la pantalla de aplicaciones, toque Config.  $\rightarrow$  General  $\rightarrow$  Acerca del dispositivo  $\rightarrow$  Actualización de software  $\rightarrow$  Actualizar.

# Comunicación

## Teléfono

Utilice esta aplicación para realizar o responder una llamada. Toque **Teléfono** en la pantalla de aplicaciones.

### Realizar llamadas

#### Realizar una llamada

Utilice uno de los siguientes métodos:

- Teclado: Introduzca el número con el teclado, y después tocar
- **Registros**: Realice una llamada desde el historial de llamadas y mensajes entrantes y salientes.
- Favoritos: Permite realizar una llamada desde una lista de contactos favoritos.
- Contactos: Realice una llamada desde la lista de contactos.

#### Números de marcación rápida

Para los números de marcación rápida, mantenga presionado el dígito correspondiente.

#### Predicción de números

Cuando introduzca números en el teclado, aparecerán predicciones automáticas. Seleccione una de ellas para realizar una llamada.

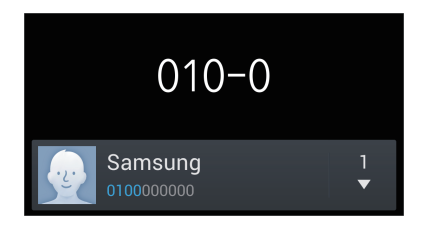

#### **Buscar contactos**

Introduzca un nombre, un número de teléfono o una dirección de correo electrónico para buscar un contacto en la lista. A medida que introduzca caracteres, aparecerán predicciones de contactos. Seleccione uno para llamarlo.

#### Realizar una llamada internacional

Mantenga presionado **0** hasta que aparezca el símbolo +. Introduzca el código de país, el código de área y el número de teléfono, y luego toque **[**].

#### Durante una llamada

Podrá realizar las siguientes acciones:

- En ermite seleccionar una opción del ecualizador para usar durante una llamada.
- 🔣 : Permite desactivar la función de reducción del ruido, que elimina el ruido de fondo de modo que el interlocutor pueda oírlo más claramente.
- 💽 : Permite aumentar el volumen.
- Retener: Permite retener una llamada. Toque Recup. para recibir la llamada retenida.
- Añadir : Permite marcar una segunda llamada.
- Teclado: Permite abrir el teclado.
- Finalizar: Permite finalizar la llamada en curso.
- Altavoz: Permite activar el altavoz. Cuando utilice el altavoz, mantenga el dispositivo alejado de sus oídos.
- Silencio: Permite desactivar el micrófono de modo que el interlocutor no pueda oírlo.
- Auricular: Permite cambiar a un auricular Bluetooth, si hay uno conectado al dispositivo.
- Cambiar: Permite alternar entre dos llamadas.
- **Multiconf.**: Permite realizar una multiconferencia cuando hay dos llamadas conectadas. Repita este proceso para añadir más interlocutores. Esta función estará disponible solo si el servicio de multiconferencia está activo.

- $\blacksquare$   $\rightarrow$  **Contactos**: Permite abrir la lista de contactos.
- $\blacksquare \rightarrow$  Nota de acción: Permite iniciar nota de acción.
- $\square \rightarrow$  Mensaje: Permite enviar un mensaje.
- I=I → Transferir: Permite conectar al primer interlocutor con el segundo. Si hace esto, usted quedará desconectado de la conversación.
- I=I → Act. operac. con una mano: Para configurar el teclado de modo que pueda operarla en forma conveniente con una sola mano.
- ► Administrar multiconf.: Permite tener una conversación privada con un interlocutor durante una multiconferencia, o desconectar a un interlocutor de la multiconferencia.

#### Añadir contactos

Para añadir un número de teléfono a la lista de contactos desde el teclado, introduzca el número y toque **Añadir a Contactos**.

#### Ver registros de llamadas

Toque **Registros** para ver el historial de llamadas entrantes y salientes.

Para filtrar un registro de llamada, toque  $\square \rightarrow Ver$ , y luego seleccione una opción.

#### Números de marcación fija

Puede configurar el dispositivo para restringir las llamadas salientes solo a los números con ciertos prefijos. Estos prefijos se almacenan en la tarjeta SIM o USIM.

Toque  $\square \rightarrow$  Configuración de llamadas  $\rightarrow$  Configuración adicional  $\rightarrow$  Contactos M. Fijo  $\rightarrow$  Activar M. Fijo, y luego introduzca el PIN2 que viene con la tarjeta SIM o USIM. Toque Contactos M. Fijo y añada números.

#### Restricción de llamadas

Puede definir el dispositivo para evitar que se realicen ciertas llamadas. Por ejemplo, puede desactivar las llamadas internacionales.

Toque  $\square \rightarrow$  Configuración de llamadas  $\rightarrow$  Configuración adicional  $\rightarrow$  Restricción de llamadas, seleccione un tipo de llamada, seleccione una opción de restricción de llamadas, y luego introduzca una contraseña.

### **Recibir llamadas**

#### Responder una llamada

Cuando ingrese una llamada, arrastre 📞 fuera del círculo grande.

Si el servicio de llamada en espera está activo, podrá realizar otra llamada. Cuando el segundo interlocutor responda, la primera llamada quedará en espera.

#### Rechazar una llamada

Cuando ingrese una llamada, arrastre 🌈 fuera del círculo grande.

Para enviar un mensaje cuando rechace una llamada entrante, toque la barra de rechazo de mensajes hacia arriba. Para crear el mensaje de rechazo, toque  $\square \rightarrow$  Configuración de llamadas  $\rightarrow$  Configurar los mensajes para rechazar llamadas.

#### Rechazar llamadas de números no deseados automáticamente

Toque  $\square \rightarrow$  Configuración de llamadas  $\rightarrow$  Rechazo de llamada  $\rightarrow$  Modo de rechazo automático  $\rightarrow$  Número de rechazo automático y luego toque Lista de rechazados. Toque Crear, introduzca un número, asigne una categoría, y luego toque Guardar.

#### Llamadas perdidas

Si pierde una llamada, aparecerá K en la barra de estado. Para ver la lista de llamadas perdidas, abra el panel de notificaciones.

#### Llamada en espera

La llamada en espera es un servicio que proporciona el proveedor de servicios. Un usuario puede utilizar este servicio para suspender una llamada actual y responder una llamada entrante. Este servicio no está disponible para las videollamadas.

Para utilizar este servicio, toque  $\square \rightarrow$  Configuración de llamadas  $\rightarrow$  Configuración adicional y luego marque Llamada en espera.

#### Desvío de llamadas

Puede definir el dispositivo para enviar las llamadas entrantes a un número específico.

Toque  $\blacksquare \rightarrow$  Configuración de llamadas  $\rightarrow$  Configuración adicional  $\rightarrow$  Desvío de llamadas, y luego seleccione un tipo de llamada y una condición. Introduzca un número y toque Activar.

### Videollamadas

#### Realizar una videollamada

Introduzca el número o seleccione un contacto de la lista, y luego toque 🚇 para realizar una videollamada.

#### Durante una videollamada

Podrá realizar las siguientes acciones:

- Cambiar cám.: Permite alternar entre la cámara frontal y trasera.
- Silencio: Permite desactivar el micrófono de modo que el interlocutor no pueda oírlo.
- Finalizar: Permite finalizar la llamada en curso.
- $\square \rightarrow$  Ocultarme: Permite ocultar su imagen al interlocutor.
- $\square$  → Imagen saliente: Permite seleccionar una imagen para exhibirla al interlocutor.
- $\blacksquare \rightarrow$  Teclado: Permite abrir el teclado.
- $\blacksquare$  → **Desactivar altavoz**: Permite desactivar la función del altavoz.
- $\blacksquare$  → Emoticonos animados: Permite aplicar emoticones a su imagen.
- $\blacksquare$   $\rightarrow$  Vista de tema: Permite aplicar iconos decorativos a su imagen.
- I=I → Activar modo caricatura: Permite cambiar el modo de visualización a la vista de dibujos animados.
- I=I → Activar cámara dual: Permite utilizar la cámara frontal y la trasera de modo que el interlocutor pueda verlo a usted y a su entorno.

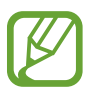

En el modo de cámara dual, podrá realizar videollamadas de hasta 3 minutos. Luego de 3 minutos el dispositivo apagará la cámara trasera para un rendimiento óptimo.

#### Comunicación

Mantenga presionada la imagen del interlocutor para acceder a las siguientes opciones:

- Capturar imagen: Permite capturar la imagen del interlocutor.
- Grabar video: Permite grabar un video de las imágenes del interlocutor.

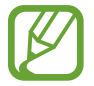

En muchos países es ilegal grabar una llamada sin el permiso previo del interlocutor.

Mantenga presionada su propia imagen para acceder a las siguientes opciones:

- Cambiar cám.: Permite alternar entre la cámara frontal y trasera.
- Imagen saliente: Permite seleccionar una imagen para exhibirla al interlocutor.

#### Intercambiar imágenes

Arrastre la imagen un interlocutor hacia la imagen del otro para intercambiarlas.

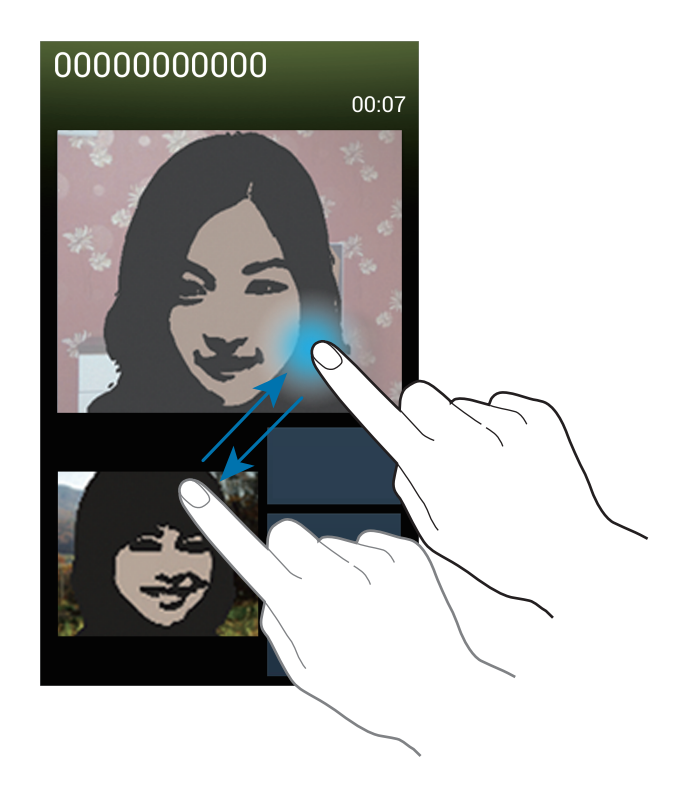

#### Escuchar un mensaje de voz

Mantenga presionado 1 en el teclado, y luego siga las instrucciones de su proveedor de servicios.

## Contactos

Utilice esta aplicación para administrar los contactos, incluyendo números de teléfono, direcciones de correo electrónico y otros datos.

Toque **Contactos** en la pantalla de aplicaciones.

### Administrar contactos

Toque Contactos.

#### Crear un contacto

Toque 🕂 e introduzca la información de un contacto.

- 💽 : Permite añadir una imagen.
- 💽 / 🚍 : Permite añadir o eliminar un campo de contacto.

#### Editar un contacto

Seleccione un contacto que desee editar, y luego toque 🛃.

#### Eliminar un contacto

Toque  $\square \rightarrow$  Eliminar.

#### Definir un número de marcación rápida

Toque  $\square \rightarrow$  Config. de marcación rápida, seleccione un número de marcación rápida, y luego seleccione un contacto para asignarle. Para eliminar un número de marcación rápida, manténgalo presionado, y luego toque Eliminar.

### **Buscar contactos**

#### Toque Contactos.

Utilice uno de los siguientes métodos de búsqueda:

- Desplácese hacia arriba o hacia abajo por la lista de contactos.
- Utilice el índice que se encuentra a la derecha de la lista de contactos para desplazarse rápidamente, arrastrando un dedo sobre él.
- Toque el campo de búsqueda en la parte superior de la lista de contactos e introduzca criterios de búsqueda.

Luego de seleccionar un contacto, realice una de las siguientes acciones:

- 🛧 : Permite añadir a los contactos favoritos.
- 🐛 / 🚇 : Permite realizar una llamada de voz o una videollamada.
- 🔀 : Permite redactar un mensaje.
- Mainte redactar un mensaje de correo electrónico.

### **Exhibir los contactos**

Toque Contactos.

De forma predeterminada, el dispositivo muestra todos los contactos guardados.

Toque  $\square \rightarrow$  Contactos para mostrar y luego seleccione una ubicación donde se guarden los contactos.

#### **Mover contactos**

Toque Contactos.

#### Mover contactos a Google

Toque  $\blacksquare \rightarrow$  Fusionar cuentas  $\rightarrow$  Fusionar con Google.

Los contactos que mueva a los contactos de Google aparecerán con **8** en la lista de contactos.

#### Mover contactos a Samsung

Toque  $\blacksquare \rightarrow$  Fusionar cuentas  $\rightarrow$  Fusionar con cuenta Samsung.

Los contactos que mueva a los contactos de Samsung aparecerán con 💿 en la lista de contactos.

### Importar y exportar contactos

Toque Contactos.

#### Importar contactos

Toque  $\blacksquare \rightarrow$  Importar/Exportar  $\rightarrow$  Importar desde tarjeta SIM, Importar desde tarjeta de memoria, o Importar desde almacenam. USB.

#### **Exportar contactos**

Toque  $\blacksquare \rightarrow$  Importar/Exportar  $\rightarrow$  Exportar a tarjeta SIM, Exportar a tarjeta de memoria, o Exportar a almacenamiento USB.

#### **Compartir contactos**

Toque = → Compartir tarjeta de presentación vía, seleccione contactos, toque Realiz., y luego seleccione un método para compartir.

### **Contactos favoritos**

#### Toque Favoritos.

Toque 🖃, y luego realice una de las siguientes acciones:

- Buscar: Permite buscar contactos.
- Añadir a favoritos: Permite añadir contactos a la lista de favoritos.
- Eliminar de favoritos: Permite eliminar contactos de la lista de favoritos.
- Ver por miniatura / Ver por lista: Permite ver los contactos en forma de miniatura o de lista.
- Ayuda: Permite acceder a información de ayuda sobre el uso de los contactos.

### Grupos de contactos

Toque **Grupos**.

#### Añadir contactos a un grupo

Seleccione un grupo, y luego toque 🕂. Seleccione los contactos que desee añadir, y luego toque **Realiz.** 

#### Administrar grupos

Toque 🖃, y luego realice una de las siguientes acciones:

- Crear: Permite crear un grupo nuevo.
- Buscar: Permite buscar contactos.
- Cambiar orden: Mantenga presionado III junto al nombre del grupo, arrástrelo hacia arriba o abajo hasta otra ubicación, y luego toque Realiz.
- Eliminar grupos: Seleccione grupos que usted haya añadido y toque Eliminar. No es posible eliminar los grupos predeterminados.
- Ayuda: Permite acceder a información de ayuda sobre el uso de los contactos.

#### Enviar un mensaje o un correo electrónico a miembros de un grupo

Seleccione un grupo, toque  $\square \rightarrow$  Enviar mensaje o Enviar correo, seleccione miembros, y luego toque Realiz.

### Tarjeta de negocios

Toque Contactos.

Cree una tarjeta de negocios y envíela a otras personas.

Toque **Configurar perfil**, introduzca detalles, como un número de teléfono, una dirección de correo electrónico y una dirección postal, y luego toque **Guardar**. Si ha guardado datos del usuario al configurar el dispositivo, seleccione la tarjeta comercial en **YO**, y luego toque **D** para editarla.

Toque I - Compartir tarjeta de presentación vía, y luego seleccione un método para compartir.

## Mensajes

Utilice esta aplicación para enviar mensajes de texto (SMS) o mensajes multimedia (MMS).

Toque Mensajes en la pantalla de aplicaciones.

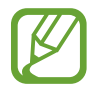

Podrá incurrir en gastos adicionales por enviar o recibir mensajes mientras se encuentra fuera del área de servicio local. Para obtener detalles, comuníquese con su proveedor de servicios.

### Enviar mensajes

Toque 🗹, añada destinatarios, introduzca un mensaje, y luego toque 🕰.

Utilice los siguientes métodos para añadir destinatarios:

- · Introduzca un número de teléfono.
- Toque **I**, seleccione contactos, y luego toque **Realiz**.
- Desplace el puntero S sobre 
  y, luego, presione el botón del puntero S. Aparecerá una lista de los contactos utilizados recientemente.

Utilice los siguientes métodos para crear un mensaje multimedia:

- Toque Ø y adjunte imágenes, videos, contactos, notas, eventos y otros datos.
- Toque  $\square \rightarrow$  Añadir asunto para introducir un asunto.
- Desplace el puntero S sobre Ø y, luego, presione el botón del puntero S. Aparecerán las imágenes añadidas recientemente.

### Enviar mensajes manuscritos

Al deslizar el puntero S sobre un campo de texto, 🗹 aparece un icono en la esquina superior izquierda del campo de texto. Toque 🗹 y toque 🖍 para introducir un mensaje manuscrito con el puntero S.

### Enviar mensajes programados

Mientras redacta un mensaje, toque  $\square \rightarrow$  Mensaje programado. Defina fecha y una hora, y luego toque **Realiz.** El dispositivo enviará el mensaje en la fecha y hora especificadas.

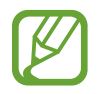

- Si el dispositivo está apagado a la hora programada, si no está conectado a la red o si la red es inestable, el mensaje no se enviará.
- Esta función se basa en la fecha y hora programadas en el dispositivo. Si cambia de zona horaria y la red no actualiza los datos, la fecha y la hora podrían ser incorrectas.

### Traducir y enviar mensajes

Para utilizar la función de traducción, mientras redacta un mensaje, toque  $\square \rightarrow$  Traducir, arrastre el interruptor Traducir hacia la derecha, establezca un par de idiomas, y luego toque Aceptar.

Para utilizar esta función, debe descargar e instalar **S Traductor**. En la pantalla de aplicaciones, toque **S Traductor**  $\rightarrow$  **Instalar**, y luego siga las instrucciones que aparecen en la pantalla.

Toque *para traducir el mensaje, y luego toque Realizado. El mensaje traducido reemplazará al mensaje del idioma de origen.* 

### Ver mensajes entrantes

Los mensajes entrantes se agrupan en cadenas por contacto.

Seleccione un contacto para ver el mensaje de la persona.

## Correo

Utilice esta aplicación para enviar o ver mensajes de correo electrónico.

Toque Correo en la pantalla de aplicaciones.

### Configurar cuentas de correo electrónico

Cuando abra el **Correo** por primera vez, configure una cuenta.

Introduzca su dirección de correo electrónico y su contraseña. Toque **Siguiente** para una cuenta de correo electrónico privado, como Google Mail, o toque **Config. manual** para una cuenta corporativa. Luego siga las instrucciones de la pantalla para completar la configuración.

Para configurar otra cuenta de correo electrónico, toque  $\square \rightarrow$  Configuración  $\rightarrow$  Añadir cuenta.

### Enviar mensajes

Toque la cuenta de correo electrónico que desee usar, y luego toque 🗹 en la parte inferior de la pantalla. Introduzca destinatarios, asunto y mensaje, y luego toque 🔀.

Toque 🗳 para añadir un destinatario de la lista de contactos.

Toque 🖉 para adjuntar imágenes, videos, contactos, notas, eventos y otros datos.

Toque  $\leq \rightarrow \Box$  para insertar imágenes, eventos, contactos, datos de ubicación y otros datos en el mensaje.

### Enviar mensajes programados

Mientras redacta un mensaje, toque  $\square \rightarrow$  Correo programado. Seleccione Correo programado, defina una fecha y una hora, y luego toque **Realiz.** El dispositivo enviará el mensaje en la fecha y hora especificadas.

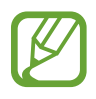

- Si el dispositivo está apagado a la hora programada, si no está conectado a la red o si la red es inestable, el mensaje no se enviará.
- Esta función se basa en la fecha y hora programadas en el dispositivo. Si cambia de zona horaria y la red no actualiza los datos, la fecha y la hora podrían ser incorrectas.
#### Leer mensajes

Seleccione una cuenta de correo electrónico que desee utilizar, y se recuperarán los mensajes nuevos. Para recuperar los mensajes nuevos manualmente, toque 🕄.

Toque un mensaje para leerlo.

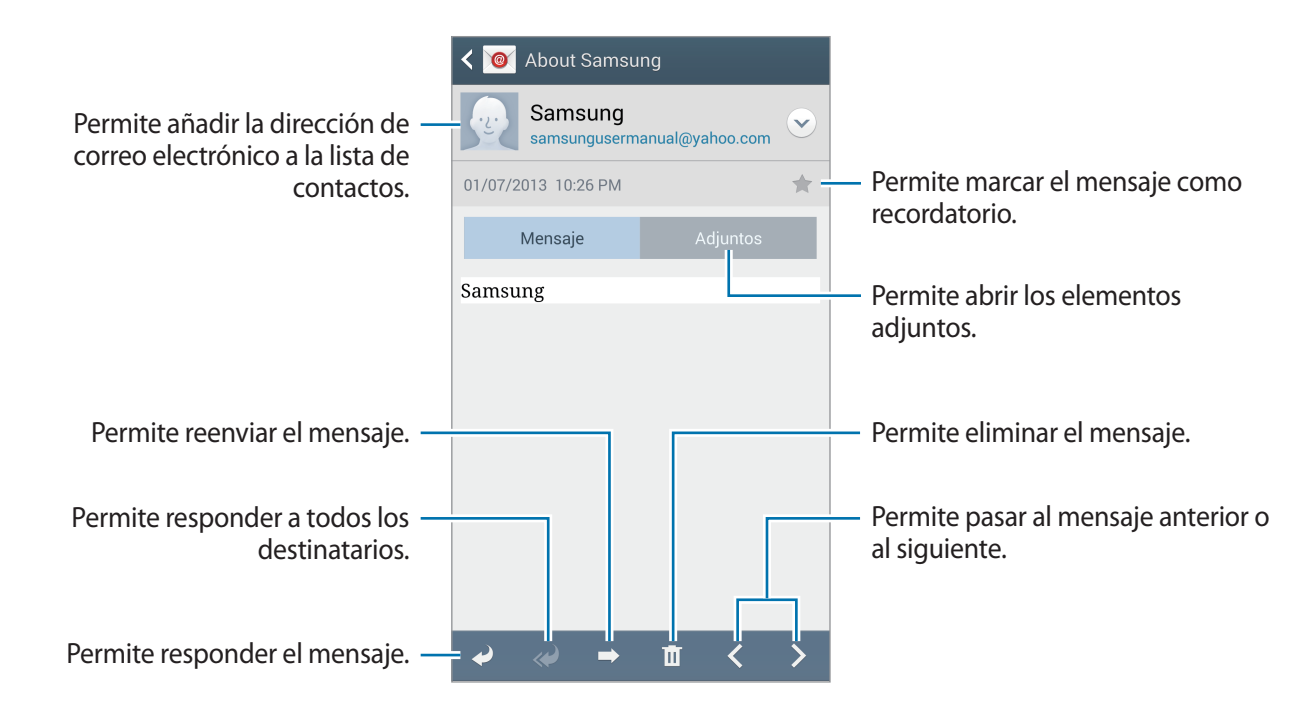

Toque la pestaña de adjuntos para abrir los elementos adjuntos, y luego toque **Guardar** para guardarlos.

# **Google** Mail

Utilice esta aplicación para acceder rápida y directamente al servicio de Google Mail.

Toque Google Mail en la pantalla de aplicaciones.

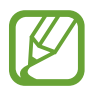

- Es posible que esta aplicación no esté disponible según su región o su proveedor de servicios.
- Es posible que esta aplicación tenga otro nombre según su región o su proveedor de servicios.

# **Enviar mensajes**

En cualquier casilla de correo, toque 🛋, introduzca destinatarios, un asunto y un mensaje, y luego toque ≽.

- Toque  $\square \rightarrow$  Adjuntar imagen para adjuntar imágenes.
- Toque  $\blacksquare \rightarrow$  Adjuntar video para adjuntar videos.
- Toque  $\blacksquare \rightarrow$  Agregar CC/CCO para añadir más destinatarios.
- Toque  $\blacksquare \rightarrow$  Guardar como borrador para guardar el mensaje y enviarlo en otro momento.
- Toque  $\square \rightarrow$  **Descartar** para volver a empezar.
- Toque  $\square \rightarrow$  Configuración para cambiar la configuración de Google Mail.
- Toque  $\blacksquare \rightarrow$  Enviar comentario para brindar su opinión para el desarrollo de aplicaciones.
- Toque  $\blacksquare \rightarrow$  Ayuda para acceder a información de ayuda para Google Mail.

#### Leer mensajes

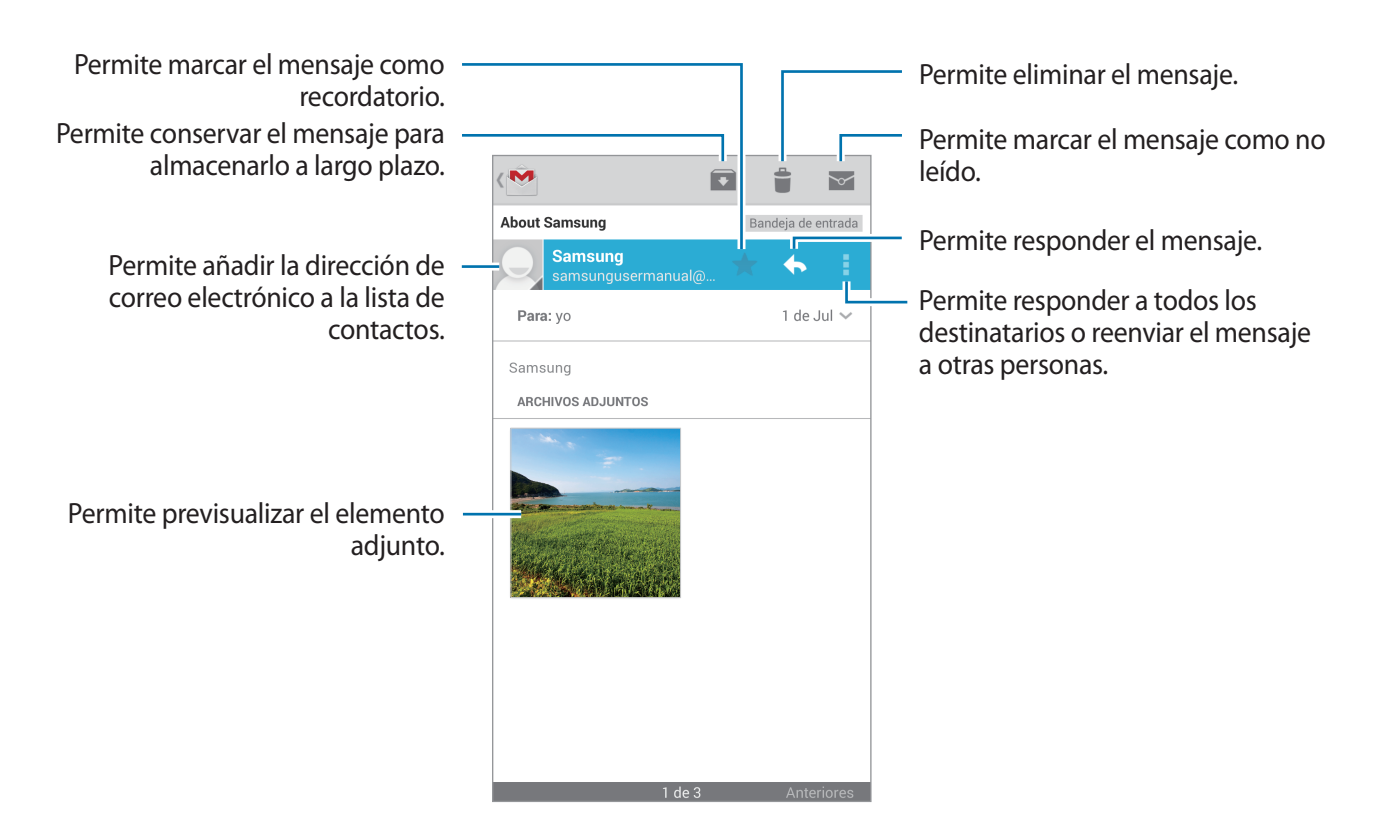

#### Etiquetas

Google Mail no utiliza carpetas, sino etiquetas. Al iniciar Google Mail, se exhiben los mensajes con la etiqueta Buzón de entrada.

Toque  $\blacksquare \rightarrow$  TODAS LAS ETIQUETAS para ver los mensajes de otras etiquetas.

Para añadir una etiqueta a un mensaje, seleccione el mensaje, toque  $\square \rightarrow$  Cambiar etiquetas, y luego seleccione la etiqueta que desee asignarle.

# Hangouts

Utilice esta aplicación para conversar con otras personas.

Toque Hangouts en la pantalla de aplicaciones.

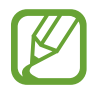

Es posible que esta aplicación no esté disponible según su región o su proveedor de servicios.

Para iniciar una conversación, seleccione un amigo de la lista de amigos o introduzca datos para buscar y seleccionar un amigo de los resultados de la búsqueda.

# **ChatON**

Utilice esta aplicación para conversar con cualquier dispositivo. Para utilizar esta aplicación, deberá iniciar sesión en su cuenta de Samsung o verificar su número de teléfono.

Toque ChatON en la pantalla de aplicaciones.

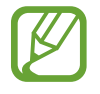

Es posible que esta aplicación no esté disponible según su región o su proveedor de servicios.

Toque  $\square \rightarrow$  Iniciar chat y seleccione un amigo para comenzar a conversar.

Para iniciar una conversación por voz o por video, toque  $\bigcirc \rightarrow$  ChatON Voice Chat o ChatON Video Chat.

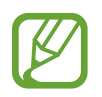

En el modo de cámara dual, podrá tener conversaciones en video de hasta 3 minutos. Luego de 3 minutos el dispositivo apagará la cámara trasera para un rendimiento óptimo.

# **Redes e Internet**

# Internet

Utilice esta aplicación para navegar por Internet. Toque **Internet** en la pantalla de aplicaciones.

# Ver páginas Web

Toque el campo de dirección, introduzca la dirección Web, y luego toque Ir.

Toque 🖃 para compartir o imprimir la página web actual mientras consulta una página web.

Para cambiar el motor de búsqueda, toque el campo de dirección, y después toque el icono del motor de búsqueda junto a la dirección Web.

# Abrir una página nueva

#### Toque $\square \rightarrow$ Nueva ventana.

Para ir a otra página Web, toque 🔄, y luego toque la página para seleccionarla.

# Favoritos

Para marcar la página Web actual como favorita, toque  $\square \rightarrow Añadir a Favoritos$ , y luego introduzca un título para la página favorita y toque **Guardar**.

Para abrir una página Web favorita, toque 🖪, y luego seleccione una.

# Historial

Toque  $\blacksquare \rightarrow$  Historial para abrir una página Web de la lista de las páginas visitadas recientemente. Para borrar el historial, toque  $\blacksquare \rightarrow$  Eliminar historial.

### Enlaces

Mantenga presionado un enlace en la página Web para abrirlo en una página nueva, guardarlo, o copiarlo.

Para ver los enlaces guardados, toque Descargas. (pág. 143)

# Compartir páginas Web

Para compartir la dirección de una página Web con otras personas, toque  $\square \rightarrow$  Compartir vía. Para compartir una parte de una página Web, mantenga presionado el texto que desee, y luego

toque **Compartir vía**.

# Chrome

Utilice esta aplicación para buscar información y navegar por páginas Web.

Toque Chrome en la pantalla de aplicaciones.

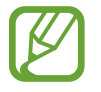

Es posible que esta aplicación no esté disponible según su región o su proveedor de servicios.

# Ver páginas Web

Toque el campo de dirección, y luego introduzca una dirección Web o un criterio de búsqueda.

# Abrir una página nueva

Toque  $\square \rightarrow$ **Pestaña**. Para ir a otra página Web, toque  $\square \rightarrow$  una página Web.

### Navegar por la Web con la voz

Toque el campo de dirección, toque  $\P$ , diga una palabra clave, y luego seleccione una de las palabras clave sugeridas.

### Sincronizar con otros dispositivos

Sincronice las pestañas abiertas y los favoritos para utilizarlos con Chrome en otro dispositivo al iniciar sesión en la misma cuenta de Google.

Para ver las pestañas abiertas en otros dispositivos, toque  $\square \rightarrow$ Otros dispositivos. Seleccione una página Web para abrirla.

Para ver las páginas favoritas, toque ★.

# Bluetooth

La función Bluetooth crea una conexión inalámbrica directa entre dos dispositivos a lo largo de distancias cortas. Utilice la función Bluetooth para intercambiar datos o archivos multimedia con otros dispositivos.

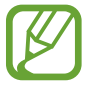

- Samsung no es responsable por la pérdida, la interceptación o el uso incorrecto de los datos enviados o recibidos mediante de la función Bluetooth.
- Asegúrese siempre de compartir datos con dispositivos fiables que cuenten con la seguridad adecuada. Si hay obstáculos entre los dispositivos, es posible que se reduzca la distancia operativa.
- Es posible que algunos dispositivos, en especial aquellos que no están probados o autorizados por Bluetooth SIG, sean incompatibles con el dispositivo.
- No utilice la función Bluetooth para fines ilegales (por ejemplo, piratear copias de archivos o interceptar comunicaciones ilegalmente para fines comerciales).
  Samsung no se hace responsable por la repercusión del uso ilegal de la función Bluetooth.

Para activar la función Bluetooth, en la pantalla de aplicaciones, toque **Config.**  $\rightarrow$  **Conexiones**  $\rightarrow$  **Bluetooth**, y después arrastre el interruptor **Bluetooth** hacia la derecha.

# Vincular con otros dispositivos Bluetooth

En la pantalla de aplicaciones, toque **Config.**  $\rightarrow$  **Conexiones**  $\rightarrow$  **Bluetooth**  $\rightarrow$  **Buscar**, y aparecerá una lista de los dispositivos detectados. Seleccione el dispositivo con el cual desea vincularse, y luego acepte la contraseña generada automáticamente en ambos dispositivos para confirmar.

### Enviar y recibir datos

Muchas aplicaciones admiten la transferencia de datos mediante Bluetooth. Una de ellas es la **Galería**. Abra **Galería**, seleccione una imagen, toque  $\leq \rightarrow$  **Bluetooth** y luego seleccione uno de los dispositivos Bluetooth. A continuación, acepte la solicitud de autorización para la conexión Bluetooth en el otro dispositivo a fin de recibir la imagen. El archivo transferido se guardará en la carpeta **Bluetooth**. Si recibe un contacto, este se guardará en la lista de contactos automáticamente.

# **Screen Mirroring**

Utilice esta función para conectar el dispositivo a una pantalla grande con una llave de seguridad de AllShare Cast o HomeSync, y luego comparta sus contenidos. También podrá utilizar esta función con otros dispositivos que admitan la función Wi-Fi Miracast.

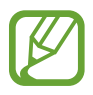

- Es posible que esta función no esté disponible según su región o su proveedor de servicios.
- Los dispositivos habilitados para Miracast que no admitan la protección de contenido digital de gran ancho de banda (HDCP 2.X) podrían no ser compatibles con esta función.
- Algunos archivos podrían almacenarse en el búfer durante la reproducción, según la conexión de red.
- Para ahorrar energía, desactive esta función cuando no esté en uso.
- Si especifica una banda de frecuencia Wi-Fi, es posible que el dispositivo no pueda descubrir o conectarse con la llave de seguridad de AllShare Cast o HomeSync.
- Si reproduce videos o juega juegos en un TV, seleccione el modo apropiado del TV a fin de aprovecharlo al máximo.

En la pantalla de aplicaciones, toque **Config.** → **Conexiones** → **Screen Mirroring**. Seleccione un dispositivo, abra o reproduzca un archivo, y luego controle la pantalla con las teclas del dispositivo. Para conectarse a un dispositivo con un PIN, mantenga presionado el nombre del dispositivo para introducir el PIN.

# Samsung Link

Utilice esta aplicación para reproducir contenidos guardados en dispositivos ubicados remotamente o en servicios de almacenamiento web a través de Internet. Puede reproducir y enviar archivos multimedia desde su dispositivo a otro dispositivo o a cualquier servicio de almacenamiento web.

Para utilizar esta aplicación, deberá iniciar sesión en su cuenta de Samsung y registrar dos o más dispositivos. Los métodos para registrarse pueden variar según el tipo de dispositivo.

Toque Samsung Link en la pantalla de aplicaciones.

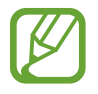

Es posible que esta aplicación no esté disponible según su región o su proveedor de servicios.

Al abrir esta aplicación, aparecerán todos los contenidos de sus dispositivos registrados y servicios de almacenamiento. Podrá buscarlos y reproducirlos. Para comenzar a compartir archivos, desplácese hacia la izquierda o hacia la derecha para seleccionar una categoría multimedia y luego, seleccione un archivo.

# **Enviar archivos**

Envíe archivos a otros dispositivos o cárguelos en servicios de almacenamiento Web.

Toque E para seleccionar un dispositivo o almacenamiento Web y desplácese hacia la izquierda o hacia la derecha para seleccionar una categoría multimedia.

Luego, toque 🗾, seleccione los archivos, y luego toque 🔼.

# **Compartir archivos**

Toque 🗧 para seleccionar un dispositivo o almacenamiento Web y desplácese hacia la izquierda o hacia la derecha para seleccionar una categoría multimedia.

Luego toque 🔄, seleccione los archivos, toque <, y luego seleccione un método para compartir.

# Reproducir archivos en un dispositivo remoto

Toque E para seleccionar un dispositivo o almacenamiento Web y desplácese hacia la izquierda o hacia la derecha para seleccionar una categoría multimedia.

Luego toque 🔄, seleccione los archivos, toque 💷, y luego seleccione un dispositivo.

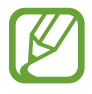

- Los formatos de archivo admitidos pueden variar según los dispositivos conectados como reproductor multimedia.
- Algunos archivos podrían almacenarse en el búfer durante la reproducción, según la conexión de red.

### Administrar contenidos en un servicio de almacenamiento Web

Seleccione un servicio de almacenamiento Web, y luego vea y administre sus archivos.

Para transferir archivos entre su dispositivo y un servicio de almacenamiento Web, toque 🗾 seleccione los archivos y luego toque 🔼

Para registrar servicios de almacenamiento Web en el dispositivo, toque  $\blacksquare \rightarrow$  Agregue almacenamiento, y después seleccione un servicio de almacenamiento Web.

# **Group Play**

Utilice esta aplicación para disfrutar momentos con sus amigos al compartir y reproducir contenidos. Cree una sesión de Group Play o únase a ella y, luego, comparta el contenido, como imágenes o música.

Toque Group Play en la pantalla de aplicaciones.

- Es posible que esta aplicación no esté disponible según su región o su proveedor de servicios.
  - Mientras utilice esta aplicación, no podrá acceder a Internet a través de la red Wi-Fi.

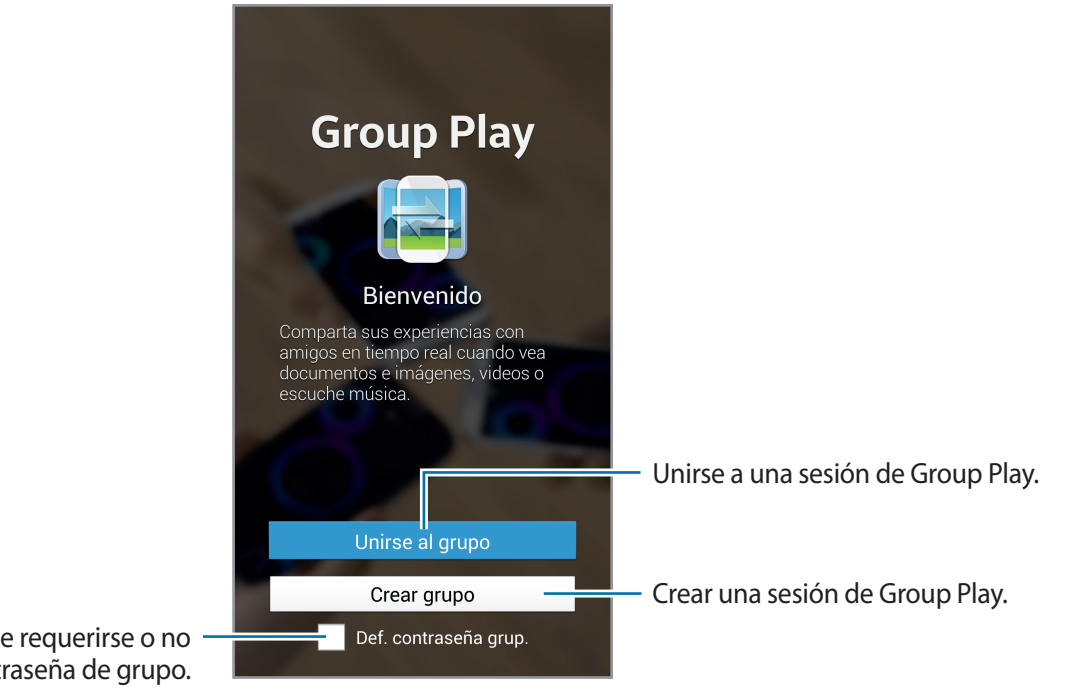

Establecer si debe requerirse o no una contraseña de grupo.

### Grear un grupo para Group Play

Cuando crea una sesión de Group Play, otros dispositivos pueden unirse a la sesión y compartir el contenido.

Cuando utiliza una contraseña para una sesión de Group Play, los otros dispositivos deben introducir la contraseña para unirse a la sesión. Para utilizar una contraseña, marque **Def. contraseña grup.** 

Toque Crear grupo, defina una contraseña, y luego utilice las siguientes funciones:

- **Compartir música**: Conecte dos o más dispositivos y utilícelos para lograr un efecto de sonido envolvente cuando comparta música.
- Compartir imágenes: Permite seleccionar las imágenes que desea compartir.
- Compartir video: Conecte dos o más dispositivos para compartir un video o combine los dispositivos en una pantalla más grande. Cada dispositivo muestra partes del video al mismo tiempo, que pueden reproducirse juntas, para crear una pantalla grande que muestra todo el video. Para activar esta función, toque III mientras que comparte un video.
- · Compartir documentos: Permite seleccionar los documentos que desea compartir.
- Juegos y más: Permite jugar en línea con amigos.

# **Unirse a Group Play**

Unirse a una sesión de Group Play creada por otro dispositivo.

- Toque **Unirse al grupo**, seleccione una sesión de Group Play y luego ingrese la contraseña para el grupo si es necesario. Seleccione una categoría multimedia y el contenido compartido aparecerá en el dispositivo.
- Active la función NFC. En la pantalla de inicio, coloque la parte trasera del dispositivo en contacto con la parte trasera de otro dispositivo que esté abriendo una sesión. (pág. 84)

# Uso de funciones adicionales en una sesión de Group Play

Mientras comparte archivos de música, imágenes, videos o documentos con otros dispositivos, utilice las siguientes funciones:

- 🐼 : Permite cambiar los ajustes del altavoz para cada dispositivo conectado.
- $\mathbf{X} \rightarrow \mathbf{O}$ : Permite ajustar el volumen.
- Image: Permite configurar el dispositivo para utilizar todos los dispositivos conectados como altavoces estéreo.
- Imi : Permite combinar la pantalla de los dispositivos conectados para mostrar una pantalla más grande.
- 🔄 : Permite separar la pantalla combinada.
- 🚺 : Permite ajustar el volumen.
- 🛃 : Escribir una nota o dibujar en la pantalla. Todos los participantes podrán ver lo que usted haya creado.
- 🖪 : Permite ver todas las imágenes compartidas en disposición de mosaico.
- 🗊 / 🗮 : Permite seleccionar más imágenes o documentos.
- **I** : Permite ver a los participantes del grupo.

# NFC

El dispositivo permite leer etiquetas de comunicación de campos cercanos (NFC) que contienen información sobre productos. También puede utilizar esta función para realizar pagos y comprar boletos de transporte o eventos luego de descargas las aplicaciones necesarias.

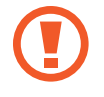

La batería posee una antena NFC incorporada. Manipule la batería con cuidado para evitar dañar la antena NFC.

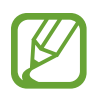

Si la pantalla está bloqueada, el dispositivo no leerá etiquetas NFC ni recibirá datos.

Para activar la función NFC, en la pantalla de aplicaciones, toque **Config.**  $\rightarrow$  **Conexiones**  $\rightarrow$  **NFC**. Arrastre el interruptor **NFC** hacia la derecha.

### Leer información de una etiqueta NFC

Coloque el dispositivo cerca de una etiqueta NFC. Aparecerá la información de la etiqueta.

# Realizar una compra con la función NFC

Antes de poder utilizar la función NFC para realizar pagos, deberá registrarse para el servicio de pagos móviles. Para registrarse u obtener detalles acerca del servicio, comuníquese con su proveedor de servicios.

Coloque la parte trasera del dispositivo sobre el lector de tarjetas NFC.

Para utilizar una tarjeta SIM o USIM como el método de pago predeterminado, en la pantalla de aplicaciones, toque **Config.**  $\rightarrow$  **Conexiones**  $\rightarrow$  **NFC**  $\rightarrow$  **Almacenamiento seguro NFC**  $\rightarrow$  **Manual**.

# Enviar datos a través de Android Beam

Utilice la función Android Beam para enviar datos, tales como páginas Web y contactos, a dispositivos habilitados para NFC.

En la pantalla de aplicaciones, toque **Config.**  $\rightarrow$  **Conexiones**  $\rightarrow$  **NFC**. Arrastre el interruptor **Android Beam** hacia la derecha.

Seleccione un elemento, busque la ubicación de la antena NFC en el otro dispositivo, ponga en contacto la antena del otro dispositivo con la antena de su dispositivo, y luego toque la pantalla de su dispositivo.

# S Beam

Utilice esta función para enviar datos tales como videos, imágenes y documentos.

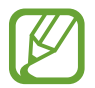

No envíe datos protegidos por las leyes de derechos de autor a través de S Beam. Al hacer esto, podría violar las leyes de derechos de autor. Samsung no será responsable de ninguna responsabilidad legal provocada por el uso ilegal de los datos protegidos por parte del usuario.

En la pantalla de aplicaciones, toque **Config.**  $\rightarrow$  **Conexiones**  $\rightarrow$  **S Beam**, y luego arrastre el interruptor **S Beam** hacia al derecha.

Seleccione un archivo, coloque la parte trasera del dispositivo en contacto con la parte trasera de otro dispositivo, y luego toque la pantalla.

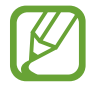

Si ambos dispositivos intentan enviar datos a la vez, la transferencia de archivos podría fallar.

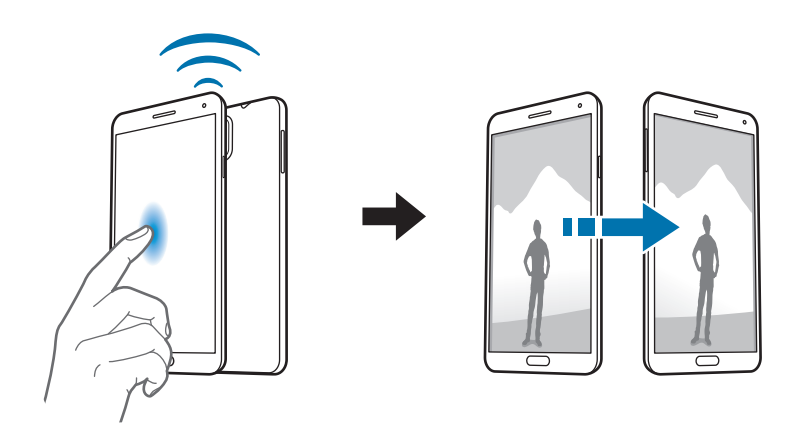

# WatchON

Utilice esta aplicación para conectarse con un TV y mirar sus espectáculos y películas favoritos.

Toque WatchON en la pantalla de aplicaciones.

Primero deberá conectar el dispositivo a una red y asegurarse de que el puerto infrarrojo del dispositivo esté apuntando hacia el TV.

# Conectarse con un TV

Conéctese con un TV para exhibir la pantalla del dispositivo en una superficie amplia y controlar el TV de manera remota con el dispositivo.

Seleccione un país, una región y un servicio de radiodifusión. Toque  $\overline{e} \rightarrow Configurar ahora$ , y luego siga las instrucciones de la pantalla para registrar el TV en el dispositivo. Los pasos pueden variar según las opciones que seleccione.

Para conectarse con otros dispositivos, toque  $\blacksquare \rightarrow Ajustes \rightarrow Mi \ sala \rightarrow Añadir \ dispositivos$ .

# Ver TV

Seleccione una de los programas de TV de las sugerencias que se basan en su elección al registrar el TV, o seleccione una categoría en la parte superior de la pantalla. Seleccione un programa de TV y luego toque **Ver ahora**. El programa seleccionado aparecerá en el TV conectado.

Toque 🖥 y abra el panel de control para contorlar el TV.

# Configurar recordatorios de programas

Toque la hora en la parte inferior de la pantalla y seleccione el horario de un programa de TV que desee ver. Seleccione un programa, toque **Recordat**, y luego configure un horario de alarma para recordar el programa de TV.

# **Recursos multimedia**

# Música

Utilice esta aplicación para escuchar música.

Toque Música en la pantalla de aplicaciones.

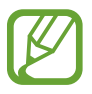

- Es posible que no se admitan algunos formatos de archivo en función del software instalado en el dispositivo.
- Algunos archivos podrían no reproducirse correctamente según el método de cifrado utilizado.

# Reproducir música

Seleccione una categoría de música, y luego seleccione una canción para reproducirla.

Toque la imagen del álbum en la parte inferior de la pantalla para abrir la pantalla del reproductor de música.

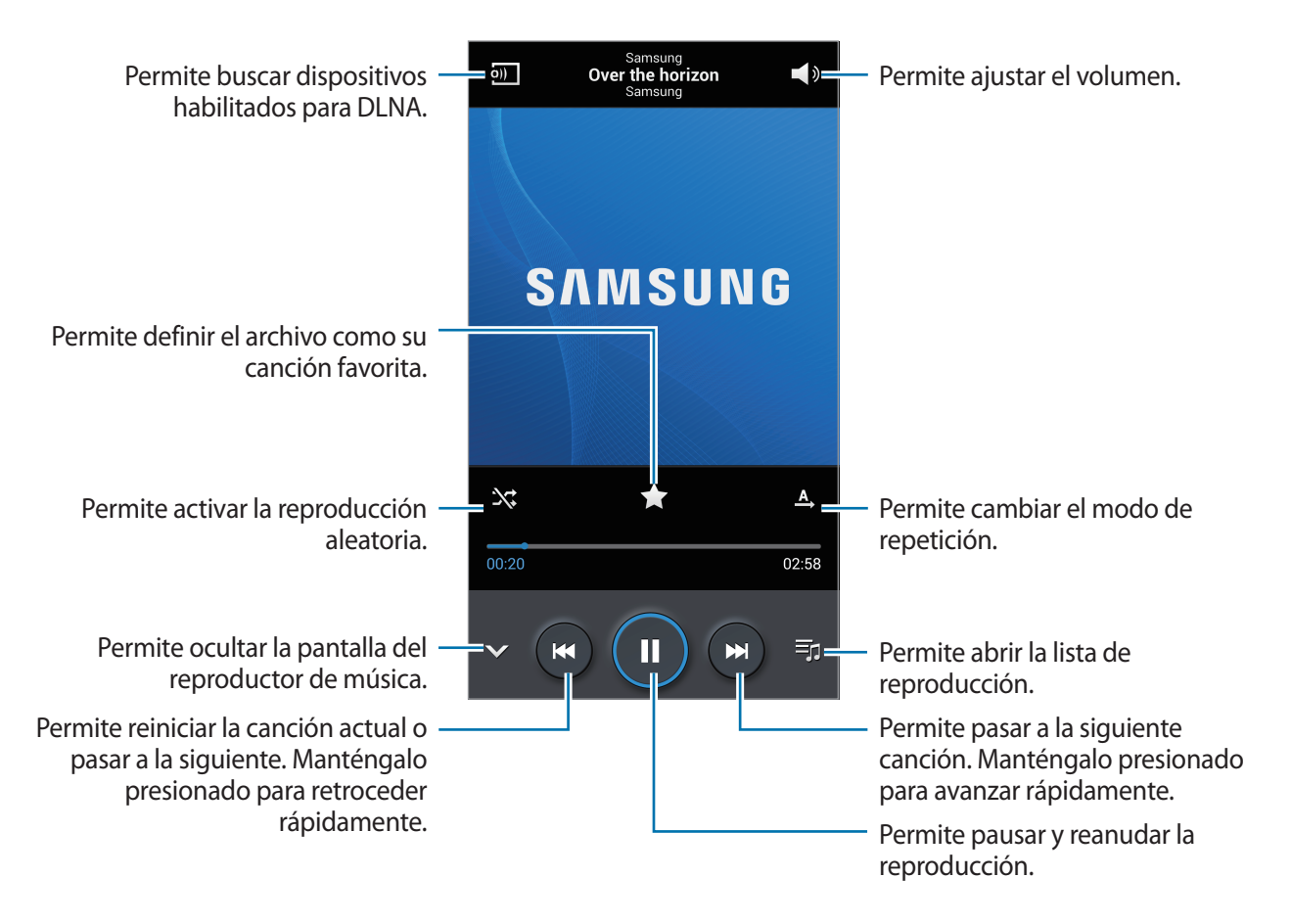

Para escuchar canciones con niveles iguales de volumen, toque  $\blacksquare \rightarrow Configuración \rightarrow Volumen$  inteligente.

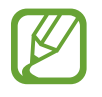

Volumen inteligente podría no activarse para algunos archivos.

Al activar la función **Volumen inteligente**, el volumen podría ser más alto que el nivel de volumen del dispositivo. Tenga cuidado y evite la exposición durante mucho tiemp a sonidos fuertes a fin de prevenir daños auditivos.

Para definir un sonido personalizado al escuchar canciones con un auricular, toque  $\square \rightarrow$ **Configuración**  $\rightarrow$  **Adapt Sound**  $\rightarrow$  **Activado**. Cuando suba el volumen al nivel 14 o superior, la opción de sonido adaptado no se aplicará a la reproducción de música. Si reduce el volumen al nivel 13 o inferior, se volverá a aplicar esta opción.

#### Defina una canción como el tono de llamada

Para utilizar la canción que se está reproduciendo actualmente como el tono de llamada, toque  $\square$   $\rightarrow$  **Definir como**  $\rightarrow$  **Tono del dispositivo**.

#### Escuchar una canción con otras personas

Para compartir con otras personas la canción que se está reproduciendo actualmente, toque  $\square \rightarrow$ **Reproducir vía Group Play**.

# Crear listas de reproducción

Realice su propia selección de canciones.

Toque Listas de reproducción, y luego toque 🖃 → Crear lista de reproducción. Introduzca un título y toque Aceptar. Toque Añadir música, seleccione las canciones que desee incluir, y luego toque Realiz.

Para añadir la canción que se está reproduciendo actualmente a una lista de reproducción, toque  $\square$   $\rightarrow$  Añadir a lista de reprod.

# Reproducir música según su estado de ánimo

Reproduzca música según su estado de ánimo. El dispositivo creará automáticamente la lista de reproducción.

Para utilizar esta función, configure el menú del cuadrado musical para que aparezca en la parte superior de la biblioteca de música tocando  $\square \rightarrow Configuración \rightarrow Menú del Reproductor de Música, y marque Cuadro musical, y luego toque Realiz.$ 

Toque **Cuadro musical** en la parte superior de la pantalla, y seleccione una celda según su estado de ánimo. O seleccione varias celdas arrastrando el dedo.

# Cámara

Utilice esta aplicación para tomar fotografías o grabar videos.

Utilice Galería para ver fotografías y videos capturados con la cámara del dispositivo. (pág. 98)

Toque Cámara en la pantalla de aplicaciones.

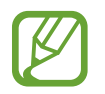

- La cámara se apagará automáticamente cuando no esté en uso.
- Asegúrese de que el lente esté limpio. De lo contrario, el dispositivo podría no funcionar correctamente en algunos modos que requieran resoluciones altas.

#### Normas para el uso de la cámara

- No tome fotografías ni grabe videos de otras personas sin su permiso.
- No tome fotografías ni grabe videos en lugares en los que exista una prohibición legal.
- No tome fotografías ni grabe videos en lugares en los que pudiese invadir la privacidad de otras personas.

# Tomar fotografías

#### Tomar una fotografía

En la pantalla de vista previa, toque la imagen que desee enfocar con la cámara. Cuando el objetivo esté en foco, el marco de enfoque cambiará al color verde. Toque apria tomar la fotografía.

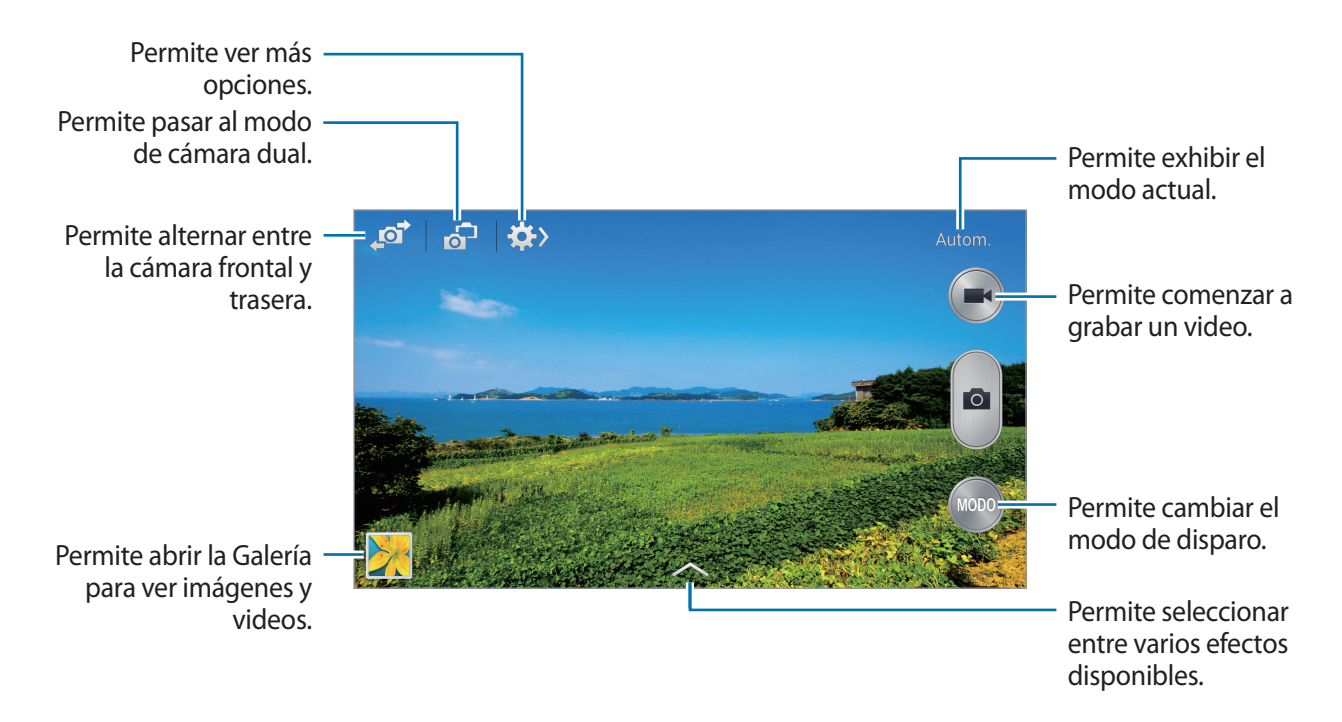

#### Modo de captura

Hay varios efectos fotográficos disponibles.

Toque MODO, y desplácese hacia arriba o hacia abajo en el lado derecho de la pantalla.

- Autom.: Utilice esta opción para que la cámara pueda evaluar el entorno y determinar el modo ideal para la fotografía.
- Belleza facial: Permite tomar una fotografía con rostros iluminados para lograr imágenes más suaves.
- Mejor imagen: Permite tomar una serie de fotografías y guardar la mejor.
- **Mejor rostro**: Utilice esta función para tomar fotos grupales múltiples al mismo tiempo y combinarlas para crear la mejor imagen posible.

Toque para tomar fotos múltiples. Para obtener la mejor fotografía, sostenga la cámara con firmeza y permanezca quieto mientras toma fotografías. Cuando se abre la **Galería**, toque el marco amarillo sobre cada rostro y elija la mejor pose individual para cada persona. Luego de elegir una pose para cada persona, toque para fusionar las imágenes en una única foto, y guárdela.

• Sonido/Captura: Utilice esta opción para tomar una fotografía con sonido.

Toque para tomar una fotografía. El dispositivo grabará algunos segundos de audio luego de tomar la fotografía.

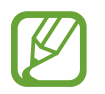

Mientras toma fotografías en este modo, el micrófono interno grabará el sonido.

• Drama: Utilice esta función para tomar una serie de fotografías y combinarlas para crear una imagen que muestre los rastros del movimiento.

Para obtener una mejor imagen, siga estas sugerencias. El dispositivo podría no tomar fotos correctamente en otras condiciones de disparo.

- Sostenga la cámara con firmeza y permanezca quieto mientras toma fotografías.
- Tome fotos de sujetos que se muevan en una dirección.
- Tome fotos con fondos que no contengan objetos en movimiento.
- Evite tomar fotos de un sujeto y un fondo de colores similares.
- Evite tomar fotografías de sujetos que se encuentren demasiado cerca o demasiado lejos para entrar en el visor, o que sean demasiado largos, como un autobús o un tren.

- Imagen animada: Utilice este modo para crear fotos animadas a partir de un video.
- **Golf**: Utilice esta configuración para tomar una imagen radial de un swing de golf completo, combinando varias imágenes para crear una imagen compuesta.

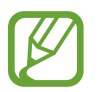

Para obtener resultados óptimos, tome las imágenes en exteriores. Es posible que ocurra un parpadeo durante la reproducción de las fotografías tomadas en interiores.

- Tono enriquecido (HDR): Utilice esto para tomar fotos sin perder los detalles en áreas oscuras o con demasiada luz.
- **Borrador**: Utilice esta opción para burrar los movimientos de sujetos en movimiento en el fondo.

Toque para tomar una serie de fotografías. El dispositivo borrará los rastros del sujeto en movimiento. Para regresar a la foto original, toque 💸, y luego toque el área resaltada.

Para obtener una mejor imagen, siga estas sugerencias.

- Sostenga la cámara con firmeza y permanezca quieto mientras toma fotografías.
- Al tomar fotos de un objeto y un fondo con colores similares, es posible que la cámara no reconozca todos los movimientos.
- Al tomar fotografías de un sujeto que se mueva muy poco o demasiado, la cámara podría no reconocer todos los movimientos.
- Si hay varios sujetos moviéndose en el fondo, la cámara podría no reconocer todo el movimiento.
- Panorámica: Permite tomar una fotografía compuesta por varias fotografías juntas.

Para obtener una mejor imagen, siga estas sugerencias.

- Mueva la cámara lentamente en una dirección.
- Mantenga el visor de la cámara dentro del marco de la guía.
- Evite tomar fotografías de un sujeto que se encuentre frente a fondos irreconocibles, como cielos vacíos o paredes planas.
- Capt. envolvente: Utilice esto para tomar una foto panorámica de 360 grados.
- **Deportes**: Utilice esta configuración para objetivos en movimiento.

#### Fotografías panorámicas

Una fotografía panorámica es una imagen amplia de un paisaje que consiste de varias fotografías.

Toque  $MODO \rightarrow Panorámica$ .

Toque sy mueva la cámara en una dirección. Cuando el marco azul se alinee con el visor, la cámara tomará otra fotografía automáticamente en una secuencia panorámica. Para dejar de gabar, toque secuencia.

Si el visor se encuentra fuera de la dirección, el dispositivo dejará de grabar.

#### Aplicar efectos de filtro

Utilice los efectos de filtro para tomar fotos únicas y grabar videos únicos.

Toque 🔼 y seleccione un efecto de filtro. Las opciones disponibles varían según el modo.

# **Grabar videos**

#### Grabar un video

Toque 💽 para grabar un video. Para pausar la grabación, toque ጦ. Para detener la grabación, toque 💽.

Presione el botón del Obturador para tomar fotos mientras graba un video.

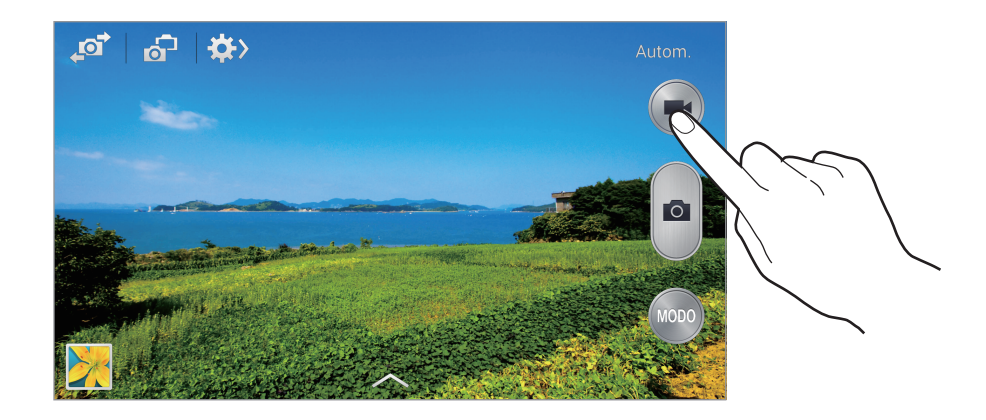

Mientras graba, realice las siguientes acciones:

- Para cambiar el foco, toque el área que desee enfocar. Para enfocar en el centro de la pantalla, toque .
- Para capturar una imagen del video mientras graba, toque a.

#### Modo de grabación

Toque  $\Rightarrow$   $\rightarrow$   $\Rightarrow$  para cambiar el modo de grabación.

- Normal: Utilice este modo para obtener una calidad normal.
- Límite de MMS: Utilice este modo para reducir la calidad para enviar el video en forma de mensaje.
- Movimiento lento: Utilice este modo para grabar un video de un objetivo en movimiento. El dispositivo reproducirá el video en cámara lenta.
- Movimiento rápido: Utilice este modo para grabar un video de un objetivo en movimiento. El dispositivo reproducirá el video en cámara rápida.
- Movimiento suave: Utilice este modo para grabar un video de un objetivo en movimiento. El dispositivo reproducirá el video en alta calidad.

### Aumentar y reducir el zoom

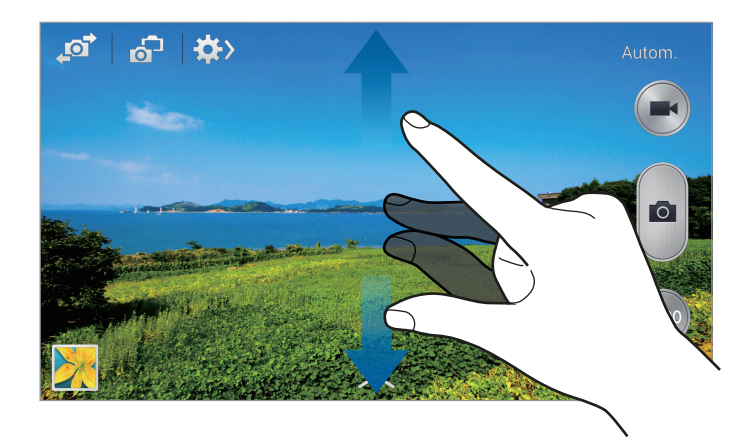

Utilice uno de los siguientes métodos:

- Presione el botón Volumen para alejar o acercar.
- Separe dos dedos en la pantalla para aumentar el zoom, y júntelos para reducirlo.

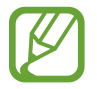

El efecto de zoom está disponible al usar la función de zoom mientras graba un video.

# Modo de cámara dual

Al fotografiar un paisaje con la cámara trasera, la foto o el video capturados por la cámara frontal aparecerán en una ventana insertada, o viceversa. Utilice esta función para fotografías un hermoso paisaje y capturar un autorretrato a la vez.

Toque 🔂 para pasar al modo de cámara dual. Toque 💽 para tomar una fotografía, o toque 💽 para grabar un video.

Presione para cambiar el tamaño o moverlo a otra ubicación.

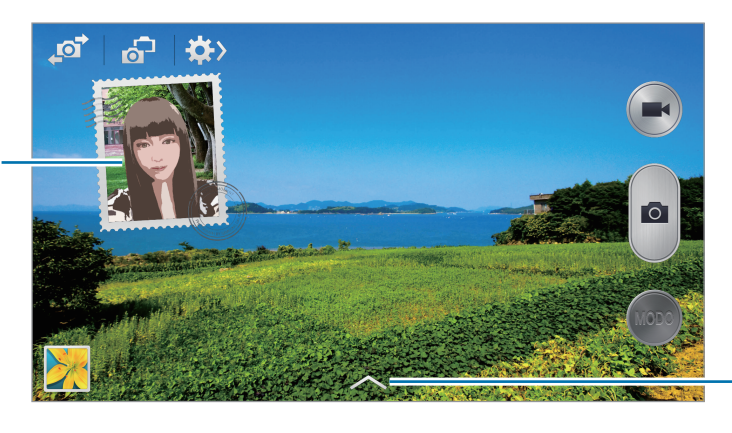

Permite seleccionar entre varios estilos disponibles.

- En el modo Dual Camera, podrá grabar videos de hasta 5 minutos en Full HD y de hasta 10 minutos en HD.
  - Mientras graba videos en este modo, el micrófono interno grabará el sonido.

# **Compartir foto**

Toque  $\Rightarrow$   $\rightarrow$   $\Rightarrow$  y luego seleccione una de las siguientes opciones:

- **Compartir imagen**: Permite enviar una foto directamente a otro dispositivo mediante Wi-Fi Directo o NFC.
- **Compartir imagen de amigo**: Configure el dispositivo para que reconozca el rostro de una persona etiquetada en una fotografía y envíesela a esa persona.
- Compartir foto ChatON: Permite enviar la fotografía a otro dispositivo a través de ChatON.
- Visor remoto: Permite configurar el dispositivo para controlar la cámara de manera remota.

### Controlar la cámara de manera remota

Permite configurar el dispositivo como un visor para controlar la cámara de manera remota.

Toque  $\implies \rightarrow \blacksquare \rightarrow \forall isor remoto$ , y luego conecte el dispositivo y la cámara con Wi-Fi Directo o NFC. Toque  $\blacksquare$  para tomar una fotografía de manera remota utilizando el dispositivo como un visor.

# Ajustar la configuración de la cámara

- Tamaño de la imagen / Tamaño del video: Permite seleccionar una resolución. Utilice una mayor resolución para obtener una calidad más alta. Sin embargo, esto ocupará más espacio en la memoria.
- Disparo continuo: Permite tomar una serie de fotografías de objetivos en movimiento.
- Pul. para capt. im.: Toque la imagen en la pantalla de vista previa para tomar fotos.
- Detección de rostro: Permite definir el dispositivo para que reconozca los rostros de la gente y lo ayude a tomar fotografías.
- **Medición**: Permite seleccionar un método de medición. Esto determina cómo se calculan los valores de iluminación. **Centrado** mide la luz de fondo en el centro de la escena. **Enfocado** mide el valor de luz en un lugar específico. **Matriz** equilibra toda la escena.
- ISO: Permite seleccionar un valor de ISO. Esto controla la sensibilidad que la cámara tiene ante la luz. Se mide en cámaras de película equivalentes. Los valores bajos son para objetos fijos o muy iluminados. Los valores altos son para objetos en movimiento o poco iluminados.
- Estabilización del video: Permite activar o desactivar la función antivibración. Esta función ayuda a enfocar el objetivo cuando la cámara está en movimiento.
- Estabilización intel.: Permite configurar el dispositivo para que detecte automáticamente condiciones más oscuras y ajuste el brillo de la fotografía sin el flash.
- **Guardar como**: Permite configurar el dispositivo para que elimine la fotografía original al tomar fotografías con el modo de tonos ricos.

- Zoom de audio: Permite aumentar el sonido del objeto que se amplía mientras graba.
- Etiqueta de ubicación: Permite adjuntar una etiqueta de ubicación GPS a la fotografía. Active esta función al tomar fotografías para crear álbums en el Álbum de Historias.

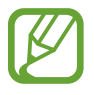

- Para mejorar las señales GPS, evite realizar capturas en ubicaciones donde la señal pueda verse obstruida, como entre edificios o en áreas bajas, o en condiciones meteorológicas complicadas.
- Su ubicación podría aparecer en las fotografías cuando las cargue a Internet. Para evitar esto, desactive la configuración de etiqueta GPS.
- Revisar: Muestra rápidamente las fotografías tomadas.
- Tecla de volumen: Permite configurar el dispositivo para que utilice el botón Volumen para controlar el obturador o la función de zoom.
- Temporizador: Utilice esta configuración para los disparos de tiempo retrasado.
- Balance de blancos: Permite seleccionar un balance de blancos apropiado de modo que las imágenes tengan un rango de color similar al de la realidad. Las configuraciones están diseñadas para situaciones de iluminación específicas. Estas configuraciones son similares al rango de calor para la exposición del balance de blancos en cámaras profesionales.
- Valor de exposición: Cambie el valor de exposición. Esto determina la cantidad de luz que recibirá el sensor de la cámara. En lugares con poca luz, use una exposición más alta.
- Instrucciones: Permite exhibir guías en el visor para ayudar a crear la composición al seleccionar objetivos.
- Flash: Permite activar o desactivar el flash.
- Control de voz: Permite configurar la cámara para que tome fotografías con comandos de voz.
- Nombre del archivo contextual: Permite definir la cámara para que muestre etiquetas contextuales. Active esta opción para utilizar Tag Buddy en Galería y Álbum de Historias.
- **Guardar como volteada**: Permite invertir la imagen para crear una imagen opuesta a la escena original.
- Almacenamiento: Permite seleccionar la ubicación de la memoria para almacenar.
- **Restablecer**: Permite restablecer la configuración de la cámara.

# Atajos

Reorganice los atajos para acceder fácilmente a las opciones de la cámara.

Toque  $\square \rightarrow$  Editar Configuración rápida.

Mantenga presionada una opción y arrástrela hasta la ranura que se encuentra en la parte superior de la pantalla. Podrá mover los demás iconos en la lista tocándolos y arrastrándolos.

# Galería

Utilice esta aplicación para ver imágenes y videos.

Toque Galería en la pantalla de aplicaciones.

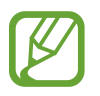

- Es posible que no se admitan algunos formatos de archivo en función del software instalado en el dispositivo.
- Algunos archivos podrían no reproducirse correctamente según el método de cifrado utilizado.

# Ver imágenes

Al abrir la **Galería** aparecerán las carpetas disponibles. Cuando otra aplicación, como **Correo**, guarde una imagen, se creará una carpeta **Download** automáticamente para guardar la imagen. De igual modo, si captura una imagen de la pantalla, se creará la carpeta **Screenshots** automáticamente. Seleccione una carpeta para abrirla.

En una carpeta, las imágenes aparecen ordenadas según la fecha de creación. Seleccione una imagen para verla en la pantalla completa.

Desplácese hacia la izquierda o hacia la derecha para ver la imagen anterior o siguiente.

#### Aumentar y reducir el zoom

Utilice uno de los siguientes métodos para aumentar el zoom en una imagen:

- Toque dos veces cualquier parte de la pantalla para aumentar el zoom.
- Separe dos dedos en cualquier parte para aumentar el zoom. Junte los dedos o toque la pantalla dos veces pare reducir el zoom.

#### Ver imágenes con la función de movimiento

Utilice la función de movimiento para ejecutar una función con un movimiento en particular. En la pantalla de aplicaciones, toque **Config.**  $\rightarrow$  **Control.**  $\rightarrow$  **Movimientos**, arrastre el interruptor **Movimientos** hacia la derecha y, luego, encienda el interruptor para cada función.

Para dejar de utilizar una función de movimiento, apague el interruptor de la función.

# **Reproducir videos**

Los archivos de video muestran el icono 🕑 en la vista previa. Seleccione el video que desee ver y toque 💽.

### Recortar segmentos de un video

Seleccione un video, y luego toque 🔀. Mueva el corchete de inicio hacia el punto de inicio que desee, mueva el corchete final hacia el punto de finalización que desee, y guarde el video.

### **Editar imágenes**

Mientras ve una imagen, toque 🖃 y utilice las siguientes funciones:

- Favorito: Permite añadir a la lista de favoritos.
- **Presentación de diapositivas**: Permite iniciar una presentación de diapositivas con las imágenes en la carpeta actual.
- Marco de imagen: Utilice esta opción para agregar un marco y una nota a una imagen. La imagen editada se guardará en la carpeta Photo frame.
- Nota de imagen: Utilice esta opción para escribir una nota en la parte posterior de la imagen.
- Firma: Utilice esto para dibujar su firma sobre la imagen.
- Copiar a portapapeles: Permite copiar al portapapeles.
- Imprimir: Imprima la imagen mediante un dispositivo USB o una conexión Wi-Fi. Algunas impresoras podrían no ser compatibles con el dispositivo.
- Renombrar: Permite cambiar el nombre del archivo.
- **Compartir imagen de amigo**: Permite enviar la imagen a una persona cuyo rostro esté etiquetado en la imagen.
- Girar a la izquierda: Permite rotar hacia la izquierda.
- Girar a la derecha: Permite rotar hacia la derecha.
- **Recortar**: Cambie el tamaño del marco azul para recortar y guardar la imagen en dicho marco.
- Editar etiq. clima: Permite editar la etiqueta de la imagen que proporciona información sobre el clima.
- **Obtener indicaciones**: Permite ver la ubicación de la captura en el mapa. Cuando tome una foto o grave un video, active el geoetiquetado para adjuntar la etiqueta de ubicación GPS a la foto o video. Si no hay ninguna etiqueta de ubicación GPS para adjuntar, esta opción no aparece.
- **Definir como**: Configure la imagen como fondo de pantalla o imagen para un contacto.
- Detalles: Permite ver los detalles de la imagen.
- **Configuración**: Permite cambiar la configuración de Galería.

# Modificar imágenes

Mientras ve una imagen, toque 🛃 y utilice las siguientes funciones:

- Rotar: Permite girar la imagen.
- **Recortar**: Permite recortar la imagen.
- Color: Permite ajustar la saturación o el brillo de la imagen.
- Efecto: Permite aplicar efectos a la imagen.
- **Retrato**: Permite corregir los ojos rojos, ajustar y retocar rostros, o hacer que el fondo se vea borroso.
- Adhesivo: Permite añadir calcomanías.
- **Dibujo**: Permite dibujar en la imagen.
- Marco: Permite aplicar marcos a la imagen.

# Imágenes favoritas

Mientras ve una imagen, toque  $\blacksquare \rightarrow$  Favorito para añadir la imagen a la lista de favoritos.

# Realizar grabaciones de video

En una carpeta, toque  $\square \rightarrow$  Crear clip de video, seleccione imágenes o videos marcando las casillas de verificación, y luego toque  $\checkmark$ .

Introduzca un título, seleccione una opción de efecto, y luego toque  $\blacksquare$ . La grabación de video se guarda en **Galería**  $\rightarrow$  **video clip**.

Para añadir imágenes o videos, toque  $\triangleright \rightarrow + \rightarrow \checkmark$ .

Para eliminar imágenes o videos, toque  $\blacktriangleright \rightarrow \frown \checkmark$ .

Para cambiar el orden de los elementos, toque 🔊, mantenga presionado un elemento, y luego, arrástrelo hacia una nueva ubicación.

Para añadir una ilustración o una nota al comienzo de la grabación de video, toque +2.

# Realizar colages de imágenes

En una carpeta, toque  $\blacksquare \rightarrow$  Seleccionar elemento, seleccione imágenes marcando las casillas de verificación, y luego toque  $\blacksquare \rightarrow$  Crear un collage. Seleccione un estilo en la parte inferior de la pantalla, y luego toque  $\blacksquare$ .

Para añadir imágenes, toque  $\longrightarrow$  +.

Para eliminar imágenes, toque 🔲.

Para cambiar el modo de división, toque **K**.

# Eliminar imágenes

Utilice uno de los siguientes métodos:

- En una carpeta, toque = → Seleccionar elemento, seleccione imágenes marcando las casillas de verificación, y luego toque .
- Mientras ve una imagen, toque 🔟.

# Compartir imágenes

Utilice uno de los siguientes métodos:

- En una carpeta, toque = → Seleccionar elemento, seleccione las imágenes marcando las casillas de verificación y luego toque para enviárselas a otras personas o compartirlas a través de los servicios de redes sociales.
- Mientras ve una imagen, toque redes para enviarla a otras personas o compartirla mediante los servicios de redes sociales.

# Definir una imagen como fondo de pantalla

Mientras ve una imagen, toque  $\square \rightarrow$  **Definir como** para definir la imagen como fondo de pantalla o asignarla a un contacto.

### **Etiquetar rostros**

Toque I=I → Configuración, y luego marque Etiqueta de rostro. Aparecerá un marco de color amarillo alrededor del rostro reconocido. Toque el rostro, toque Añadir nombre, y luego seleccione o añada un contacto.

Cuando aparezca la etiqueta del rostro en una imagen, toque la etiqueta y utilice las opciones disponibles, como realizar llamadas o enviar mensajes.

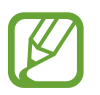

El reconocimiento de rostro podría fallar según el ángulo del rostro, el tamaño, el color de la piel, la expresión, las condiciones de luz o los accesorios que lleve puestos la persona.

# Utilizar Tag Buddy

Toque  $\blacksquare \rightarrow$  Configuración  $\rightarrow$  Etiquetar amigo, y luego arrastre el interruptor Etiquetar amigo hacia la derecha para exhibir una etiqueta contextual (tiempo, ubicación, fecha y el nombre de la persona) al abrir una imagen.

# Organizar las aplicaciones en carpetas

Cree una carpeta para organizar las imágenes y los videos almacenados en el dispositivo. Puede copiar o mover archivos de una carpeta a otra.

Para crear una nueva carpeta, toque . Ingrese un nombre para la carpeta, toque **Aceptar** y luego marque las imágenes o los videos. Toque y mantenga seleccionada cualquier imagen o video que haya seleccionado, arrastre este elemento a la nueva carpeta y luego toque **Realiz.** Toque **Copiar** para copiar o **Mover** para mover.

# Álbum de Historias

Utilice esta aplicación para crear su propio álbum digital y guardar sus historias organizando las imágenes de manera prolija y automática.

Toque Álbum de Historias en la pantalla de aplicaciones.

Para iniciar **Álbum de Historias**, es necesario que descargue e instale la aplicación. Toque **Instalar** y, luego, siga las instrucciones que aparecen en la pantalla.

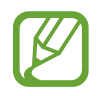

Podrá incurrir en gastos adicionales al descargar esta aplicación a través de la red móvil. Para evitar cargos adicionales, comuníquese con su proveedor de servicios.

# Crear álbums de historias

Cree álbums de historias seleccionando imágenes en **Galería** o imágenes ordenadas según la información de la etiqueta.

Toque 🕂, y luego seleccione una opción.

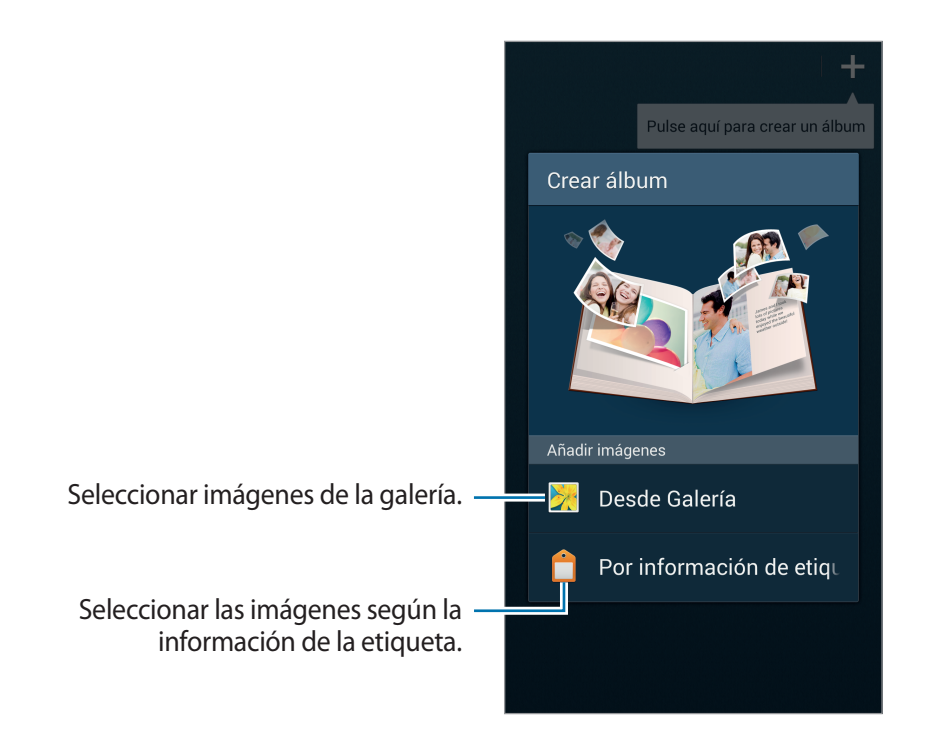

#### Crear álbums desde la galería

Toque **Desde Galería**, seleccione una carpeta, seleccione las imágenes y luego toque **Seleccione** un título para el álbum, seleccione un tema y una imagen de portada, y luego toque **Crear álbum**.

#### Crear álbums según la información de la etiqueta

Cree álbums ordenando las fotos según la información de la etiqueta, como el lugar donde se tomó la imagen, las personas o la fecha.

Toque Por información de etiqueta, y luego defina las siguientes opciones de etiquetas:

• Ubicación: Permite especificar una ubicación. El dispositivo ordena las imágenes según la ubicación. Para utilizar etiquetas de ubicación, active la configuración de etiqueta GPS en Cámara antes de tomar fotos. (pág. 97)

- Personas: Permite seleccionar personas en las imágenes etiquetadas. El dispositivo ordena las imágenes tomadas que incluyen personas. Para utilizar etiquetas de personas, añada etiquetas a las imágenes en Galería. (pág. 97)
- Hora: Permite especificar un período de tiempo. El dispositivo ordena las imágenes tomadas durante el período que especificó.

Una vez terminada la configuración, toque **Buscar imágenes**. Introduzca un título para el álbum, seleccione un tema y luego toque **Crear álbum**.

# Ver álbums de historias

Seleccione un álbum de historias. La imagen de la cubierta aparecerá en la primera página. Desplácese hacia la izquierda o hacia la derecha para ver las imágenes del álbum de historias.

En una página del álbum, toque 🖃 y utilice las siguientes funciones. Las opciones disponibles varían según la página.

- Editar título: Permite cambiar el nombre del álbum.
- Añadir contenido: Permite añadir más contenido a la página actual.
- Eliminar contenido: Permite eliminar contenido en la página actual.
- Editar: Permite cambiar el diseño de la página actual.
- Cambiar tema: Permite cambiar el tema del álbum.
- Cambiar imagen de portada: Permite cambiar la imagen de portada del álbum.
- **Presentación**: Permite iniciar una presentación de diapositivas con las imágenes en el álbum actual.
- Compartir vía: Permite enviar el álbum a otras personas.
- Exportar: Permite exportar el álbum a otras ubicaciones de almacenamiento.
- Imprimir: Imprima el álbum mediante un dispositivo USB o una conexión Wi-Fi. Algunas impresoras podrían no ser compatibles con el dispositivo.
- Ordenar álbum fotográfico: Permite ordenar el álbum impreso.
- Eliminar página: Permite borrar la página.

**Recursos multimedia** 

### **Editar imágenes**

Toque la imagen de la página en el álbum.

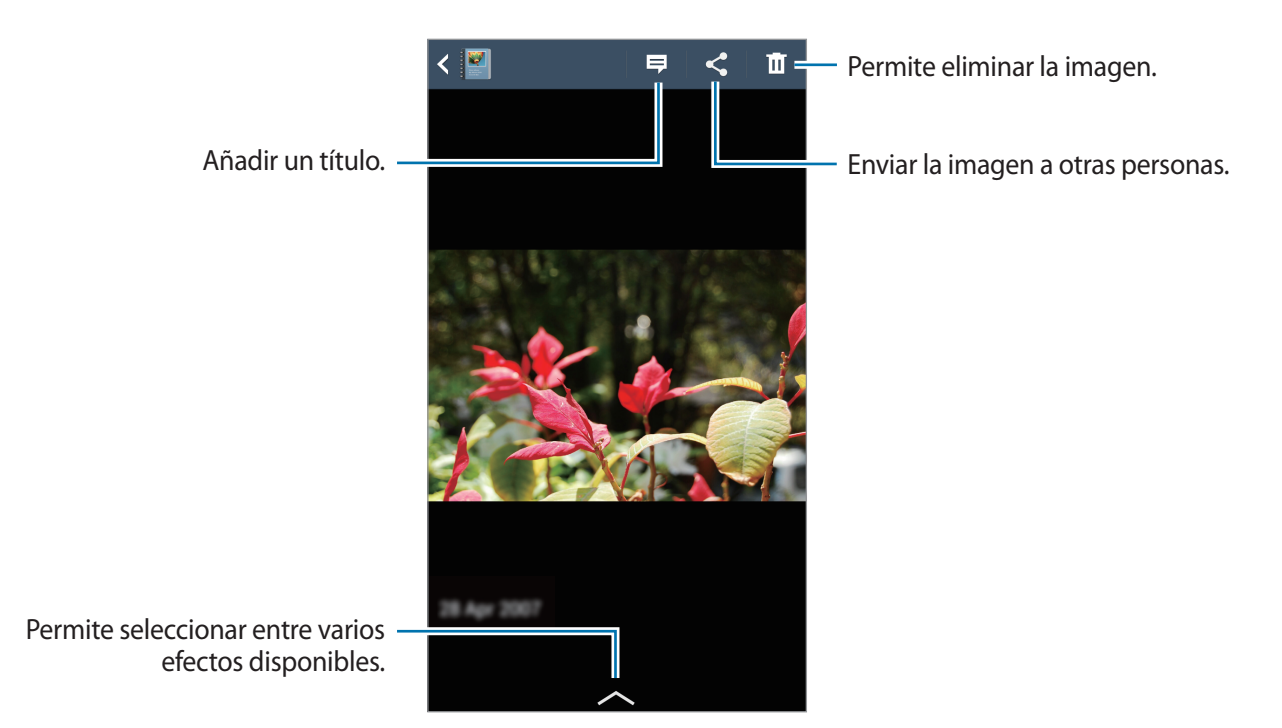

Toque 🖃 y luego utilice las siguientes funciones:

- **Presentación**: Permite iniciar una presentación de diapositivas o cambiar los ajustes de la presentación.
- Definir como portada: Permite configurar la imagen como imagen de portada de un álbum.
- Girar a la izquierda: Permite girar la imagen hacia la izquierda.
- Girar a la derecha: Permite girar la imagen hacia la derecha.

# Crear álbums con fotos recomendadas

Cuando tome varias fotos en una misma ubicación, el dispositivo le sugerirá que cree un álbum nuevo basado en esa ubicación. Esta función le ayuda a crear álbums de fotos de forma conveniente cuando tiene eventos diarios o viaja.

#### Configurar su ciudad natal

Configure su ciudad natal para que el dispositivo reconozca si usted está en su casa o viajando. El dispositivo le sugerirá que cree álbums de evento o viaje según su ubicación. Por ejemplo, cuando tome fotos fuera de su ciudad natal, el dispositivo le sugerirá crear un álbum de viaje.

Toque  $\blacksquare \rightarrow$  Configuración  $\rightarrow$  Ciudad de residencia, seleccione un método de configuración, y luego toque Guardar.

#### Configurar una cantidad mínima de fotos

Toque  $\square \rightarrow$  Configuración, y luego arrastre el interruptor junto a un tipo de álbum en Sugerencias hacia la derecha. Seleccione el tipo de álbum y luego defina la cantidad mínima de fotos.

Al tomar fotos que cumplan con los criterios que ha definido, el dispositivo le sugerirá que cree un álbum.

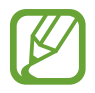

El dispositivo le recomendará que cree álbums de historias cuando supere la cantidad de fotos predefinida especificada para un solo día.

#### Crear un álbum de evento o viaje

Toque  $\blacksquare \rightarrow$  Desde sugerencias. Seleccione un álbum, introduzca un título para el álbum y luego toque Crear álbum.

# Video

Utilice esta aplicación para reproducir archivos de video.

Toque Video en la pantalla de aplicaciones.

- El software del dispositivo no admite algunos formatos de archivo.
- Algunos archivos podrían no reproducirse correctamente, según su codificación.

# **Reproducir videos**

Seleccione el video que desea reproducir.

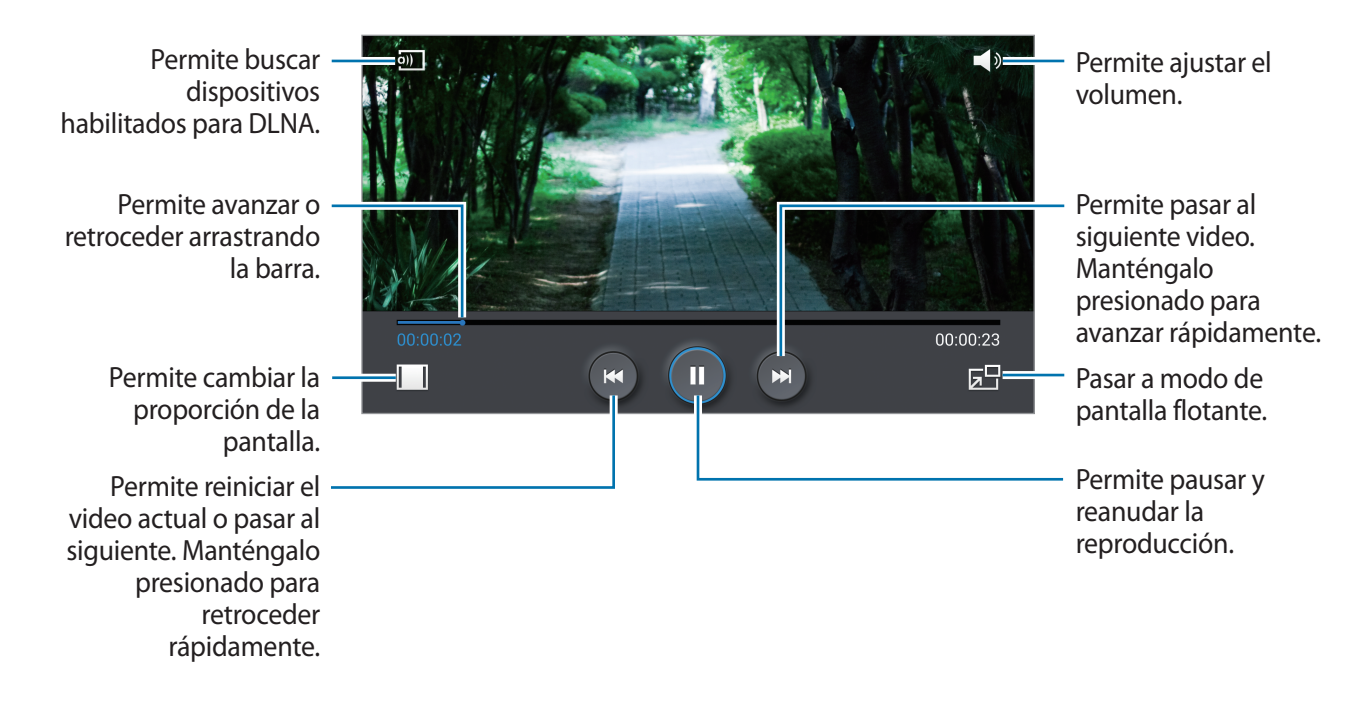

### **Eliminar videos**

Toque  $\square \rightarrow$  Eliminar, seleccione videos seleccionando las casillas de verificación, y luego toque Eliminar.

# **Compartir videos**

Toque  $\blacksquare \rightarrow$  Compartir vía, seleccione videos seleccionando las casillas de verificación, toque Aceptar, y luego seleccione un método para compartir.

# Utilizar el reproductor de video emergente

Utilice esta función para emplear otras aplicaciones sin cerrar el reproductor de vídeo. Mientras mira un video, toque 🔄 para usar el reproductor emergente.

Separe dos dedos en la pantalla para ampliar el reproductor, o júntelos para reducirlo. Para mover el reproductor, arrástrelo hasta otra ubicación.

# **Comprar videos**

Desplace la pantalla hacia la izquierda o la derecha y, luego, seleccione un video.

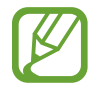

Es posible que este servicio no esté disponible según su región o su proveedor de servicios.

# YouTube

Utilice esta aplicación para ver videos en el sitio Web de YouTube.

Toque YouTube en la pantalla de aplicaciones.

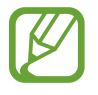

Es posible que esta aplicación no esté disponible según su región o su proveedor de servicios.

# Ver videos

Toque **Q**, y luego introduzca una palabra clave. Seleccione uno de los resultados de la búsqueda para ver un video.

Gire el dispositivos para obtener la vista horizontal y exhibir el video en la pantalla completa.

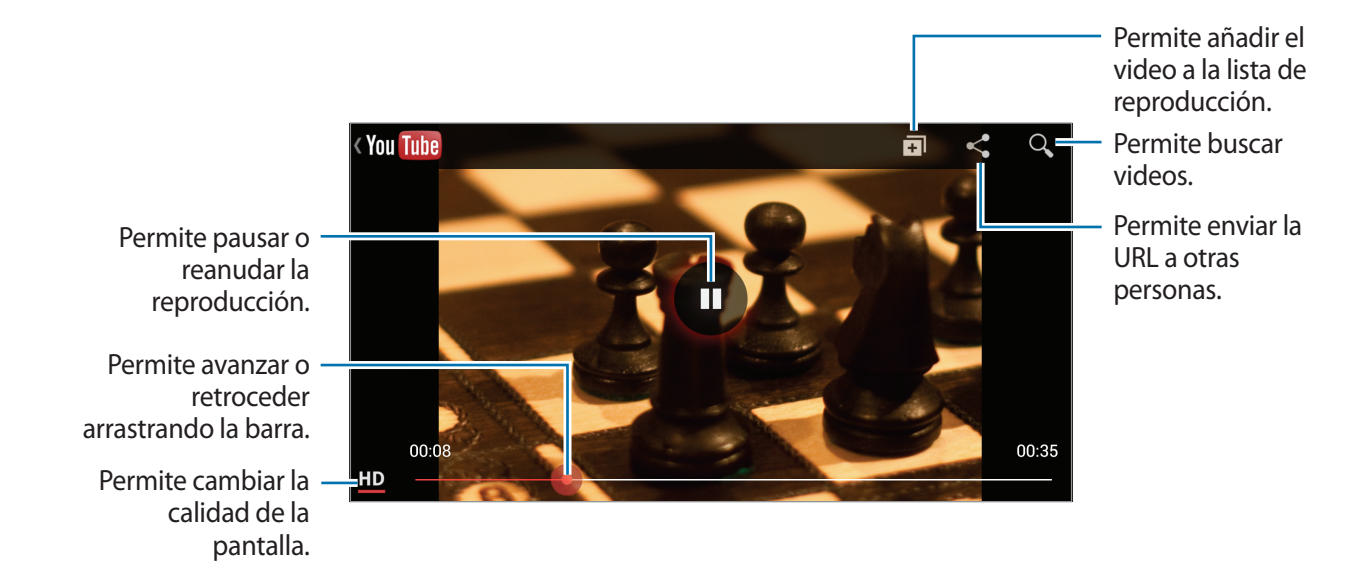

# **Compartir videos**

Seleccione el video que desea ver, toque <, y luego seleccione un método para compartirlo.

# Cargar videos

Seleccione su cuenta, toque 1, seleccione un video, introduzca información del video, y luego toque 1.
### Mi revista

Utilice esta aplicación para hacer su propia revista social.

En la pantalla de inicio, desplace el dedo desde la parte inferior de la pantalla hacia arriba, o presione el botón Inicio.

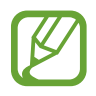

Cuando ejecute Mi revista, toque **Siguiente**, lea y acepte los términos y condiciones, y luego toque **Iniciar**.

Para crear su revista, toque 🖹 y, luego, marque las categorías. Toque 🔊, seleccione temas nuevos y, luego, toque 🗹.

Deslice el dedo hacia la izquierda o la derecha para cambiar la categoría, deslice el dedo hacia arriba o abajo para voltear las páginas de la revista y, luego, seleccione un artículo para leer.

Mientras visualiza una página, toque 🔽 para utilizar las siguientes aplicaciones:

- C : Permite realizar una llamada.
- O: Permite iniciar la cámara.
- 🖂 : Permite enviar un mensaje.
- 8 : Permite iniciar la búsqueda de Google.
- S: Permite abrir el navegador web.
- III : Permite abrir la pantalla de aplicaciones.

Mientras lee un artículo, utilice los siguientes iconos:

- **<** : Permite pasar a la página anterior.
- 🗗 : Permite indicar que le gusta un artículo en Facebook.
- 🖵 : Permite ver comentarios de otras personas acerca del artículo.
- 🛇 : Permite indicar que le gusta un artículo en Flipboard.
- 主 : Permite agregar el artículo a la revista Flipboard.
- < : Permite compartir el artículo con otras personas.

### Flipboard

Utilice esta aplicación para acceder a sus revistas personalizadas.

Toque Flipboard en la pantalla de aplicaciones.

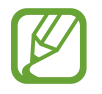

Es posible que esta aplicación no esté disponible según su región o su proveedor de servicios.

Para iniciar Flipboard, hojee la primera página hacia arriba, seleccione temas de noticias y luego toque **Crea tu Flipboard**.

Seleccione una historia o un tema, hojee las páginas de Flipboard, y luego seleccione un artículo para leerlo.

Mientras lee un artículo, utilice los siguientes iconos:

- **<** : Permite pasar a la página anterior.
- 🖒 : Permite indicar que le gusta un artículo en Facebook.
- 🖵 : Permite ver comentarios de otras personas acerca del artículo.
- 🛇 : Permite indicar que le gusta un artículo en Flipboard.
- 主 : Permite agregar el artículo a la revista Flipboard.
- < Permite compartir el artículo con otras personas.

# **SketchBook for Galaxy**

Utilice esta aplicación para crear un concepto rápido o esbozar sus ideas para un proyecto.

En la pantalla de aplicaciones, toque SketchBook for Galaxy.

Utilice las herramientas artísticas para dibujar y pintar su arte digital. La imagen se guarda en Galería.

Para iniciar **SketchBook for Galaxy**, es necesario que descargue e instale la aplicación. Toque **Instalar** y, luego, siga las instrucciones que aparecen en la pantalla.

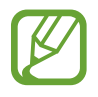

- Es posible que esta aplicación no esté disponible según su región o su proveedor de servicios.
- Podrá incurrir en gastos adicionales al descargar esta aplicación a través de la red móvil. Para evitar cargos adicionales, comuníquese con su proveedor de servicios.

# Tiendas de aplicaciones y contenidos multimedia

# **Play Store**

Utilice esta aplicación para comprar y descargar aplicaciones y juegos que podrá ejecutar en el dispositivo.

Toque Play Store en la pantalla de aplicaciones.

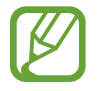

Es posible que esta aplicación no esté disponible según su región o su proveedor de servicios.

### Instalar aplicaciones

Busque aplicaciones por categoría, o toque 🔍 para buscar con una palabra clave.

Seleccione una aplicación para ver información. Para descargarla, toque **INSTALAR**. Si la aplicación tiene un costo, toque el precio y siga las instrucciones de la pantalla para completar el proceso de compra.

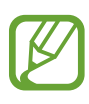

- Cuando haya una nueva versión disponible de cualquiera de las aplicaciones instalada, aparecerá un icono en la parte superior de la pantalla para avisarle acerca de la actualización. Abra el panel de notificaciones y toque el icono para actualizar la aplicación.
  - Para instalar aplicaciones descargadas desde otras fuentes, en la pantalla de aplicaciones, toque Config. → General → Seguridad → Orígenes desconocidos.

### Desinstalar aplicaciones

Desinstale las aplicaciones que compró en Play Store.

Toque  $\square \rightarrow$  Mis aplicaciones, seleccione la aplicación que desee eliminar en la lista de aplicaciones instaladas, y luego toque DESINSTALAR.

# Samsung Hub

Utilice esta aplicación para comprar, disfrutar y administrar contenido multimedia digital. Samsung Hub también promueve y recomienda contenido que puede ser de su interés.

Toque Samsung Hub en la pantalla de aplicaciones.

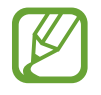

Los tipos de contenido proporcionados pueden variar según la región o el proveedor de servicios.

### Comprar contenidos multimedia

Seleccione una categoría de servicios, seleccione contenidos multimedia, y luego complete el proceso de compra.

### Administrar contenidos en el dispositivo

Seleccione una categoría de servicios, desplácese hacia la izquierda, y luego administre los contenidos en el dispositivo.

# Samsung Apps

Utilice esta aplicación para comprar y descargar aplicaciones específicas de Samsung. Para obtener más información, visite *www.samsungapps.com*.

Toque Samsung Apps en la pantalla de aplicaciones.

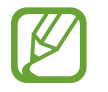

Es posible que esta aplicación no esté disponible según su región o su proveedor de servicios.

### Instalar aplicaciones

Busque aplicaciones por categoría. Toque CATEGORÍA para seleccionar una categoría.

Para buscar una aplicación, toque **Q** en la parte superior de la pantalla, y luego introduzca una palabra clave en el campo de búsqueda.

Seleccione una aplicación para ver información. Para descargarla, toque **Gratis**. Si la aplicación tiene un costo, toque el precio y siga las instrucciones de la pantalla para completar el proceso de compra.

### **Play Books**

Utilice esta aplicación para leer y descargar archivos de libro.

Toque Play Books en la pantalla de aplicaciones.

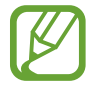

Es posible que esta aplicación no esté disponible según su región o su proveedor de servicios.

# **Play Movies**

Utilice esta aplicación para ver, descargar y alquilar películas o series de televisión.

Toque Play Movies en la pantalla de aplicaciones.

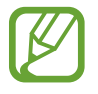

Es posible que esta aplicación no esté disponible según su región o su proveedor de servicios.

# **Play Games**

Utilice esta aplicación para descargar juegos y jugar.

Toque Play Games en la pantalla de aplicaciones.

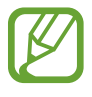

Es posible que esta aplicación no esté disponible según su región o su proveedor de servicios.

# Utilidades

# S Note

Utilice esta aplicación para crear una nota con archivos multimedia o grabaciones de voz. Toque **S Note** en la pantalla de aplicaciones.

### **Crear notas**

Cuando abra S Note por primera vez, toque **Iniciar** para configurar las portadas predeterminadas y una plantilla. Siga las instrucciones que aparecen en la pantalla para completar la configuración.

#### **Crear notas**

Cree notas con contenido enriquecido añadiendo archivos multimedia o notas de voz.

Toque 🜌 para escribir o dibujar en la pantalla, o toque 工 para introducir texto con el teclado.

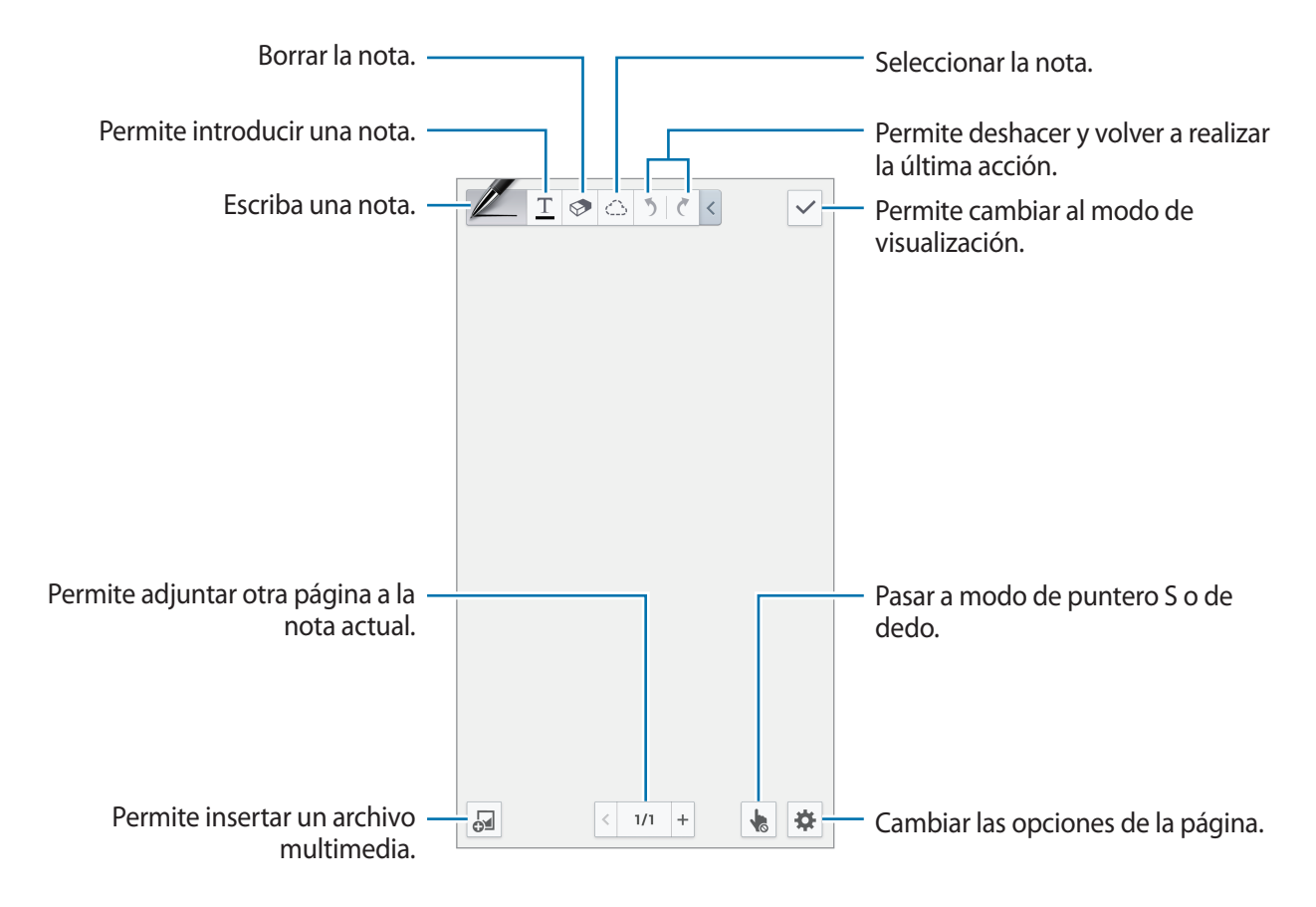

Al utilizar las plantillas que tienen marcos de imagen, mantenga presionado un marco de imagen y, luego, toque **Imágenes** o **Capturar imagen** para añadir una imagen.

Para borrar un marco, mantenga presionado el marco y, luego, toque Eliminar.

Al escribir una nota, toque Z nuevamente para cambiar el tipo de bolígrafo, el grosor del trazo o el color.

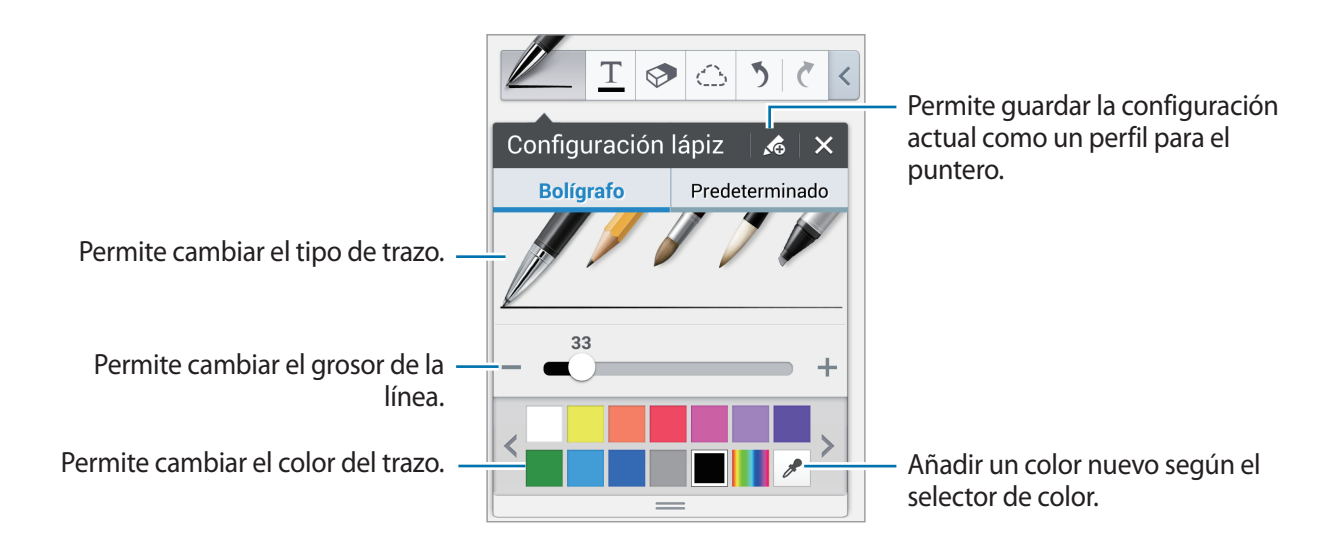

Separe dos dedos en la pantalla para aumentar el zoom o júntelos para reducirlo.

Para añadir una página nueva, toque  $\Leftrightarrow \rightarrow Añadir página$ .

Para borrar la página, toque  $\Rightarrow$  Eliminar pág.

Para añadir una etiqueta a la página, toque  $\Rightarrow Añadir etiqueta$ .

Para añadir un índice a la página, toque  $\Rightarrow \rightarrow$  Índice pág.

Para cambiar la plantilla de página, toque  $\Leftrightarrow \rightarrow A \tilde{n} a dir plant.$ 

Para cambiar el fondo de la página, toque  $\Rightarrow$  Fondo.

Para mostrar una cuadrícula en la página, toque  $\Leftrightarrow \rightarrow$  Most. cuadrícula.

#### Utilizar la herramienta para borrar

Una línea dibujada no se reconoce como una serie de puntos sino como trazos cortos. Por este motivo, puede seleccionar una línea entera y eliminarla, moverla o transformarla. Sin embargo, también puede suceder que borre inadvertidamente parte de una línea que no deseaba borrar, o que no pueda borrar líneas intensas o superpuestas cuando utiliza la herramienta para borrar.

Para reducir la posibilidad de borrar partes que no desea borrar, ajuste el tamaño de la herramienta para borrar tocando  $\bigcirc \rightarrow \oslash$ .

Para borrar la nota, toque Eliminar todo.

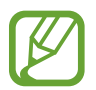

Incluso con una herramienta para borrar pequeña, es posible que no pueda borrar con precisión la parte que desea.

#### Edición de notas escritas a mano

Seleccione una nota escrita a mano para cortarla, moverla, cambiar su tamaño o transformarla. Al escribir o dibujar una nota, toque 🔂. Luego, toque la nota o dibuje una línea alrededor de la nota para seleccionarla y editarla.

Para mover la nota a otra ubicación, seleccione la nota, y luego arrástrela hasta una nueva ubicación. Para cambiar el tamaño de la nota, seleccione la nota y luego arrastre el marco.

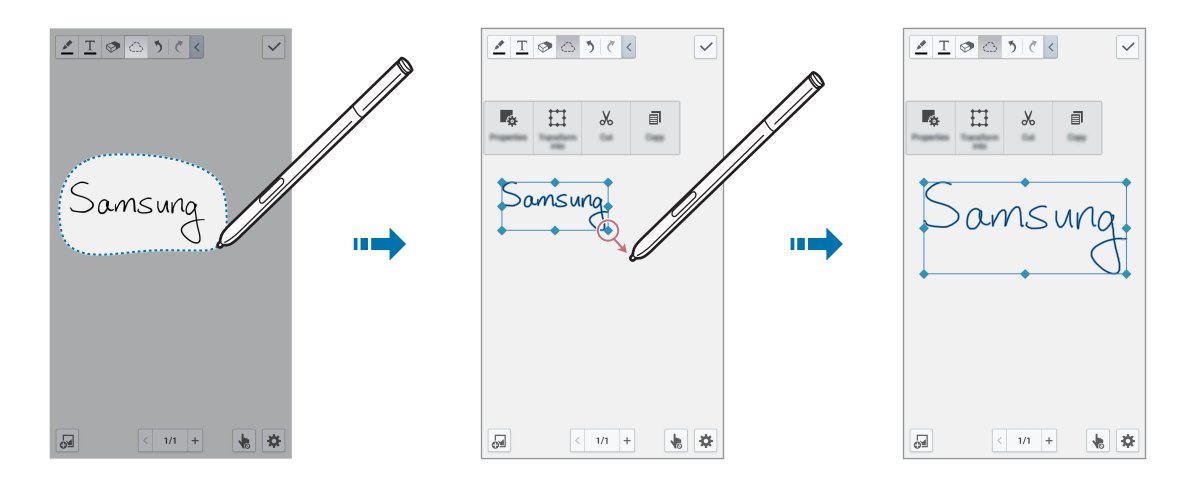

Con la nota escrita a mano seleccionada, utilice las siguientes opciones:

- Propiedades: Permite cambiar las propiedades de la nota, como diseño, tamaño, color o grosor.
- Transform. en: Permite convertir una forma dibujada o una nota escrita a mano en una bien organizada.
- **Cortar**: Permite cortar la nota. Para pegarla en otra ubicación, mantenga presionada la ubicación, y luego toque **Pegar**.
- **Copiar**: Permite copiar la nota. Para pegarla en otra ubicación, mantenga presionada la ubicación, y luego toque **Pegar**.
- Eliminar: Permite borrar la nota.

### Insertar archivos multimedia

Toque 🔄 para insertar imágenes, videos, notas de voz y mucho más.

#### Insertar un esbozo de idea

Toque  $\square \rightarrow$  **Bosquejo de ideas** y, luego, escriba una palabra clave o seleccione la categoría para buscar imágenes.

Para añadir sus propios esbozos a la lista, toque 🕂 y, luego, dibuje una imagen en el panel de esbozos.

#### Insertar una imagen o video con marco

Toque  $\square \rightarrow$  Imágenes o Video  $\rightarrow$  Marco de imagen o Grabar video en lienzo.

Dibuje un marco en la nota, y luego toque dentro del marco con el puntero S o con el dedo para tomar una foto o grabar un video.

#### Insertar información sobre mapas

Toque  $\square \rightarrow$  Maps, desplácese a lo largo de los mapas o toque  $\square$  para buscar un lugar, y luego toque **Capturar**.

- Para ver la ubicación en pantalla completa, mantenga presionado el mapa, y luego toque Abrir mapa.
- Para compartir la información del mapa con otras personas, toque = → Compartir vía, y seleccione un método para compartirla.

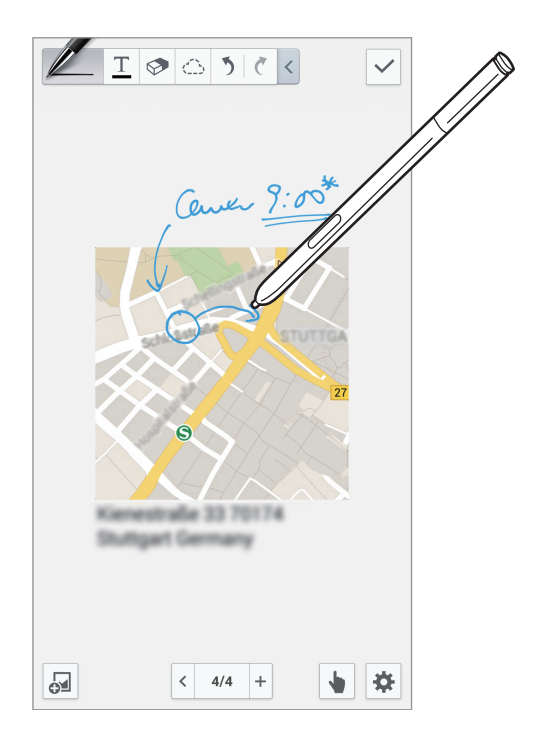

### Crear y administrar gráficos

#### Hacer una tabla

Toque  $\square \rightarrow$  Gráfico fácil  $\rightarrow$  Tabla, defina la cantidad de filas y columnas para la tabla y, luego, toque Aceptar.

- Para introducir datos en la tabla, toque una celda de la tabla.
- Para añadir o borrar columnas, toque = → Añad. conjunto de datos o Eliminar conjunto de datos.
- Para añadir o borrar filas, toque  $\square \rightarrow$  Añadir elemento o Eliminar elemento.

#### Hacer un gráfico

Para hacer un gráfico, toque  $\square \rightarrow$  **Gráfico fácil** y, luego, seleccione un tipo de gráfico. A continuación, dibuje barras, líneas o divisores en el gráfico.

Para hacer un gráfico a partir de los datos contenidos en la tabla, mantenga presionada la tabla, toque **Editar gráfico**  $\rightarrow$  **v** y, luego, seleccione un gráfico.

|      | mager | mages |
|------|-------|-------|
| 2010 | 110   | 15    |
| 2011 | 115   | 18    |
| 2012 | 123   | 20    |
| 2013 | 131   | 23    |

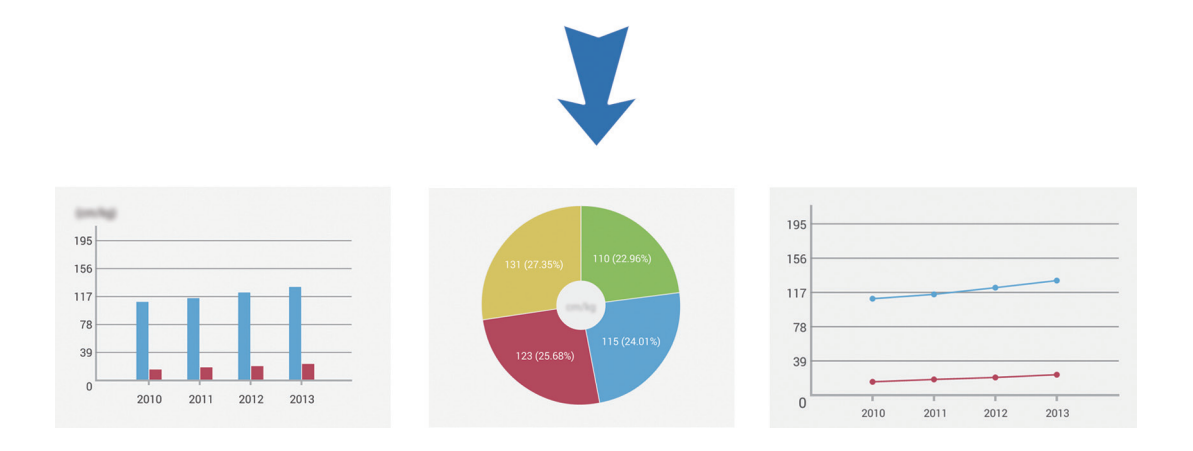

#### Editar un gráfico

Para editar un gráfico, mantenga presionado un gráfico o una tabla, toque **Editar gráfico**, y luego, utilice las siguientes opciones:

- Toque 🗾 en la parte superior izquierda de la pantalla para cambiar el tipo de gráfico.
- Toque un elemento, toque X, luego, escriba los valores para corregir con el dedo o con el puntero S.

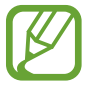

Las opciones disponibles pueden variar según el tipo de gráfico.

### Visualizar páginas de notas

Al visualizar las páginas, toque 🖃 para utilizar las siguientes opciones:

- Eliminar: Permite borrar la página.
- Compartir vía: Permite enviar la página a otras personas.
- Exportar: Permite exportar la página como un archivo de imagen o PDF.
- Editar páginas: Permite cambiar el diseño de las páginas, o importar páginas desde otras notas.
- Añadir etiqueta: Permite añadir una etiqueta a la página.
- Índice pág.: Permite añadir un índice a la página.
- Añadir atajo a inicio: Permite añadir un atajo a la página en la pantalla de inicio.
- Imprimir: Permite imprimir la página mediante una conexión USB o Wi-Fi. Algunas impresoras podrían no ser compatibles con el dispositivo.
- Guardar como: Permite guardar la página con un nombre diferente.
- Definir como: Permite configurar la página como fondo de pantalla o imagen para un contacto.

### Obtener la vista previa de las páginas

Arrastre una nota hacia abajo para obtener una vista previa de las páginas por encima de la nota.

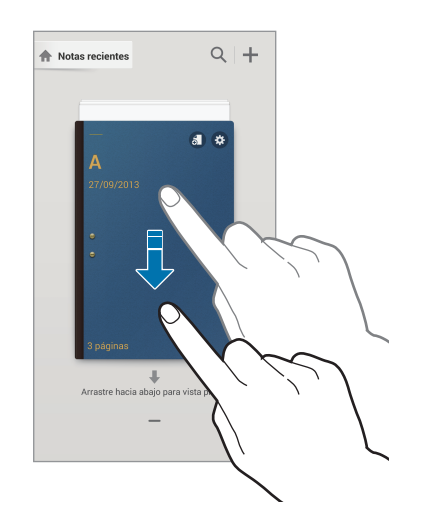

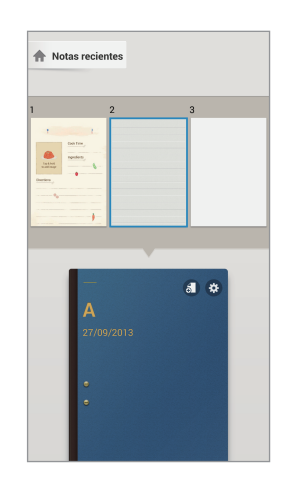

Toque 🗱 en la portada de la nota para acceder a las siguientes opciones:

- Eliminar: Permite borrar la nota.
- Compartir vía: Permite compartir la nota con otras personas.
- Exportar: Permite exportar la nota como un archivo de imagen o PDF.
- Renombrar: Permite cambiar el nombre de la nota.
- Modificar portada: Permite cambiar la portada de la nota.
- Añadir a favoritos: Permite añadir la nota a la lista de favoritos.
- Bloquear: Permite bloquear la nota para que otros no puedan verla.
- Añadir atajo a inicio: Permite añadir un atajo a la nota en la pantalla de inicio.

#### **Buscar notas**

Utilice esta función para buscar una nota al introducir los criterios de búsqueda, tales como nombres, etiquetas, texto o palabras manuscritas.

Toque Q, toque el campo de búsqueda en la parte superior de la pantalla y, luego, introduzca criterios de búsqueda.

### S Planner

Utilice esta aplicación para administrar eventos y tareas. Toque **S Planner** en la pantalla de aplicaciones.

#### **Crear eventos o tareas**

Toque 軠, y luego use uno de los siguientes métodos:

- Añadir evento: Permite introducir un evento con una configuración opcional de repetición.
- Añadir tarea: Permite introducir una tarea con una configuración opcional de prioridad.

Para añadir un evento o una tarea más rápidamente, toque una fecha para seleccionarla y luego tóquela nuevamente.

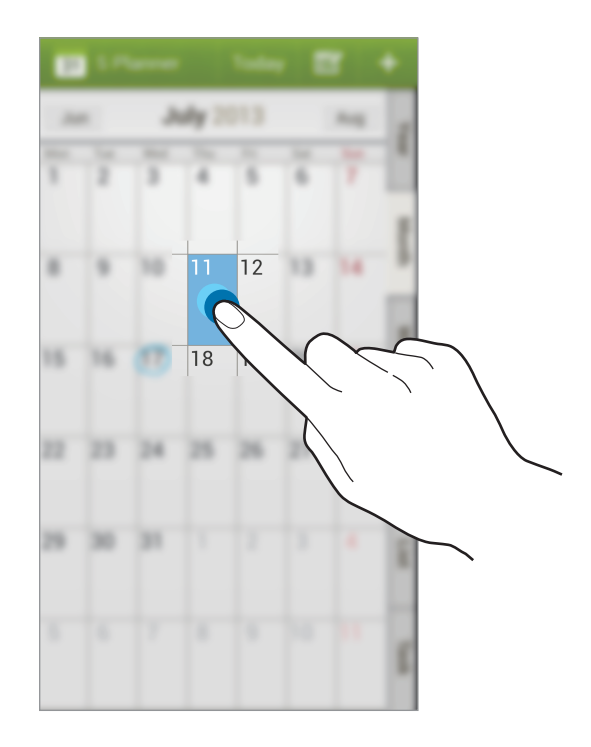

Introduzca un título y especifique el calendario que desea utilizar o sincronizar. Luego toque **Editar detalles de evento** o **Editar detalles de tarea** para añadir más detalles, como por ejemplo la frecuencia con la que se repite el evento, cuándo posee una alerta avanzada o dónde tendrá lugar.

Invite a otras personas al evento enviando un mensaje o un correo electrónico. Introduzca el número de teléfono o la dirección de correo electrónico en el campo **Participantes** o toque **I** para abrir la lista de contactos.

Adjunte un mapa con la ubicación del evento. Introduzca la ubicación en el campo **Ubicación**, toque **M** junto al campo, y luego señale la ubicación precisa manteniéndola presionada en el mapa.

### Sincronizar con el calendario de Google

En la pantalla de aplicaciones, toque **Config.**  $\rightarrow$  **General**  $\rightarrow$  **Cuentas**  $\rightarrow$  **Google** dentro de **Mis cuentas**  $\rightarrow$  una cuenta de Google, marque **Sincronizar Calendario**, y luego toque **Sinc. ahora**.

Para sincronizar manualmente y actualizar, en la pantalla de aplicaciones, toque S Planner  $\rightarrow \square \rightarrow$  Sincronizar.

Para mostrar los eventos o tareas sincronizados, toque  $\square \rightarrow$  Calendarios y, luego, marque la cuenta de Google.

#### Escritura a mano en vista de mes

En la pantalla de vista de mes, toque 🗼 para activar esta función. Esta solo se encuentra disponible en vista de mes en modo retrato.

### Cambiar el tipo de calendario

Seleccione uno entre diferentes tipos de calendarios, incluyendo el anual, el mensual, el semanal y otros en el lado derecho de la pantalla.

#### **Buscar eventos**

Toque  $\square \rightarrow$  **Buscar**, y luego introduzca una palabra clave que desee buscar. Para ver los eventos del día, toque **Hoy** en la parte superior de la pantalla.

#### **Eliminar eventos**

Seleccione un evento o tarea, y luego toque  $\blacksquare \rightarrow$  Eliminar  $\rightarrow$  Aceptar.

#### **Compartir eventos**

Seleccione un evento o tarea, toque < , y luego seleccione un método para compartirlo.

## Dropbox

Utilice esta aplicación para guardar y compartir archivos con otras personas a través del servicio de almacenamiento en la nube de Dropbox. Cuando guarde los archivos en Dropbox, el dispositivo se sincronizará automáticamente con el servidor Web y con cualquier otra computadora que tenga Dropbox instalado.

Toque Dropbox en la pantalla de aplicaciones.

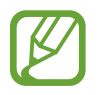

Es posible que esta aplicación no esté disponible según su región o su proveedor de servicios.

Luego de activar Dropbox, las fotografías o los videos que haya tomado con la cámara del dispositivo se cargarán en Dropbox automáticamente. Para ver las fotografías o los videos cargados, toque 🖭. Para compartir o eliminar archivos, o para crear álbumes, toque 🗹, y luego seleccione archivos.

Para cargar archivos en Dropbox, toque  $\textcircled{2}{} \rightarrow \blacksquare \rightarrow \Box \rightarrow \Box \rightarrow \Box$  archivos. Para abrir los archivos de Dropbox, seleccione un archivo.

Mientras ve imágenes o videos, toque 🔂 para añadir el elemento a la lista de favoritos. Para abrir los archivos de la lista de favoritos, toque 📩.

# Cloud

Utilice esta función para sincronizar archivos o realizar copias de seguridad de la configuración y los datos de las aplicaciones en su cuenta de Samsung o Dropbox.

En la pantalla de aplicaciones, toque **Config.**  $\rightarrow$  **General**  $\rightarrow$  **Cloud**.

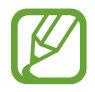

Es posible que esta función no esté disponible según su región o su proveedor de servicios.

### Sincronizar con la cuenta de Samsung

Toque su cuenta de Samsung o Config. de sincronización para sincronizar archivos.

### Realizar copias de seguridad o restaurar datos

Toque **Copia de seguridad** para realizar una copia de seguridad o toque **Restablecer** para restaurar datos con su cuenta de Samsung.

### Sincronizar con Dropbox

Toque **Vincular cuenta Dropbox**, y luego introduzca la cuenta de Dropbox. Siga las instrucciones que aparecen en la pantalla para completar la configuración.

Luego de iniciar sesión, toque **Permitir** y el dispositivo sincronizará archivos automáticamente con Dropbox siempre que realice algún cambio.

# Reloj

Utilice esta aplicación para definir alarmas, verificar la hora de muchas ciudades principales del mundo, medir la duración de un evento o definir un temporizador.

Toque Reloj en la pantalla de aplicaciones.

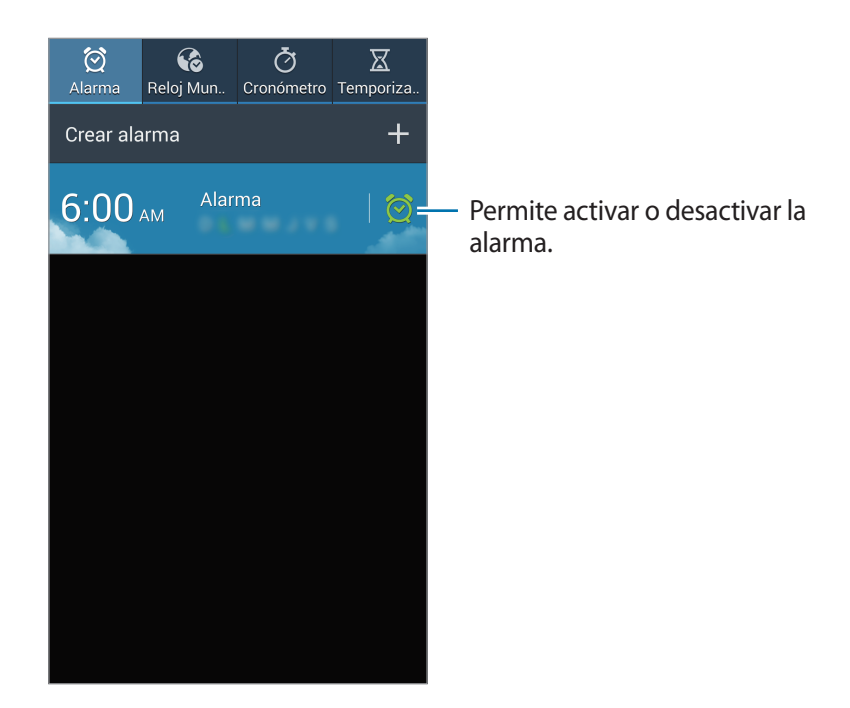

### Alarma

#### **Configurar alarmas**

Toque **Crear alarma**, defina una hora para que se active la alarma, seleccione los días en los que desee repetir la alarma, y luego toque **Guardar**. Además, puede configurar una alarma con solo escribir números con el puntero S.

- Alarma de ubicación: Defina una ubicación. La alarma solo se activará cuando se encuentre en esa ubicación.
- Aplazar : Defina un intervalo y la cantidad de veces que se repetirá la alarma después de la hora predefinida.
- Alarma inteligente: Defina una hora de activación para la alarma antes de la hora predefinida.

#### **Detener** alarmas

Arrastre 🔀 fuera del círculo grande para detener una alarma. Arrastre **ZZ** fuera del círculo grande para repetir la alarma luego de un tiempo específico.

#### Eliminar alarmas

Mantenga presione la alarma, y eliminar toque Eliminar.

### **Reloj Mundial**

#### **Crear relojes**

Toque **Añadir ciudad**, y luego introduzca el nombre de una ciudad o seleccione una ciudad de la lista.

Para aplicar el horario de verano, mantenga presionado un reloj y luego toque **Configuración de** horario de verano.

#### **Eliminar relojes**

Mantenga presionado el reloj, y luego toque Eliminar.

#### Cronómetro

Toque Iniciar para controlar la duración de un evento. Toque Parcial para registrar el tiempo por etapas.

Toque Restablecer para borrar los registros de etapas.

#### Temporizador

Defina la duración, y luego toque Iniciar.

Cuando arranque el temporizador, arrastre 🔀 fuera del círculo grande.

# Calculadora

Utilice esta aplicación para realizar cálculos simples o complejos.

Toque Calculadora en la pantalla de aplicaciones.

Gire el dispositivo para obtener una vista horizontal, para exhibir la calculadora científica. Si la función **Pantalla rotación** está desactivada, toque  $\square \rightarrow$  **Calculadora científica**.

Para ver el historial de cálculos, toque **ma** para ocultar el teclado.

Para borrar el historial, toque  $\square \rightarrow$  Eliminar de historial.

Para configurar la calculadora de modo que pueda operarla en forma conveniente con una sola mano, toque  $\square \rightarrow$  Act. operac. con una mano.

## S Health

Utilice esta aplicación para controlar su salud al administrar las calorías ingeridas o quemadas.

Toque S Health en la pantalla de aplicaciones.

### **Iniciar S Health**

Cuando abra esta aplicación por primera vez, siga las instrucciones que aparecen en la pantalla, y luego introduzca sus estadísticas físicas para completar la configuración. Luego, la pantalla del menú S Health aparecerá en la pantalla.

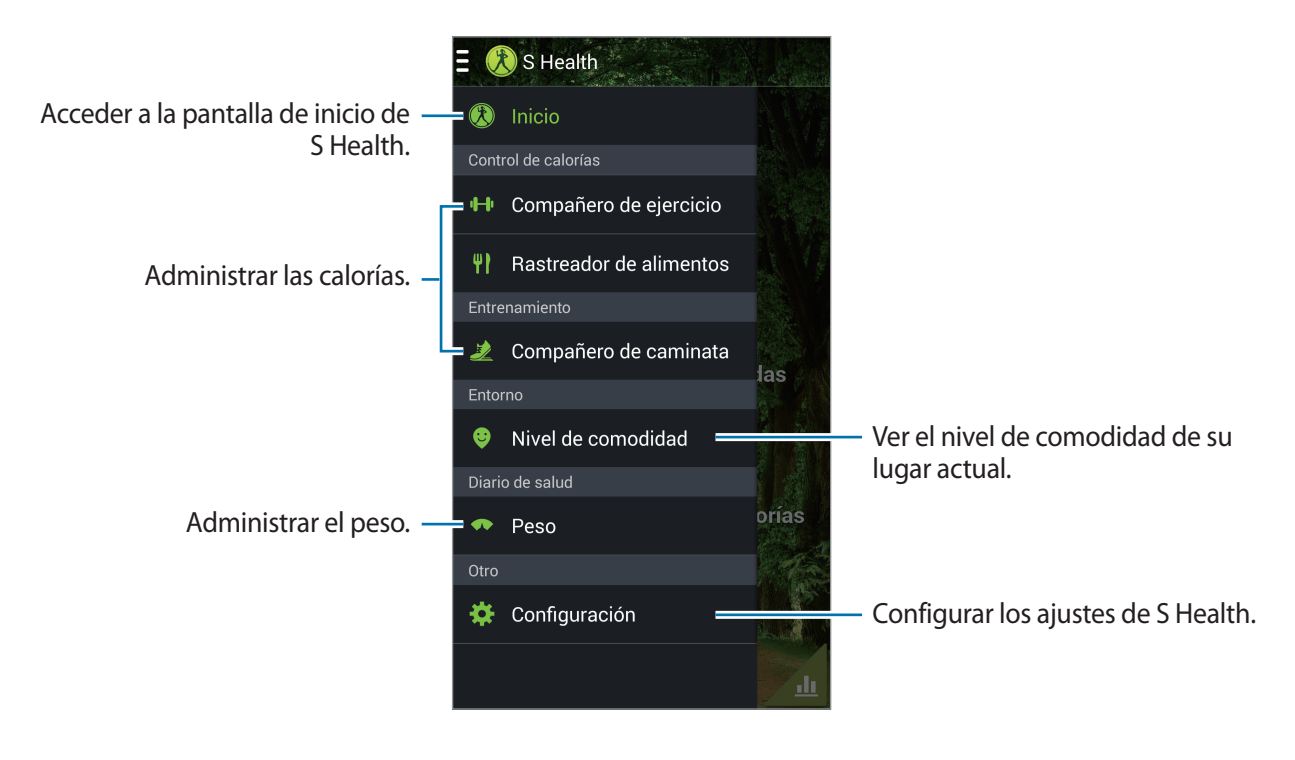

#### Para editar el perfil, toque Configuración $\rightarrow$ Editar perfil.

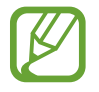

Según sus estadísticas físicas, el dispositivo calculará su rango metabólico basal (BMR) y recomendará una ingesta diaria de calorías. La recomendación podría no ser precisa para todas las edades, tipos de cuerpo o necesidades nutricionales.

### Comprobar sus datos de salud

Vea su información en la pantalla de inicio de S Health. En la pantalla del menú S Health, toque **Inicio**.

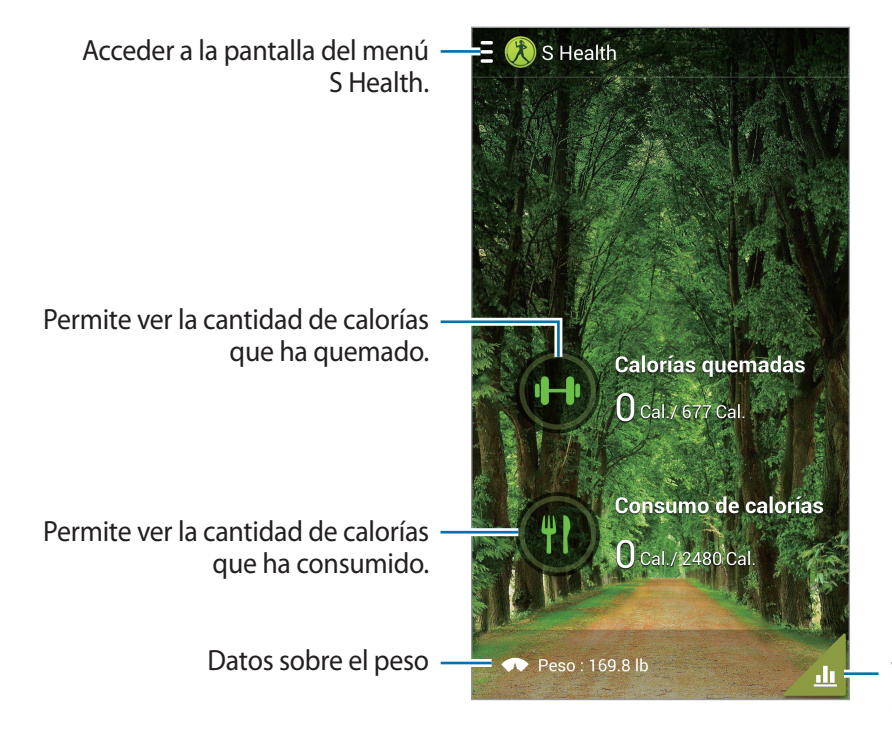

Ver los datos de su tablero de salud en un gráfico.

Para introducir las calorías quemadas, toque **Calorías quemadas**. Para introducir las calorías ingeridas, toque **Consumo de calorías**.

### Uso del compañero de ejercicios

Defina un objetivo de ejercicio y controle las calorías que quema.

En la pantalla de inicio de S Health, toque  $\blacksquare \rightarrow$  Compañero de ejercicio.

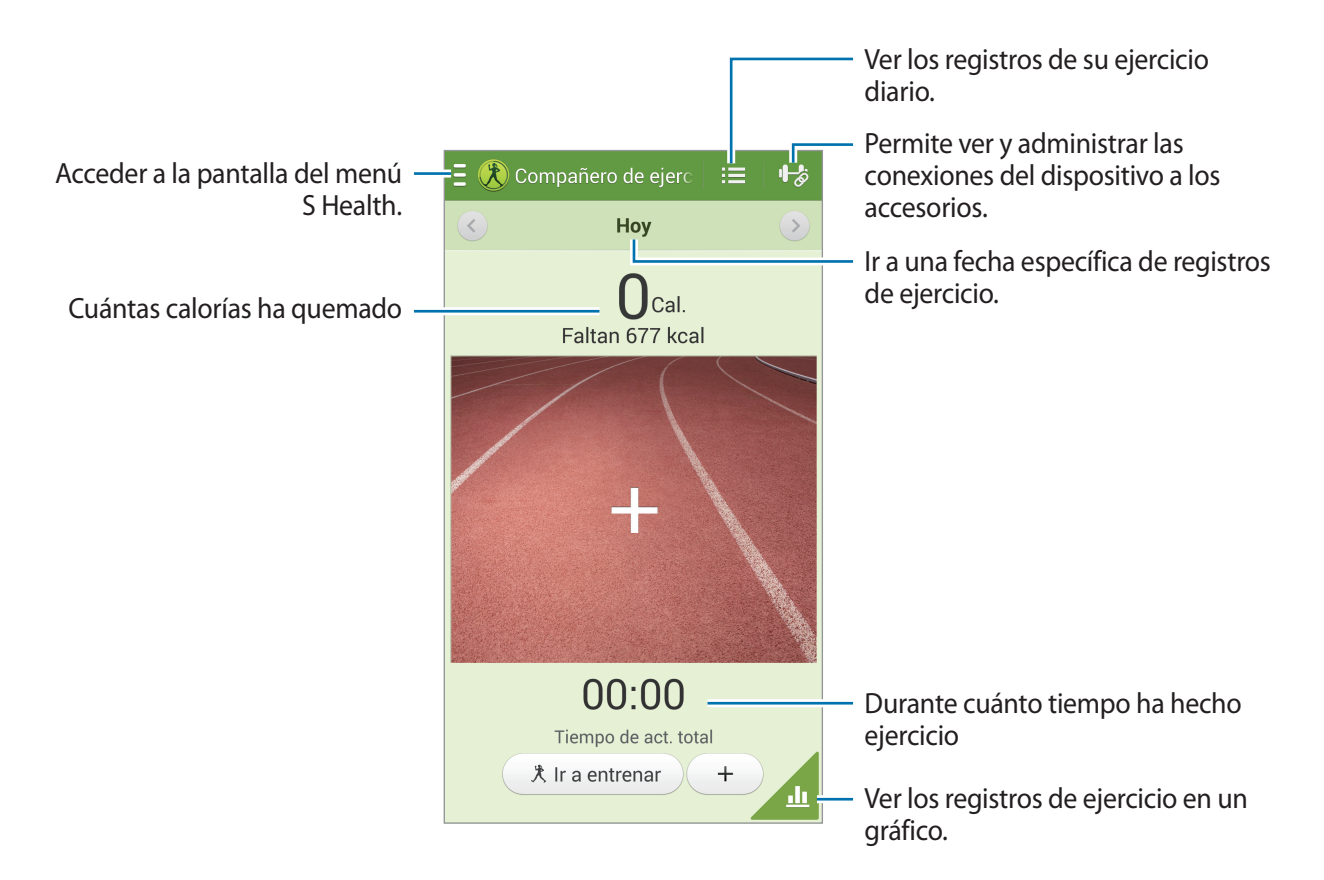

Toque **Ir a entrenar** para definir un objetivo de ejercicio, como distancia, tiempo, calorías o intensidad, y luego toque **Iniciar**.

Toque + para registrar el ejercicio que realizó. Seleccione un deporte, defina una duración para el período de ejercicio, y luego toque **Realizado**.

### Uso del registrador de comidas

Defina un objetivo de calorías y registre su ingesta diaria de calorías.

En la pantalla de inicio de S Health, toque  $\blacksquare \rightarrow$  Rastreador de alimentos.

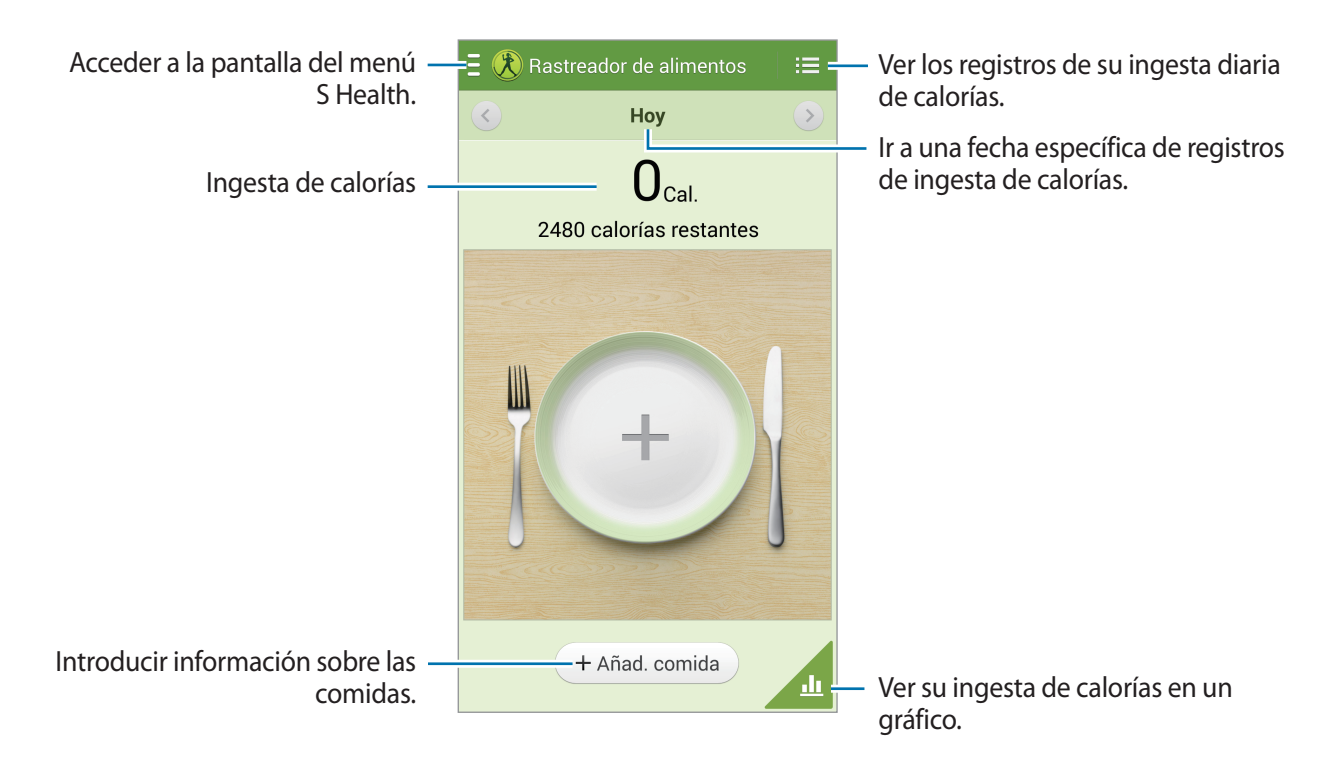

Toque **Añad. comida** para introducir la ingesta de calorías. Introduzca la información sobre las comidas, y luego toque **Guardar**.

Para cambiar el objetivo de la ingesta de calorías, toque  $\square \rightarrow$  Configurar objetivo, introduzca un objetivo de ingesta diaria de calorías, y luego toque **Realizado**.

### Uso del compañero de caminatas

Defina una cantidad objetivo de pasos y lleve un registro de sus pasos diarios y calorías quemadas. En la pantalla de inicio de S Health, toque  $\blacksquare \rightarrow$ Compañero de caminata.

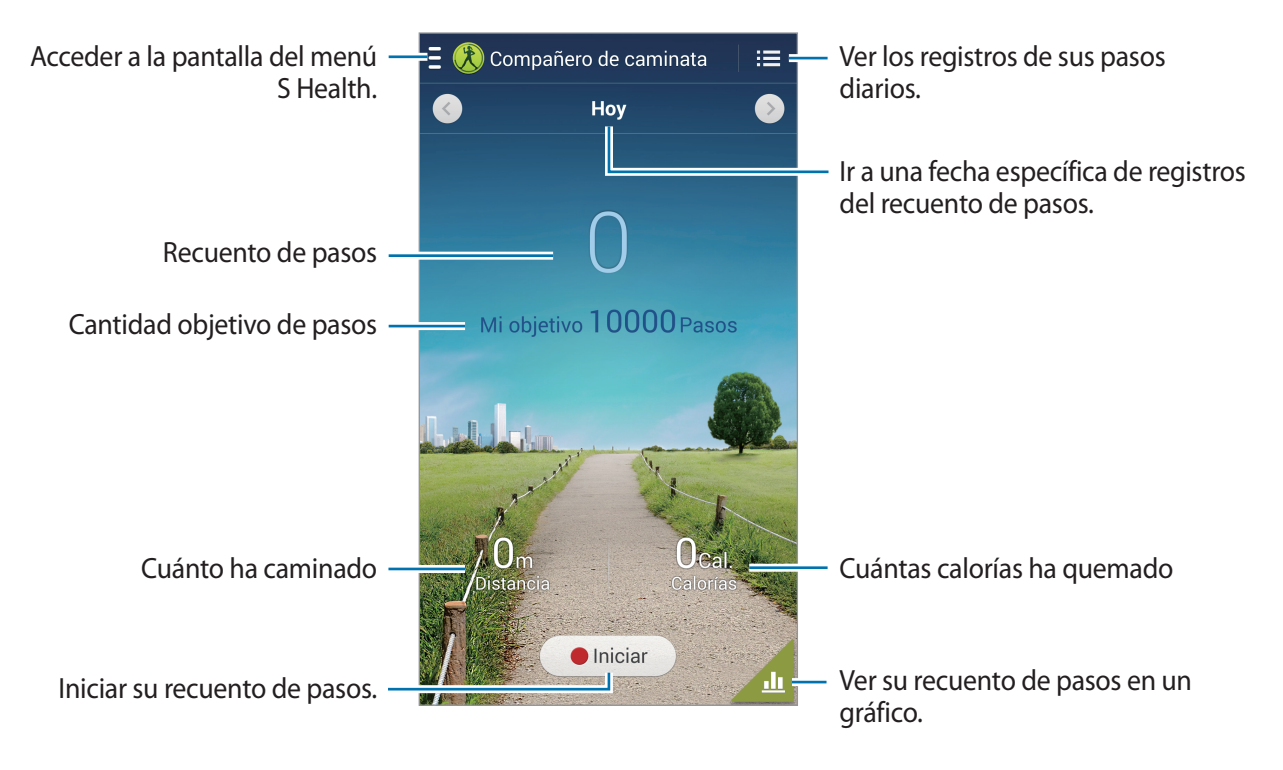

Toque Iniciar para contar sus pasos. Toque Pausar para guardar los registros.

Para cambiar la cantidad objetivo de pasos, toque  $\square \rightarrow$  Configurar objetivo, introduzca un objetivo, y luego toque Realiz.

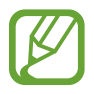

- Podría producirse un breve retraso mientras el compañero de caminatas cotrola sus pasos y exhibe el recuento.
- Si utiliza el compañero de caminatas mientras viaja en automóvil o en tren, la vibración podría afectar el recuento de pasos.

### Comprobar el nivel de comodidad del lugar actual

Vea la temperatura y humedad de un lugar y compare el nivel de comodidad con las condiciones predefinidas.

En la pantalla de inicio de S Health, toque  $\blacksquare \rightarrow$  Nivel de comodidad.

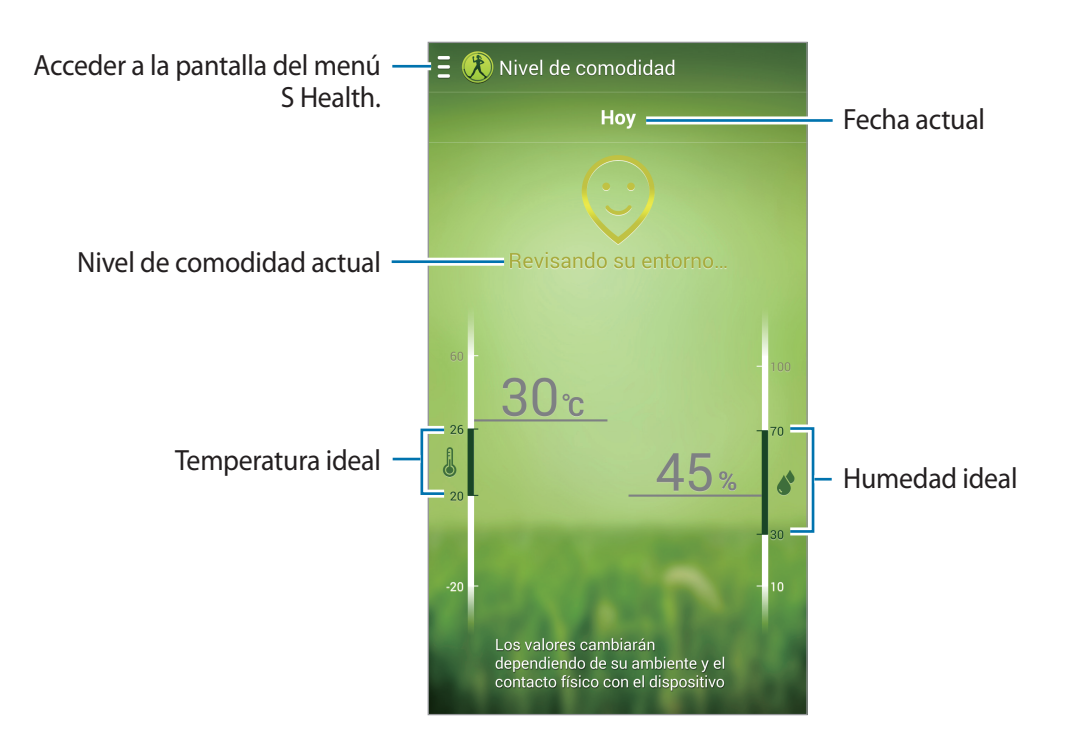

Para cambiar el rango para la temperatura o humedad ideales, toque  $\square \rightarrow$  Ajustar rango de comodidad.

- Mida la temperatura y la humedad en un ambiente cerrado y estable.
- La temperatura y la humedad pueden variar según el entorno, la temperatura del dispositivo o su contacto físico con el dispositivo.
- Las mediciones podrían llevar algún tiempo si se producen cambios repentinos en la temperatura o la humedad.
- Para obtener medidas precisas, utilice un termohigrómetro.

### Administrar el peso

Registre los cambios de su peso y administre los datos sobre el peso.

En la pantalla de inicio de S Health, toque  $\blacksquare \rightarrow$  **Peso**.

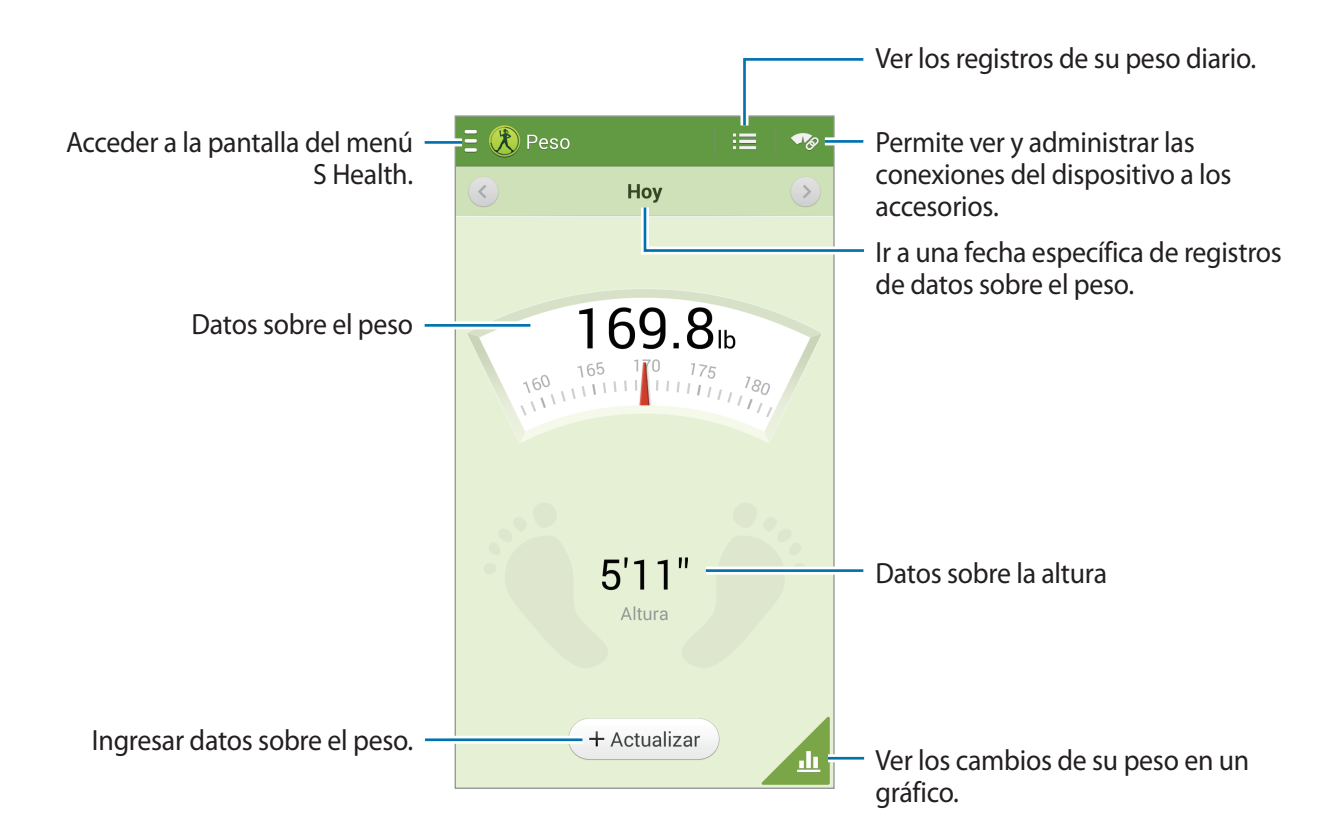

Toque **Actualizar** para introducir los datos sobre el peso. Introduzca un valor, y luego toque **Realizado**. Cada vez que cambie los datos sobre el peso, el dispositivo aplicará los datos a su perfil.

Puede conectar un dispositivo de medición y registrar su peso. Toque  $\longrightarrow$  **Buscar**, seleccione un dispositivo de medición, y luego siga las instrucciones que aparecen en la pantalla para conectar el dispositivo de medición.

### Configurar los ajustes de S Health

En la pantalla de inicio de S Health, toque  $\blacksquare \rightarrow Configuración$ , y luego seleccione alguna de las siguientes opciones:

- Editar perfil: Permite editar las estadísticas físicas.
- Cuentas: Permite administrar los datos de S Health al iniciar sesión en una cuenta de Samsung.
- Seguridad: Permite configurar un PIN para bloquear o desbloquear S Health.
- Configuración de la unidad: Permite configurar las opciones de unidades.
- Notificación: Permite definir el dispositivo para que muestre los eventos nuevos.
- Bloquear zona horaria: Permite que la configuración de la zona horaria permanezca intacta cuando se desplaza por zonas horarias diferentes.
- Seleccionar zona horaria: Permite definir la zona horaria.
- Mis accesorios: Permite ver y administrar las conexiones del dispositivo a los accesorios.
- Accesorios compatibles: Permite ver los accesorios que son compatibles con el dispositivo o administrar los accesorios conectados.
- **Restablecer datos**: Permite restablecer los datos de S Health.
- Comprobar actualizaciones: Permite verificar la versión actual de S Health.
- **Condiciones uso**: Permite ver los términos y condiciones, incluyendo los datos personales y las políticas de retención de datos.
- Acerca de S Health: Permtie ver información acerca del uso de S Health.

### **S** Traductor

Utilice esta aplicación para traducir texto a otros idiomoas.

Toque S Traductor en la pantalla de aplicaciones.

Para iniciar **S Traductor**, es necesario que descargue e instale la aplicación. Toque **Instalar** y, luego, siga las instrucciones que aparecen en la pantalla.

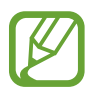

Podrá incurrir en gastos adicionales al descargar esta aplicación a través de la red móvil. Para evitar cargos adicionales, comuníquese con su proveedor de servicios.

# Grabadora de Voz

Utilice esta aplicación para grabar o reproducir notas de voz.

Toque Grabadora de Voz en la pantalla de aplicaciones.

### Grabar notas de voz

Toque o para comenzar a grabar. Hable cerca del micrófono, que se encuentra en la parte superior del dispositivo. Toque o para pausar la grabación. Toque o para finalizar la grabación. Mientras graba una nota de voz, toque para insertar una favorita.

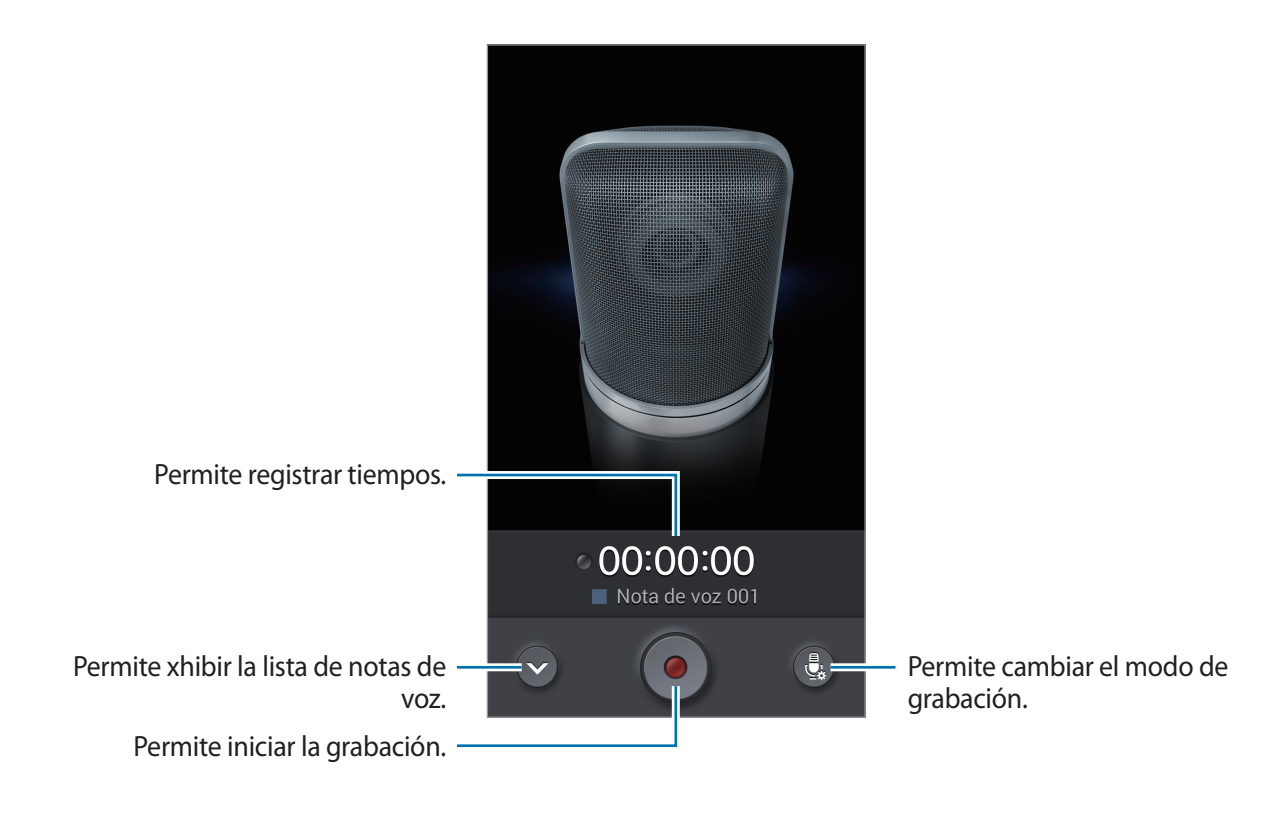

### Cambiar el modo de grabación

Cambie el modo de grabación para grabar la nota de voz con más claridad con ajustes predefinidos para diversas situaciones.

Toque 🛃 y seleccione uno de los modos de grabación.

### Reproducir notas de voz

Seleccione un a nota de voz para reproducirla.

- 🐰 : Permite recortar la nota de voz.
- 🜆 : Permite definir una porción de la grabación para la reproducción en bucle.
- **x1.0** : Permite ajustar la velocidad de reproducción.
- 📓 : Permite saltar una porción silenciosa en la nota de voz.
- 🖈 : Permite marcar favoritos en la nota de voz.
- III : Permite pausar la reproducción.
- **K** / **D** : Permite pasar a la nota de voz anterior o siguiente.

Para enviar una nota de voz a otras personas, toque  $\square \rightarrow Compartir vía$ , y luego seleccione un método para compartirla.

### Administrar notas de voz

En la lista de notas de voz, toque 🖃 y seleccione una de las siguientes opciones:

- Compartir vía: Permite enviar notas de voz a otras personas.
- Eliminar: Permite eliminar notas de voz.
- Cambiar categoría: Permite cambiar la categoría de las notas.
- Ordenar por: Permite ordenar las notas según fecha, título o categoría.
- Buscar: Permite buscar notas de voz.
- Administrar categorías: Permite añadir, eliminar o cambiar el nombre de las categorías.
- **Configuración**: Permite cambiar la configuración de la grabadora de voz.
- Finalizar: Permite cerrar la grabadora de voz.

### Guardar archivos con etiquetas contextuales

En la lista de notas de voz, toque  $\square \rightarrow$  Configuración, y luego marque Nombre de archivo contextual.

### Administrar categorías

#### Crear una categoría

En la lista de notas de voz, toque  $\square \rightarrow$  Administrar categorías  $\rightarrow \blacksquare$ . Introduzca el nombre de una categoría, seleccione un color, y luego toque **Realiz.** 

#### Cambiar una categoría

En la lista de notas de voz, toque  $\square \rightarrow$  Cambiar categoría, seleccione las notas, toque Realiz., y luego seleccione la categoría que desea cambiar.

### Ver la lista de favoritos

Mientras reproduce una nota de voz calificada como favorita, toque  $\square \rightarrow$  Favoritos para ver los detalles.

### **S** Voice

Utilice esta aplicación para controlar el dispositivo mediante voz para marcar un número, enviar un mensaje, escribir una nota y mucho más.

Toque S Voice en la pantalla de aplicaciones. También puede pulsar dos veces el botón Inicio.

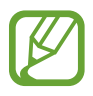

- Es posible que esta aplicación no esté disponible según su región o su proveedor de servicios.
- Esta aplicación no funciona en algunos idiomas.

#### Utilidades

Los siguientes son algunos ejemplos de comandos de voz:

- Abrir música
- Iniciar calculadora
- · Llamar a Lulu al teléfono móvil
- Llamar a Lulu al trabajo
- Comprobar cronograma

Sugerencias para lograr un mejor reconocimiento de voz

- Hable con claridad.
- Hable en lugares silenciosos.
- No utilice palabras ofensivas o jergas.
- Evite hablar en dialectos.

Es dispositivo podría no reconocer los comandos o realizar acciones no deseadas según el entorno o el modo en que hable.

### Modo manos libres

En el modo manos libres, el dispositivo leerá contenidos en voz alta al recibir llamadas, mensajes y notificaciones, de modo que pueda utilizar el dispositivo con las manos libres mientras conduce. Por ejemplo, al ingresar una llamada, el dispositivo leerá en voz alta el nombre o el número de teléfono de la persona que llama.

Para activar el modo manos libres, diga "Modo manos libres activado" o toque  $\square \rightarrow$  Activar el modo de manos libres.

Para activar el modo manos libres automáticamente en lugares específicos, en el modo manos libres, toque  $\square \rightarrow$  Conectar al vehículo  $\rightarrow$  Seleccionar método.

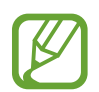

Desactive el modo manos libres cuando no lo utilice a fin de evitar que el dispositivo lea los contenidos en voz alta. Para desactivar el modo manos libres, toque  $\square \rightarrow$  Desactivar el modo de manos libres.

### Activar el dispositivo con voz

Cuando la pantalla está apagada, puede iniciar S Voice con un comando de voz. Dígale "Hola Galaxy" al dispositivo para iniciar S Voice.

Para activar esta función, toque  $\square \rightarrow$  Config., y luego marque Activar voz.

### Utilizar comandos de desbloqueo en la pantalla bloqueada

En la pantalla bloqueada, puede utilizar diversas funciones con comandos de desbloqueo predefinidos.

Para activar esta función, en la pantalla de aplicaciones, toque **Config.**  $\rightarrow$  **Dispositivo**  $\rightarrow$  **Pantalla de bloqueo**, y después arrastre el interruptor **Despertar en pantalla de bloqueo** hacia la derecha.

## S Finder

Utilice esta aplicación para buscar una amplia variedad de elementos en el dispositivo, incluidos correos electrónicos, documentos, imágenes, música, aplicaciones y mucho más.

Mantenga presionado r para iniciar S Finder. Como alternativa, toque S Finder en el comando aéreo.

Toque el campo de búsqueda y, luego, introduzca criterios de búsqueda. Como alternativa, toque , y luego diga una palabra clave que desee buscar. Además, puede utilizar esta función para buscar el contenido escrito a mano en el dispositivo.

# Google

Utilice esta aplicación para navegar en Internet, así como también a lo largo de las aplicaciones del dispositivo y sus contenidos.

Toque Google en la pantalla de aplicaciones.

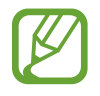

Es posible que esta aplicación no esté disponible según su región o su proveedor de servicios.

### Navegar en el dispositivo

Toque el campo de búsqueda, y luego introduzca una palabra clave. O toque  $\P$ , y luego diga una palabra clave.

Si las aplicaciones no arrojan resultados, se abrirá el navegador Web con los resultados de la búsqueda.

### Alcance de la búsqueda

Para seleccionar las aplicaciones en las cuales desee buscar, toque  $\square \rightarrow$  Configuración  $\rightarrow$  Búsqueda en teléfono, y luego marque los elementos que desea buscar.

### **Google Now**

Inicie la búsqueda de Google para ver tarjetas de Google Now que muestran el clima actual, datos sobre el tránsito, su próxima reunión y más información que probablemente necesite.

Inscríbase en Google Now al abrir el servicio de búsqueda de Google por primera vez. Para cambiar la configuración de Google Now toque  $\square \rightarrow Configuración \rightarrow Google Now$ .

# Álbum

Utilice esta aplicación para crear su propio álbum digital con contenido de páginas web, videos y mucho más.

Toque Álbum en la pantalla de aplicaciones.

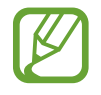

Es posible que esta aplicación no esté disponible según su región o su proveedor de servicios.

### Crear categorías

Toque  $\blacksquare \rightarrow$  Crear categoría, seleccione un diseño de la lista, introduzca un nombre y, luego, toque Aceptar.

### **Recopilar elementos**

Mientras consulta páginas web o videos, con el botón del puntero S presionado, dibuje una línea alrededor de un área para seleccionarla. Toque **Álbum** de la lista de aplicaciones que aparece en la parte inferior de la pantalla y, luego, seleccione una categoría para añadir el área seleccionada.

De lo contrario, toque **Álbum** en el comando aéreo, dibuje una línea alrededor de un área y luego toque **√**.

### Visualizar elementos

Seleccione una categoría y, luego, un elemento. Mientras ve un elemento, toque un icono en la parte superior derecha de la pantalla para ir a la fuente de donde proviene.

# Búsqueda por voz

Utilice esta aplicación para buscar páginas Web con la voz.

Toque Búsqueda por voz en la pantalla de aplicaciones.

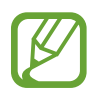

Es posible que esta aplicación no esté disponible según su región o su proveedor de servicios.

Diga una palabra clave o una frase cuando aparezca Habla ahora en la pantalla.

### Mis Archivos

Utilice esta aplicación para acceder a todo tipo de archivos almacenados en el dispositivo, incluyendo imágenes, videos, canciones y grabaciones.

Toque Mis Archivos en la pantalla de aplicaciones.

### Ver archivos

Seleccione una categoría y, luego, toque una carpeta para abrirla. Para consultar las fotos o los videos cargados en Dropbox, toque **Dropbox** y, luego, inicie sesión en su cuenta de Dropbox.

En una carpeta, toque 🖃, y utilice una de las siguientes opciones:

- Seleccionar elemento: Permite seleccionar archivos o carpetas.
- Crear carpeta: Permite crear una carpeta.
- Ver como: Permite cambiar el modo de visualización.
- Ordenar por: Permite ordenar archivos o carpetas.
- Añadir atajo: Permite añadir un atajo a la carpeta en el área de atajos.
- Configuración: Permite cambiar la configuración del administrador de archivos.

### Buscar un archivo

Toque 🔍, y luego introduzca los criterios de búsqueda.

### Añadir atajos a las carpetas

Añada un atajo a las carpetas utilizadas frecuentemente en el área de atajos. Toque  $\longrightarrow$  Añadir atajo  $\rightarrow$  Aceptar, seleccione una carpeta, y luego toque Realiz.

### Añadir un atajo al servidor FTP en el dispositivo

Añada un atajo al servidor FTP en el área de atajos. Toque  $\longrightarrow$  Añadir FTP  $\rightarrow$  Aceptar, introduzca detalles, tales como la dirección del servidor, el nombre de usuario y la contraseña, y luego toque **Realiz.** 

### Descargas

Utilice esta aplicación para ver los archivos descargados a través de las aplicaciones.

Toque **Descargas** en la pantalla de aplicaciones.

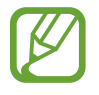

Es posible que esta aplicación no esté disponible según su región o su proveedor de servicios.

Seleccione un archivo para abrirlo con la aplicación que corresponda.

Para ordenar los archivos por tamaño, toque Ordenar por tamaño.

Para ordenar los archivos por fecha, toque Ordenar por fecha.

# **TripAdvisor**

Utilice esta aplicación para obtener información sobre viajes, como por ejemplo destinos u hoteles. También podrá reservar una habitación y compartir sus comentarios con otras personas.

Toque TripAdvisor en la pantalla de aplicaciones.

Para iniciar **TripAdvisor**, es necesario que descargue e instale la aplicación. Toque **Instalar** y, luego, siga las instrucciones que aparecen en la pantalla.

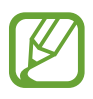

- Es posible que esta aplicación no esté disponible según su región o su proveedor de servicios.
- Podrá incurrir en gastos adicionales al descargar esta aplicación a través de la red móvil. Para evitar cargos adicionales, comuníquese con su proveedor de servicios.

### **Evernote**

Utilice esta aplicación para crear, sincronizar y compartir las notas multimedia que cree. Puede añadirles etiquetas a las notas u ordenar las notas en un bloc de notas para que pueda administrar sus ideas eficazmente.

Toque Evernote en la pantalla de aplicaciones.

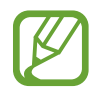

Es posible que esta aplicación no esté disponible según su región o su proveedor de servicios.

# KNOX

Utilice esta aplicación de manera gratuita en su dispositivo para cuestiones laborales y personales.

Toque KNOX en la pantalla de aplicaciones.

Para iniciar KNOX, es necesario que descargue e instale la aplicación. Toque Instalar y, luego, siga las instrucciones que aparecen en la pantalla.

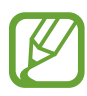

- Es posible que esta aplicación no esté disponible según su región o su proveedor de servicios.
- Para proteger sus datos, **KNOX** y los datos asociados se borrarán si se introduce la contraseña incorrecta varias veces.
- Podrá incurrir en gastos adicionales al descargar esta aplicación a través de la red móvil. Para evitar cargos adicionales, comuníquese con su proveedor de servicios.
# Viajes y e información local

## Maps

Utilice esta aplicación para señalar la ubicación del dispositivo, buscar lugares u obtener direcciones. Toque **Maps** en la pantalla de aplicaciones.

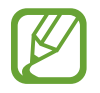

Es posible que esta aplicación no esté disponible según su región o su proveedor de servicios.

## **Buscar ubicaciones**

Busque ubicaciones al introducir una dirección o una palabra clave. Una vez que el dispositivo haya encontrado la ubicación, seleccione una ubicación para consultar la información detallada. Para obtener más información, consulte la ayuda.

## Obtener direcciones para llegar a un destino

Toque Y para definir las ubicaciones de origen y destino, y luego seleccione un método de viaje. El dispositivo muestra las rutas para llegar a destino.

# Configuración

## Acerca de la configuración

Utilice esta aplicación para configurar el dispositivo, definir opciones de las aplicaciones y añadir cuentas.

Toque **Config.** en la pantalla de aplicaciones.

## Conexiones

#### Wi-Fi

Permite activar la función Wi-Fi para conectarse a una red Wi-Fi y acceder a Internet o a otros dispositivos de red.

Para utilizar las opciones, toque Wi-Fi  $\rightarrow$  II.

- Avanzados: Permite personalizar la configuración Wi-Fi.
- Pulsador de WPS: Conectar a una red Wi-Fi segura con un botón de WPS.
- Introducción de PIN de WPS: Permite conectarse a una red Wi-Fi protegida con un PIN de WPS.
- Ayuda: Permite acceder a información de ayuda para Wi-Fi.

#### Configurar la política de inactividad Wi-Fi

#### Toque Wi-Fi $\rightarrow \square \rightarrow$ Avanzados $\rightarrow$ Mantener Wi-Fi activado durante suspensión.

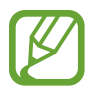

Cuando la pantalla se apaga, el dispositivo desactiva automáticamente las conexiones Wi-Fi. Cuando esto sucede, el dispositivo accede automáticamente a redes de datos si está configurado para usarlas. Esto puede acarrear costos de transferencia de datos. Para evitar gastos por el uso de datos, configure esta opción como **Siempre**.

#### Configurar las notificaciones de red

El dispositivo puede detectar redes Wi-Fi abiertas y exhibir un icono en la barra de estado para avisarle cuando estén disponibles.

Toque Wi-Fi  $\rightarrow$   $\square$   $\rightarrow$  Avanzados y seleccione Notificación de red para activar esta función.

#### Wi-Fi Directo

Wi-Fi Direct conecta dos dispositivos de manera directa mediante una red Wi-Fi sin un punto de acceso.

Toque **Wi-Fi** → **Wi-Fi** Directo.

#### Bluetooth

Active la función Bluetooth para intercambiar información a distancias cortas.

Para utilizar más opciones, toque 🖃.

- **Tiempo de espera visible**: Permite definir el tiempo durante el cual el dispositivo permanece visible.
- Archivos recibidos: Permite ver los archivos recibidos por Bluetooth.
- Ayuda: Permite acceder a información de ayuda para Bluetooth.

## Zona portátil y anclaje a red

- Zona Wi-Fi portátil: Utilice la zona Wi-Fi para compartir la conexión de red móvil del dispositivo con computadoras u otros dispositivos a través de la red Wi-Fi.
- Anclaje a red de USB: Utilice el modem USB para compartir la conexión de red móvil del dispositivo con una computadora mediante USB. Cuando se conecta a una computadora, el dispositivo es utilizado como un modem inalámbrico para la computadora.
- **Conexión a red Bluetooth**: Permite utilizar el módem por Bluetooth para compartir la conexión de red móvil del dispositivo con computadoras u otros dispositivos mediante Bluetooth.

#### Perfil Fuera de línea

Esta configuracón desactiva todas las funciones inalámbricas en el dispositivo. Solo puede utilizar los servicios sin red.

#### Uso de datos

Permite llevar la cuenta del uso de datos y personalizar la configuración del límite.

- Datos móviles: Permite configurar el dispositivo para que utilice conexiones de datos en cualquier red móvil.
- Definir límite de datos móviles: Permite definir un límite para el uso de datos móviles.
- Ciclo de uso de datos: Permite introducir la fecha mensual de restablecimiento para controlar el uso de datos.

Para utilizar más opciones, toque 🖃.

- Roaming de datos: Permite configurar el dispositivo para que utilice conexiones de datos cuando se encuentre fuera del área de cobertura.
- **Restringir datos de fondo**: Permite configurar el dispositivo para que deshabilite la sincronización en segundo plano mientras utiliza una red móvil.
- Sincronizar datos automáticamente: Active o desactive la sincronización automática de aplicaciones. Puede seleccionar qué información se debe sincronizar para cada cuenta en Config. → General → Cuentas.
- Mostrar uso Wi-Fi: Permite configurar el dispositivo para que muestre el uso de datos mediante Wi-Fi.
- Zonas Wi-Fi portátiles: Permite seleccionar zonas Wi-Fi para evitar que las aplicaciones que se están ejecutando en segundo plano los usen.

## Servicios de ubicación

Permite modificar la configuración de los permisos para dar información sobre la ubicación.

- Acceso a Mi ubicación: Permite configurar el dispositivo para permitir que las aplicaciones utilicen la información sobre su ubicación actual.
- Usar satélites GPS: Configure el dispositivo para usar el satélite GPS a fin de buscar la ubicación actual.
- Usar redes inalámbricas: Configure el dispositivo para permitir la recopilación de datos de ubicación o ubicar el dispositivo extraviado o robado mediante Wi-Fi.
- Mis lugares: Permite configurar los perfiles que se utilizarán para las ubicaciones específicas cuando use las funciones de GPS, Wi-Fi o Bluetooth para buscar su ubicación actual.

#### Más redes

Permite personalizar la configuración para controlar las redes.

#### **Redes móviles**

- **Datos móviles**: Utilícelo para permitir el uso de redes de paquetes de datos intercambiadas para servicios de red.
- Roaming de datos: Permite utilizar el dispositivo para conectarse a otra red cuando está en el extranjero o su red local no está disponible.
- Nombres de punto de acceso: Permite configurar nombres de punto de acceso (APN).
- Modo de red: Permite seleccionar un tipo de red.
- **Operadores de red**: Permite buscar redes disponibles y seleccionar una red cuando se encuentra en el extranjero.

#### VPN

Permite configurar y administrar Redes Privadas Virtuales (VPN).

#### NFC

Permite activar la función NFC para leer o escribir etiquetas NFC con información.

- Android Beam: Encienda la función Android Beam para enviar datos, tales como páginas web y contactos, a dispositivos habilitados para NFC.
- Almacenamiento seguro NFC: Defina el almacenamiento que se utilizará para datos de NFC importantes, como información sobre el pago de NFC.

## S Beam

Active la función S Beam para enviar datos tales como videos, imágenes y documentos, a dispositivos que admitan NFC y Wi-Fi Directo.

## Dispositivos cercanos

- Nombre del dispositivo: Permite introducir un nombre de servidor multimedia para el dispositivo.
- **Contenidos compartidos**: Configure su dispositivo para compartir el contenido con otros dispositivos.
- Lista de dispositivos permitidos: Vea la lista de dispositivos que pueden acceder a su dispositivo.
- Lista de dispositivos no permitidos: Vea la lista de dispositivos que no pueden acceder a su dispositivo.
- **Descargar en**: Permite seleccionar una ubicación de memoria para guardar los archivos multimedia.
- Cargar desde otros dispositivos: Configure el dispositivo para que acepte cargas de otros dispositivos.

#### **Screen Mirroring**

Active la función para reflejar la pantalla y comparta su pantalla con otras personas.

## Dispositivo

## Sonido

Cambie la configuración de varios sonidos en el dispositivo.

- Volumen: Permite ajustar el nivel de volumen de las melodías de llamada, la música y los videos, los sonidos del sistema y las notificaciones.
- Intensidad de vibración: Permite ajustar la intensidad de la notificación mediante vibración.
- Tonos de llamada: Permite añadir o seleccionar una melodía para reconocer las llamadas entrantes.
- Vibraciones: Permite añadir o seleccionar un patrón de vibración.
- Sonido de notificación predeterminado: Seleccione un tono para reconocer los eventos, como mensajes entrantes y llamadas perdidas.
- Vibrar cuando suena: Permite definir el dispositivo para que vibre y reproduzca un tono al recibir una llamada.
- Tono del teclado de marc.: Permite definir el dispositivo para que emita sonidos al tocar las teclas del teclado.

- Tonos táctiles: Permite configurar el dispositivo para que emita sonido al seleccionar una aplicación u opción en la pantalla táctil.
- Sonido de bloqueo de pantalla: Permite definir el dispositivo para que emita sonidos al bloquear o desbloquear la pantalla táctil.
- Vibración al pulsar: Permite definir el dispositivo para que vibre al tocar las teclas.
- Sonido cuando extrae/inserta el lápiz: Permite definir el dispositivo para que emita un sonido al insertar o retirar el puntero S de la ranura.
- Sonido de las teclas: Permite definir el dispositivo para que emita un sonido al tocar una tecla.
- Vibración de las teclas: Permite definir el dispositivo para que vibre al tocar una tecla.
- Salida de audio: Permite seleccionar un formato de salida de sonido para utilizar al conectar el dispositivo a dispositivos HDMI. Algunos dispositivos podrían no admitir la configuración de sonido envolvente.
- Adapt Sound: Permite personalizar el sonido para el oído que más usa durante las llamadas o mientras escucha música.

#### Pantalla

- Brillo: Permite definir el brillo de la pantalla.
- **Tiempo de espera de la pantalla**: Permite definir el tiempo que deberá transcurrir antes de que se apague la retroiluminación de la pantalla.
- Duración de iluminación de teclas del panel táctil: Permite definir la duración de la retroiluminación para los botones táctiles.
- Modo de pantalla:
  - Adaptar pantalla: Utilice este modo para optimizar la pantalla de acuerdo con las configuraciones de pantalla.
  - Dinámico: Utilice este modo para que el tono de la pantalla sea más intenso.
  - Estándar: Utilice este modo para los entornos normales.
  - **Imagen profesional**: Use este modo para que el tono de la pantalla se vea como un color real.
  - **Película**: Utilice este modo para los entornos oscuros, como una habitación oscura.
- Modo de lectura: Permite seleccionar las aplicaciones que utilizarán el modo de lectura. En el modo de lectura, el dispositivo ayuda a proteger los ojos cuando lee de noche.
- Ajuste automático de tonalidad: Permite configurar el dispositivo para ahorrar energía ajustando el brillo de la pantalla.

- **Protector de pantalla**: Permite configurar el dispositivo para iniciar un protector de pantalla cuando el dispositivo esté conectado a una base de escritorio o se esté cargando.
- Girar pantalla automáticamente: Permite definir el contenido para que gire automáticamente al girar el dispositivo.
- Mostrar porcentaje de batería: Configure el dispositivo para que muestre el nivel de batería restante.
- Editar después de capturar la pantalla: Permite configurar el dispositivo para editar la imagen de pantalla después de capturarla.

## Ventana múltiple

Permite configurar el dispositivo para utilizar ventanas múltiples.

## Indicador de pantalla

- **Cargando**: Permite configurar el dispositivo para activar la luz de notificación cuando la batería se está cargando.
- Batería baja: Permite configurar el dispositivo para activar la luz de notificación cuando el nivel de carga de la batería es bajo.
- Notificaciones: Permite configurar el dispositivo para activar la luz de notificación cuando hay llamadas perdidas, mensajes o notificaciones.
- Grabación de voz: Permite configurar el dispositivo para activar la luz de notificación al grabar notas de voz.

## Pantalla de bloqueo

Permite cambiar la configuración de la pantalla bloqueada.

- Bloqueo de pantalla: Permite activar la función de bloqueo de pantalla. Las siguientes opciones pueden variar según la función de bloqueo de pantalla seleccionada.
- Varios widgets: Permite configurar el dispositivo para que permita el uso de widgets en la pantalla bloqueada.
- Opciones del Widget de reloj: Permite ajustar la configuración del widget de reloj.
  - Reloj dual: Permite configurar el dispositivo para que muestre el reloj dual.
  - Tamaño de reloj: Permite cambiar el tamaño del reloj.
  - Mostrar fecha: Permite configurar el dispositivo para que muestre la fecha con el reloj.
  - **Clima**: Permite configurar el dispositivo para que muestre información sobre el clima en la pantalla bloqueada.

• Atajos: Configure el dispositivo para que muestre y permita editar los atajos de las aplicaciones en la pantalla bloqueada.

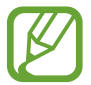

Es posible que esta función no esté disponible según su región o su proveedor de servicios.

- Mensaje personal: Permite editar el mensaje personal.
- Información del propietario: Permite introducir su información, que aparece con el reloj.
- Efecto de desbloqueo: Permite seleccionar un efecto cuando desbloquea la pantalla.
- Efecto de tinta: Permite cambiar el color del efecto de tinta. El efecto de tinta solo está disponible con el Puntero S.
- **Despertar en pantalla de bloqueo**: Configure el dispositivo para que reconozca el comando de desbloqueo cuando la pantalla está bloqueada.
- Nota de acción en pant. bloq.: Permite configurar el dispositivo para iniciar nota de acción al presionar dos veces la pantalla bloqueada mientras presiona el botón del puntero S.
- Texto de ayuda: Configure el dispositivo para que muestre el texto de ayuda en la pantalla bloqueada.

## Fondo de pantalla

Cambie la configuración del fondo de pantalla.

- Pantalla de inicio: Permite seleccionar una imagen de fondo para la pantalla de inicio.
- Pantalla de bloqueo: Permite seleccionar una imagen de fondo para la pantalla bloqueada.
- Pantalla de inicio y bloqueo: Permite seleccionar una imagen de fondo para la pantalla de inicio y la pantalla bloqueada.

#### Fuente

Cambie la configuración de la fuente.

- Estilo de fuente: Permite cambiar el tipo de fuente para el texto de la pantalla.
- Tamaño de fuente: Permite cambiar el tamaño de la fuente.

## Panel de notificación

Permite personalizar los elementos que aparecen en el panel de notificaciones.

- Ajuste del brillo: Permite ajustar le brillo de la pantalla.
- **Definir los botones de configuración rápida**: Permite volver a ordenar los botones de configuración rápida que se muestran en el panel de notificaciones.

## Modo fácil

Configure el dispositivo en modo fácil.

## Accesibilidad

Los servicios de accesibilidad son funciones especiales para personas que sufren de ciertas incapacidades físicas. Acceda y modifique las siguientes configuraciones para mejorar la accesibilidad del dispositivo.

- Girar pantalla automáticamente: Permite definir la interfaz para que gire automáticamente al girar el dispositivo.
- **Tiempo de espera de la pantalla**: Permite definir el tiempo que deberá transcurrir antes de que se apague la retroiluminación de la pantalla.
- **Pronunciar contraseñas**: Permite definir el dispositivo para que lea en voz alta las contraseñas que introduce con Talkback.
- Responder/Finalizar llamadas:
  - La tecla de Inicio sirve para responder llamadas: Permite definir el dispositivo para que responda una llamada entrante al presionar el botón Inicio.
  - **Control de voz**: Permite configurar el dispositivo para que acepte o rechace una llamada entrante con comandos de voz.
  - **Tecla de Encendido para finalizar llamada**: Permite definir el dispositivo para finalizar una llamada al presionar el botón Encendido.
- Modo pulsar fácil: Permite configurar este modo para controlar las llamadas entrantes o las notificaciones al tocar el botón en vez de arrastrarlo.
- Mostrar atajo: Permite añadir un atajo a Accesibilidad en el menú rápido, que aparecerá al mantener presionado el botón Encendido.
- Administrar accesibilidad: Permite exportar o importar las configuraciones de accesibilidad para compartirlas con otros dispositivos.
  - **Exportar**: Permite exportar las configuraciones de accesibilidad actuales como un archivo.
  - Actualizar: Permite importar las configuraciones de accesibilidad actuales como un archivo.
  - **Compartir vía**: Permite compartir un archivo de configuraciones de accesibilidad con otras personas.
  - Android Beam: Permite compartir un archivo de configuraciones de accesibilidad con los dispositivos habilitados para NFC.
- TalkBack: Permite activar Talkback, que proporciona respuestas de voz.
- Tamaño de fuente: Permite cambiar el tamaño de la fuente.

- Ampliación: Permite configurar el dispositivo para que aumente o reduzca el zoom al hacer gestos con los dedos.
- Colores negativos: Permite invertir los colores de la pantalla para mejorar la visibilidad.
- Ajuste del color: Permite ajustar la combinación de colores para la pantalla cuando el dispositivo determina que usted es daltónico o tiene dificultades para leer contenido.
- Aviso de notificaciones: Permite activar o desactivar los sonidos que se emiten para las notificaciones nuevas.
- Atajos de accesibilidad: Permite configurar el dispositivo para que active Talkback cuando usted mantiene presionado el botón Encendido, y luego mantiene presionada la pantalla con dos dedos.
- Opciones de salida de texto a voz:
  - Motor de TTS preferido: Permite seleccionar un motor de síntesis del habla. Para cambiar la configuración de los motores de síntesis de voz, toque .
  - Índice de velocidad: Permite seleccionar la velocidad de la función Texto para pronunciar.
  - Escuchar un ejemplo: Permite escuchar texto hablado a modo de ejemplo.
- Balance de audio: Permite ajustar el balance de sonido al utilizar un auricular dual.
- Audio mono: Activar el sonido monofónico cuando escucha audio con un auricular.
- Desactivar todos los sonidos: Permite desactivar todos los sonidos del dispositivo.
- Notificación de flash: Permite configurar el flash para que parpadee cuando tiene llamadas entrantes, mensajes nuevos o notificaciones.
- Menú de asistencia: Permite configurar el dispositivo para que muestre el ícono de atajos de ayuda que le ayuda a acceder a las funciones admitidas a través de botones externos o funciones en el panel de notificaciones. También podrá editar el menú del icono del atajo.
  - Mano dominante: Permite seleccionar la mano izquierda o derecha para utilizar el menú del asistente fácil.
  - Editar: Permite personalizar los elementos que aparecen en el menú del asistente.
- **Retraso al mantener pulsado**: Permite definir el tiempo de reconocimiento para mantener presionada la pantalla.
- Control de interacción: Permite configurar un área de la pantalla para excluirla de las entradas táctiles.

## Llamadas

Permite personalizar la configuración de las funciones de llamada.

- **Rechazo de llamada**: Permite rechazar llamadas de ciertos números de teléfono automáticamente. Permite añadir números de teléfono a la lista de rechazados.
- Configurar los mensajes para rechazar llamadas: Permite añadir o editar el mensaje que envía al rechazar una llamada.
- Responder/Finalizar llamadas:
  - La tecla de Inicio sirve para responder llamadas: Permite definir el dispositivo para que responda una llamada entrante al presionar el botón Inicio.
  - **Control de voz**: Permite configurar el dispositivo para que acepte o rechace una llamada entrante con comandos de voz.
  - **Tecla de Encendido para finalizar llamada**: Permite definir el dispositivo para finalizar una llamada al presionar el botón Encendido.
- Apagar la pantalla durante las llamadas: Permite configurar el dispositivo para que encienda el sensor de proximidad durante una llamada.
- Alertas de llamadas:
  - **Vibración de respuesta**: Permite configurar el dispositivo para que vibre cuando el interlocutor responda.
  - Vibración de fin de llam.: Permite configurar el dispositivo para que vibre cuando el interlocutor finalice una llamada.
  - Tono de conexión de llamada: Permite activar o desactivar el tono de conexión de llamadas.
  - Tono por minuto: Permite activar o desactivar el tono del contador de minutos.
  - Tono de fin de llamada: Permite activar o desactivar el tono de desconexión de llamadas.
  - Alertas en llamada: Permite configurar el dispositivo para que le avise acerca de los eventos durante una llamada.
- Notificaciones de llamada entrante: Permite configurar el dispositivo para que muestre una notificación emergente cuando se recibe una llamada.
- Accesorios de llamadas:
  - Respuesta automática: Permite configurar el dispositivo para que responda automáticamente luego de un período específico (disponible solo cuando hay un auricular conectado).
  - **Tiempo de respuesta auto.**: Permite seleccionar el tiempo que el dispositivo esperará antes de responder las llamadas.

- **Condic. de llam. saliente**: Permite configurar el dispositivo para permitir las llamadas salientes con un auricular Bluetooth, incluso si el dispositivo está bloqueado.
- **Tipo de llamada saliente**: Permite seleccionar el tipo de llamadas salientes que desea realizar con el auricular Bluetooth.
- Configuración adicional:
  - **ID del llamante**: Permite exhibir el ID del llamante de modo que los interlocutores puedan verlo en las llamadas salientes.
  - **Desvío de llamadas**: Permite desviar las llamadas entrantes a otro número.
  - **Código de área automático**: Permite configurar el dispositivo para que inserte un prefijo (código de área o código de país) automáticamente antes de un número de teléfono.
  - **Restricción de llamadas**: Permite bloquear las llamadas entrantes o salientes.
  - Llamada en espera: Permite recibir alertas de llamadas entrantes durante una llamada en curso.
  - **Rellamada automática**: Permite volver a marcar las llamadas que no pudieron conectarse o que se cortaron.
  - **Contactos M. Fijo**: Permite activar o desactivar el modo FDN para restringir las llamadas a los números de la lista FDN. Introduzca el PIN2 que viene con la tarjeta SIM o USIM.
- Tonos de llamada y teclado:
  - Tonos de llamada: Tono del dispositivo: Permite seleccionar una melodía para reconocer las llamadas entrantes.
  - Vibraciones: Permite añadir o seleccionar un patrón de vibración.
  - Vibrar cuando suena: Permite definir el dispositivo para que vibre y reproduzca un tono al recibir una llamada.
  - **Tonos del teclado**: Permite definir el dispositivo para que emita sonidos al tocar las teclas del teclado.
- Personalizar sonido de llamada: Permite seleccionar un tipo de melodía para usar con un auricular.
- **Reducción de ruido**: Permite configurar el dispositivo para que elimine el ruido de fondo de modo que el interlocutor pueda oirlo más claramente.
- Aumentar el volumen en bolsillo: Permite configurar el dispositivo para que aumente el volumen del tono de llamada cuando el dispositivo se encuentre en un lugar cerrado, como en un bolso o en el bolsillo.
- Imagen de videollamada: Permite seleccionar una imagen para exhibirla al interlocutor.

- Usar opciones de fallo de llamada: Permite probar una llamada de voz cuando una videollamada no logra conectarse.
- Servicio de Buzón de voz: Permite seleccionar o configurar el proveedor del servicio del buzón de voz.
- **Configuración de Buzón de voz**: Permite introducir el número para acceder al servicio del correo de voz. Solicite este número a su proveedor de servicios.
- Sonido: Permite seleccionar un tono de llamada para reconocer los nuevos mensajes del buzón de voz.
- Vibrar: Permite configurar el dispositivo para que vibre al recibir mensajes del buzón de voz.
- **Cuentas**: Permite configurar el dispositivo para aceptar llamadas de IP y configurar sus cuentas para los servicios de llamada de IP.
- Usar llamada por Internet: Permite definir si desea o no utilizar los servicios de llamada de IP para todas las llamadas o solo para las llamadas de IP.

## Modo de bloqueo

Permite seleccionar las notificaciones que se bloquearán o permitir notificaciones de llamadas de contactos específicos en el modo de bloqueo.

## Control.

## Idioma e introducción

Permite cambiar la configuración de entrada de texto. Algunas opciones podrían no estar disponibles según el idioma utilizado.

#### Idioma

Permite seleccionar un idioma de la pantalla para todos los menús y las aplicaciones.

#### Predeterminado

Permite seleccionar un tipo de teclado predeterminado para la introducción de texto.

#### Teclado Samsung

Para cambiar la configuración del teclado Samsung, toque 🗱.

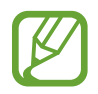

Las opciones disponibles pueden variar según la región o el proveedor de servicios.

- Idiomas de entrada: Permite seleccionar idiomas para la introducción de texto.
- **Texto predictivo**: Permite activar el modo de texto predictivo para predecir palabras según sus entradas y mostrar sugerencias de palabras. También podrá personalizar la configuración de predicción de palabras.
- Sustitución automática: Permite configurar el dispositivo para corregir palabras incompletas o mal escritas al tocar la barra espaciadora o un signo de puntuación.
- Uso de mayúsculas automático: Permite definir el dispositivo para que utilice mayúsculas en el primer caracter luego de un signo de puntuación, como un punto, un signo de interrogación o exclamación.
- Espaciado automático: Permite definir el dispositivo para que introduzca automáticamente un espacio entre las palabras.
- Autopuntuar: Permite definir el dispositivo para que inserte un punto final cuando presione dos veces la barra espaciadora.
- Ninguna: Permite configurar el dispositivo para desactivar la función deslizar del teclado.
- Introducción continua: Configure el dispositivo para introducir texto desplazándose por el teclado.
- **Control del cursor**: Permite activar la función de navegación inteligente por el teclado para mover el cursor al desplazarse por el teclado.
- Sonido: Permite definir el dispositivo para que emita un sonido al tocar una tecla.
- Vibración: Permite definir el dispositivo para que vibre al tocar una tecla.
- Vista previa caracteres: Permite definir el dispositivo para que exhiba una imagen grande de cada caracter a medida que los toca.
- **Detección de lápiz**: Permite definir el dispositivo para que abra el panel de escritura a mano al tocar el campo con el puntero S.
- Ayuda: Permite acceder a información de ayuda para utilizar el teclado Samsung.
- **Restablecer configuración**: Permite restablecer la configuración del teclado Samsung.

#### Dictado por voz de Google

Para cambiar la configuración de entrada de voz, toque 🗱.

- Elegir idiomas de entrada: Permite seleccionar idiomas para la introducción de texto.
- Bloquear pal. ofensivas: Configure el dispositivo para evitar que reconozca palabras ofensivas en las entradas de voz.
- **Reconocimiento sin conexión**: Descargue e instale la información de idioma para las entradas de voz sin conexión.

#### Recon. de escritura a mano

Seleccione un idioma de búsqueda para la búsqueda de escritura a mano.

#### Búsqueda de voz

- Idioma: Permite seleccionar un idioma para el reconocimiento de voz.
- Salida de voz: Permite definir el dispositivo para que proporcione respuestas de voz para avisarle acerca de la acción actual.
- Bloquear pal. ofensivas: Permite ocultar palabras ofensivas en los resultados de búsqueda por voz.
- **Reconocimiento sin conexión**: Descargue e instale la información de idioma para las entradas de voz sin conexión.
- Auriculares Bluetooth: Permite configurar el dispositivo para permitir la búsqueda de voz con un auricular Bluetooth cuando haya uno conectado al dispositivo.

#### Opciones de salida de texto a voz

- Motor de TTS preferido: Permite seleccionar un motor de síntesis del habla. Para cambiar la configuración de los motores de síntesis de voz, toque .
- Índice de velocidad: Permite seleccionar la velocidad de la función Texto para pronunciar.
- Escuchar un ejemplo: Permite escuchar texto hablado a modo de ejemplo.

#### Velocidad del puntero

Permite ajustar la velocidad de cursor para el ratón o el panel táctil conectados al dispositivo.

#### **Control de voz**

Permite configurar el dispositivo para que reconozca comandos de voz para controlar su dispositivo. Puede seleccionar las funciones para controlar con comandos de voz.

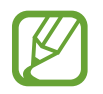

Si se activa Vibrar cuando suena, el dispositivo no podrá reconocer los comandos de voz cuando reciba una llamada.

#### Modo manos libres

Permite configurar el dispositivo para que lea el contenido en voz alta y especificar las aplicaciones que desea utilizar en el modo manos libres.

#### S Pen

Cambie la configuración para utilizar el puntero S.

- Des. detección de lápiz: Permite definir la pantalla para que no responda al insertar o retirar el puntero S.
- **Compartimiento de S Pen**: Permite configurar el dispositivo para que muestre una alerta emergente y emita un sonido si usted camina cuando la pantalla táctil está apagada y se desconecta el puntero S del dispositivo.
- **Puntero**: Permite configurar el dispositivo para mostrar el cursor del puntero S al desplazar el puntero S sobre la pantalla.
- Entrada de lápiz directa: Permite configurar el dispositivo para iniciar el panel de escritura a mano al desplazar el puntero S sobre un campo de entrada de texto.
- **Opciones de extracción**: Permite configurar el dispositivo para que inicie Nota de acción o muestre el comando aéreo cuando se retira el puntero S de la ranura.
- Sonido cuando extrae/inserta el lápiz: Permite definir el dispositivo para que emita un sonido al insertar o retirar el puntero S de la ranura.

## Operación con una mano

Active el modo de operación con una mano para su conveniencia al usar el dispositivo con una sola mano.

- Uso para todas las pant.: Permite configurar el dispositivo para que ajuste el tamaño y la posición de la pantalla actual. Puede disminuir el tamaño de la pantalla del dispositivo con gestos simples.
- Teclado y botón de llamada entrante: Permite configurar el dispositivo para que ajuste el tamaño y la posición del teclado.
- **Teclado Samsung**: Permite configurar el dispositivo para que ajuste el tamaño y la posición del teclado Samsung.
- Calculadora: Permite configurar el dispositivo para que ajuste el tamaño y la posición de la calculadora.
- **Patrón de desbloqueo**: Permite configurar el dispositivo para que ajuste el tamaño y la posición de la pantalla del patrón de desbloqueo.
- Obtenga más información sobre la operación con una mano: Permite ver el tutorial sobre la operación con una sola mano.

## Air gesture

Active la función de gesto aéreo para controlar el dispositivo sin tocar la pantalla.

- Más inf. del icono y sensor: Permite ver información acerca del sensor de gestos y el indicador que aparece mientras se utiliza la función de gestos.
- Vistazo rápido: Cuando la pantalla esté apagada, mueva la mano sobre el sensor para ver notificaciones, llamadas perdidas, nuevos mensajes, la fecha y la hora, y muchas cosas más.
- Salto aéreo: Mientras ve mensajes de correo electrónico o páginas Web, mueva la mano hacia arriba o hacia abajo por el sensor para desplazar la página hacia arriba o hacia abajo.
- Exploración aérea: Mueva la mano hacia la izquierda o hacia la derecha por el sensor para buscar imágenes, páginas Web, canciones o notas.
- Aceptación de llamada por aire: Cuando ingrese una llamada, mueva la mano hacia la izquierda, y después hacia la derecha por el sensor para responder la llamada.

## Vista aérea

Permite previsualizar contenidos o ver información en una ventana emergente al señalar un elemento con el dedo o con el puntero S.

- Modo de vista aérea: Permite seleccionar el modo de vista aérea que desea utilizar.
- Opc. lápiz para Vista aérea:
  - Vista previa: Permite ver información en una ventana emergente al señalar elementos con el puntero S.
  - **Vista previa del progreso**: Mientras reproduce música o videos, permite previsualizar una escena o ver el tiempo transcurrido señalando la barra de progreso con el puntero S.
  - **Vista previa marc. rápida**: Permite ver información de los números de marcación rápida en una ventana emergente señalando un número de marcación rápida con el puntero S.
  - **Mostrar etiquetas**: Permite ver información simple de un elemento en una ventana emergente al señalar el elemento con el puntero S.
  - Desplazarse por la lista: Mientras ve mensajes de correo electrónico o páginas Web, mantenga presionado el puntero S sobre el borde de la pantalla para desplazarse por la página.
  - **Respuesta de sonido y vibración**: Permite definir el dispositivo para que emita un sonido y vibre al señalar elementos con el puntero S.

- Opc. dedo para Vista aérea:
  - Vista previa: Permite ver información en una ventana emergente al señalar elementos con el dedo.
  - **Vista previa del progreso**: Mientras reproduce música o videos, previsualice una escena o vea el tiempo transcurrido señalando la señalando la barra de progreso con el dedo.
  - **Vista previa marc. rápida**: Permite ver información de los números de marcación rápida en una ventana emergente señalando un número de marcación rápida con el dedo.
  - **Lupa de página web**: Mientras navega por Internet, amplíe el contenido señalando la pantalla.
  - **Respuesta de sonido y vibración**: Permite definir el dispositivo para que emita un sonido y vibre al señalar elementos con el dedo.

## Comando aéreo

Active la función del comando aéreo para realizar varias acciones directamente con el botón del puntero S presionado.

#### Movimientos

Active la función de reconocimiento de movimiento y cambie las configuraciones que controlan esta función en el dispositivo.

- Llamada directa: Permite configurar el dispositivo para realizar una llamada de voz al sostener el dispositivo cerca del oído mientras ve detalles de una llamada, un mensaje o un contacto.
- Alerta inteligente: Permite definir el dispositivo para que emita una alerta si hay llamadas perdidas o mensajes nuevos al levantar el dispositivo.
- Acercar: Permite configurar el dispositivo para aumentar o reducir el zoom mientras ve imágenes en la Galería o mientras navega en páginas Web, al mantener presionados dos puntos con los dedos y luego inclinar el dispositivo hacia atrás y hacia adelante.
- **Explorar una imagen**: Permite configurar el dispositivo para desplazarse a lo largo de una imagen moviendo el dispositivo en cualquier dirección cuando la imagen está ampliada.
- Silenciar/Pausar: Permite configurar el dispositivo para silenciar llamadas entrantes, alarmas y música colocando el dispositivo boca abajo.

## Movimiento de la palma

Active la función de movimiento de la palma para controlar el dispositivo al tocar la pantalla.

- **Capturar pantalla**: Permite configurar el dispositivo para capturar una imagen de la pantalla al desplazar la mano hacia la izquierda o derecha a lo largo de la pantalla.
- Silenciar/Pausar: Permite configurar el dispositivo para pausar la reproducción multimedia al tocar la pantalla con la palma.

## Pantalla inteligente

- Fijado inteligente: Permite configurar el dispositivo para que evite que se apague la retroiluminación de la pantalla mientras la mira.
- Rotación inteligente: Permite definir la interfaz para que no gire de acuerdo con la orientación de su rostro.
- Pausa inteligente: Permite configurar el dispositivo para pausar la reproducción de video al retirar la vista de la pantalla.
- Desplazamiento inteligente:
  - **Desplazamiento según**: Permite seleccionar un método para desplazar la pantalla hacia arriba o abajo.
  - Velocidad: Permite ajustar la velocidad para desplazar la pantalla.
  - **Pantalla de comentarios visuales**: Permite configurar el dispositivo para que exhiba un icono de señal cuando el dispositivo reconozca su acción.

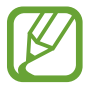

Esta función podría no funcionar correctamente en lugares con demasiada luz, en sitios oscuros o si está moviendo o agitando el dispositivo.

## Aumentar sensib. táctil

Configure el dispositivo para aumentar su sensibilidad táctil.

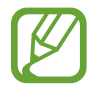

Según el tipo de material que use al tocar el dispositivo, algunos comendos podrían no funcionar.

## General

#### Cuentas

Añada cuentas de correo electrónico o redes sociales.

## Cloud

Cambi la configuración para la sincronización de datos o archivos con su cuenta de Samsung o el servicio de almacenamiento en la nube de Dropbox.

#### Realizar copia de seguridad y restablecer

Permite cambiar la configuración para administrar las configuraciones y los datos.

- Copia de seguridad de mis datos: Configure el dispositivo para realizar una copia de seguridad de la configuración y los datos de sus aplicaciones en el servidor de Google.
- Cuenta de copia de seguridad: Permite configurar o editar la cuenta de copia de seguridad de Google.
- **Restauración automática**: Configure el dispositivo para restaurar la configuración y los datos de sus aplicaciones cuando reinstale aplicaciones en el dispositivo.
- **Restablecer valores**: Permite restablecer la configuración a los valores predeterminados de fábrica y eliminar todos sus datos.

## Fecha y hora

Acceda a las siguientes configuraciones y modifíquelas para controlar el modo en que el dispositivo exhibe la fecha y la hora.

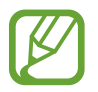

Si la batería permanece completamente descargada o fuera del dispositivo, la fecha y la hora se reiniciarán.

- Fecha y hora automática: Permite actualizar la fecha y la hora automáticamente cuando se desplaza por zonas horarias diferentes.
- **Definir fecha**: Permite definir la fecha de forma manual.
- Definir hora: Permite definir la hora de forma manual.
- Zona horaria automática: Permite configurar el dispositivo para que reciba información sobre la zona horaria desde la red al cambiar de zona horaria.
- Seleccionar zona horaria: Permite definir la zona horaria.
- Usar formato de 24 horas: Permite exhibir la hora en el formato de 24 horas.
- Seleccionar formato de fecha: Permite seleccionar un formato de fecha.

## Asistencia de seguridad

Permite configurar el dispositivo para que envíe un mensaje a ciertos destinatarios en caso de emergencia. Mantenga presionado ambos lados del botón Volumen durante 3 segundos para enviar el mensaje.

- Editar mensaje de emergencia: Permite editar el mensaje que se enviará cuando se encuentre en una emergencia.
- Enviar imágenes de emerg.: Permite configurar el dispositivo para que tome fotos y las envíe junto con el mensaje a los destinatarios.

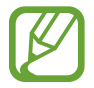

Es posible que esta función no esté disponible según su región o su proveedor de servicios.

- Intervalo de mensajes: Permite configurar un intervalo para volver a enviar el mensaje.
- Contactos de emergencia: Permite seleccionar o editar los destinatarios del mensaje.

#### Accesorio

Cambie la configuración de accesorios.

- Sonidos de acoplamiento: Permite definir el dispositivo para que reproduzca un sonido al conectar o desconectar el dispositivo en una base de escritorio.
- Modo de salida de audio: Configure el dispositivo para utilizar el altavoz de la base cuando esté conectado a una base de escritorio.
- **Pantalla inicial del escritorio**: Permite definir el dispositivo para que exhiba el reloj de escritorio cuando el dispositivo esté conectado a una base de escritorio.
- **Desbloqueo automático**: Permite configurar el dispositivo para que se desbloquee automáticamente al abrir la cubierta.
- Color de ventana S View: Permite seleccionar un color de fondo para la pantalla de la cubierta del S View.
- Sel. inf. de portada: Permite personalizar la información que aparece en la pantalla de la cubierta del S View.
- Salida de audio: Permite seleccionar un formato de salida de sonido para utilizar al conectar el dispositivo a dispositivos HDMI. Algunos dispositivos podrían no admitir la configuración de sonido envolvente.

#### Administrador de aplicaciones

Vea y administre las aplicaciones del dispositivo.

#### Batería

Vea la energía consumida por el dispositivo.

## Modo de ahorro de energía

Active el modo de ahorro de energía y cambie las configuraciones correspondientes.

- Ahorro de energía del CPU: Configure el dispositivo para que limite parcialmente el uso de recursos del sistema.
- Ahorro de energía de la pantalla: Permite definir el dispositivo para que disminuya el brillo de la pantalla.
- **Desactivar vibración táctil**: Permite definir el dispositivo para que desactive la vibración al presionar las teclas.
- Más información sobre ahorro de energía: Descubra cómo reducir el consumo de batería.

## Almacenamiento

Vea información sobre el dispositivo y la tarjeta de memoria, o formatee una tarjeta de memoria.

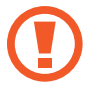

Si formatea una tarjeta de memoria, eliminará todos los datos en forma permanente.

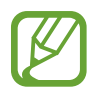

La capacidad disponible real de la memoria interna es menor a la especificada, ya que el sistema operativo y las aplicaciones predeterminadas ocupan una parte de la memoria. La capacidad disponible puede cambiar cuando actualice el dispositivo.

## Seguridad

Cambie la configuración para proteger el dispositivo y la tarjeta SIM o USIM.

• Encriptar dispositivo: Permite definir una contraseña para encriptar los datos guardados en el dispositivo. Deberá introducir la contraseña cada vez que encienda el dispositivo.

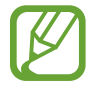

Cargue la batería antes de activar esta configuración, ya que la encriptación de los datos puede llevar más de una hora.

• Encriptar la tarjeta de memoria externa: Permite configurar el dispositivo para que encripte los archivos de la tarjeta de memoria.

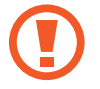

Si restablece el dispositivo con los valores predeterminados de fábrica con esta configuración activada, el dispositivo no podrá leer los archivos cifrados. Deshabilite esta configuración antes de restablecer el dispositivo.

- **Controles remotos**: Configure el dispositivo para poder controlarlo de manera remota a través de Internet si lo extravía o se lo roban. Para utilizar esta función, deberá iniciar sesión en su cuenta de Samsung.
  - Registro de cuentas: Permite añadir o ver su cuenta de Samsung.
  - Usar redes inalámbricas: Permite configurar el dispositivo para que permita la recopilación de datos de ubicación o ubicar el dispositivo extraviado o robado mediante Wi-Fi o red móvil.
- Alerta cambio tarjeta SIM: Permite activar o desactivar la función Find my mobile que ayuda a localizar el dispositivo extraviado o robado.
- Ir a la página web de localizar mi móvil: Ingrese al sitio web Find my mobile (*findmymobile.samsung.com*). Desde el sitio web Find my mobile, podrá rastrear y controlar el dispositivo perdido o robado.
- Bloqueo de reactivación: Permite configurar el dispositivo para solicitar su cuenta de Samsung una vez que se haya reiniciado el dispositivo, para evitar que otras personas reactiven el dispositivo.
- Definir bloqueo de tarjeta SIM:
  - **Bloquear tarjeta SIM**: Permite activar o desactivar la función de bloqueo de PIN para que solicite el PIN antes de poder utilizar el dispositivo.
  - Cambiar PIN: Permite cambiar el PIN utilizado para acceder a los datos SIM o USIM.
- Hacer visible las contraseñas: El dispositivo oculta las contraseñas para su seguridad de forma predeterminada. Permite definir el dispositivo para que exhiba las contraseñas a medida que las introduce.
- Administración del dispositivo: Permite ver los administradores instalados en el dispositivo. Puede permitir a los administradores de dispositivo que apliquen nuevas políticas al dispositivo.
- Orígenes desconocidos: Permite instalar aplicaciones desde cualquier fuente. Si no selecciona esta opción, solo podrá descargar aplicaciones de Play Store.
- Verificar las aplicaciones: Permite configurar el dispositivo para que permita que Google verifique la aplicación para evitar un comportamiento dañino antes de instalarla.
- **Cambiar nivel seguridad**: Permite seleccionar el nivel de las acciones según las políticas de seguridad.
- Actual. auto. de seguridad: Permite configurar el dispositivo para comprobar y descargar actualizaciones de seguridad de manera automática.

- Sólo mediante Wi-Fi: Permite configurar el dispositivo para descargar actualizaciones de seguridad de manera automática solo cuando el dispositivo está conectado a una red Wi-Fi.
- **Tipo de almacenamiento**: Permite definir un tipo de almacenamiento para los archivos de las credenciales.
- Credenciales de confianza: Permite utilizar certificados y credenciales para garantizar el uso seguro de diversas aplicaciones.
- Instalar desde almacenamiento: Permite instalar certificados encriptados almacenados en el almacenamiento USB.
- Eliminar credenciales: Permite borrar el contenido de las credenciales del dispositivo y restablecer la contraseña.

## Acerca del dispositivo

Permite acceder a información del dispositivo y actualizar el software.

## Config. de Google

Utilice esta aplicación para ajustar la configuración de algunas funciones proporcionadas por Google.

Toque **Config. de Google** en la pantalla de aplicaciones.

# Solución de problemas

Antes de comunicarse con un Centro de Servicios de Samsung, intente las siguientes soluciones. Algunas situaciones podrían no aplicarse a su dispositivo.

## Cuando enciende el dispositivo o cuando está utilizándolo, se le solicita que introduzca uno de los siguientes códigos:

- Contraseña: Cuando la función de bloqueo del dispositivo está activada, debe introducir la contraseña que configuró para el dispositivo.
- PIN: Cuando utiliza el dispositivo por primera vez o cuando se activa la solicitud del PIN, debe introducir el PIN proporcionado con la tarjeta SIM o USIM. Podrá desactivar esta función con el menú Bloquear tarjeta SIM.
- PUK: La tarjeta SIM o USIM está bloqueada, generalmente, como resultado de haber escrito el PIN incorrectamente varias veces. Debe introducir el PUK suministrado por su proveedor de servicios.
- PIN2: Al acceder a un menú que requiere el PIN2, debe introducir el PIN2 suministrado con la tarjeta SIM o USIM. Para obtener detalles, comuníquese con su proveedor de servicios.

#### Su dispositivo exhibe un error de red o servicio

- Si se encuentra en áreas donde la señal o la recepción son débiles, es posible que pierda la recepción. Desplácese hacia otro lugar y vuelva a intentarlo. Mientras se desplaza, los mensajes de error podrían aparecer varias veces.
- No puede acceder a ciertas opciones sin una suscripción. Para obtener más información, póngase en contacto con su proveedor de servicios.

#### Su dispositivo no se enciende

- Si la batería está completamente descargada, el dispositivo no se encenderá. Cargue la batería por completo antes de encender el dispositivo.
- La batería podría no estar insertada correctamente. Vuelva a insertar la batería.
- · Limpie ambos contactos dorados y vuelva a insertar la batería.

#### La pantalla táctil responde de forma lenta o inadecuada

- Si coloca una cubierta protectora o accesorios opcionales en la pantalla de inicio, esta podría no funcionar correctamente.
- Si tiene guantes puestos, si no tiene las manos limpias al tocar la pantalla táctil, o si toca la pantalla con objetos puntiagudos o con las yemas de los dedos, la pantalla táctil podría no funcionar correctamente.
- Es posible que la pantalla táctil no funcione correctamente en ambientes húmedos o si se moja.
- Reinicie el dispositivo para eliminar cualquier error de software temporal.
- Asegúrese de que el software del dispositivo esté actualizado a la versión más reciente.
- Si la pantalla táctil está rayada o dañada, acuda a un Centro de Servicio de Samsung.

#### El dispositivo deja de responder o presenta errores graves

Si el dispositivo deja de responder o queda paralizado, es posible que sea necesario cerrar las aplicaciones o volver a insertar la batería y encender el dispositivo a fin de que vuelva a funcionar. Si el dispositivo se congela o no responde, mantenga presionado el botón Encendido durante más de 7 segundos para reiniciarlo.

Si esto no resuelve el problema, restablezca los datos de fábrica. En la pantalla de aplicaciones, toque **Config.**  $\rightarrow$  **General**  $\rightarrow$  **Realizar copia de seguridad y restablecer**  $\rightarrow$  **Restablecer valores**  $\rightarrow$  **Restablecer dispositivo**  $\rightarrow$  **Eliminar todo**. Antes de restablecer los datos de fábrica, recuerde realizar copias de seguridad de todos los datos importantes almacenados en el dispositivo. Si el problema persiste, comuníquese con un Centro de Servicio de Samsung.

#### No se pueden realizar llamadas

- Asegúrese de haber accedido a la red móvil adecuada.
- Asegúrese de no haber definido la restricción de llamadas para el número de teléfono que desea marcar.
- Asegúrese de no haber establecido la restricción de llamadas para el número de teléfono de la llamada entrante.

#### El interlocutor no puede oírlo durante una llamada

- · Asegúrese de no estar tapando el micrófono incorporado.
- Asegúrese de mantener el micrófono cerca de la boca.
- Si utiliza auriculares, asegúrese de que estén conectados correctamente.

#### Se escuchan ecos durante las llamadas

Ajuste el volumen presionando el botón Volumen o muévase del lugar.

#### Por lo general las redes celulares o Internet se desconectan, o el sonido es de mala calidad

- Asegúrese de no estar bloqueando la antena interna del dispositivo.
- Si se encuentra en áreas donde la señal o la recepción son débiles, es posible que pierda la recepción. Tal vez tenga problemas de conectividad debido a algún problema con la estación de base del proveedor de servicios. Desplácese hacia otro lugar y vuelva a intentarlo.
- Al utilizar el dispositivo mientras está en movimiento, los servicios de la red móvil podrían deshabilitarse debido a problemas en la red del proveedor de servicios.

#### El icono de la batería está vacío

El nivel de batería es bajo. Vuelva a cargar la batería o reemplácela.

## La batería no se carga correctamente (para cargadores aprobados por Samsung)

- · Asegúrese de que el cargador esté correctamente conectado.
- Si las terminales de la batería están sucias, la batería podría no cargarse correctamente, o el dispositivo podría apagarse. Limpie ambos contactos dorados e intente volver a cargar la batería.
- Las baterías de algunos dispositivos no pueden ser reemplazadas por el usuario. Para reemplazar la batería, diríjase a un Centro de Servicio de Samsung.

## La batería se descarga más rápidamente que cuando compré el dispositivo

- Al exponer la batería a temperaturas demasiado altas o bajas, la vida útil de la carga podría reducirse.
- El consumo de la batería aumenta al utilizar funciones de mensajería o ciertas aplicaciones, como los juegos o Internet.
- La batería se consume y la carga habitual se acortará con el tiempo.

#### El dispositivo está caliente al tacto

El dispositivo puede estar caliente al tacto cuando se utilizan aplicaciones del dispositivo durante períodos prolongados o cuando se utilizan aplicaciones que requieren más energía. Esto es normal y no afecta la vida útil ni el rendimiento del dispositivo.

#### Aparecen mensajes de error cuando inicia la cámara

El dispositivo debe tener disponible suficiente memoria y carga de batería para utilizar la aplicación de la cámara. Si recibe mensajes de error al iniciar la cámara, intente lo siguiente:

- · Cargue la batería o reemplácela por una que esté completamente cargada.
- Transfiera archivos a una computadora o elimínelos del dispositivo para liberar espacio en la memoria.
- Reinicie el dispositivo. Si aún tiene problemas con la aplicación de la cámara después de seguir estas sugerencias, póngase en contacto con un centro de servicio técnico de Samsung.

#### La calidad de las fotos no es tan buena como la de la vista previa

- La calidad de las fotos puede variar, según el entorno y las técnicas fotográficas que utilice.
- Si toma fotos en lugares oscuros, por la noche o en lugares cerrados, podría producirse ruido en la imagen o las imágenes podrían estar fuera de foco.

#### Aparecen mensajes de error al abrir archivos multimedia

Si recibe mensajes de error o los archivos no se reproducen al abrir archivos multimedia sen el dispositivo, intente lo siguiente:

- Transfiera archivos a una computadora o elimínelos del dispositivo para liberar espacio en la memoria.
- Asegúrese de que el archivo de música no esté protegido por un sistema de administración de derechos digitales (DRM). Si el archivo está protegido, asegúrese de tener la licencia o la clave correspondiente para reproducir el archivo.
- Asegúrese de que el dispositivo admita el tipo de archivo.

- El dispositivo admite fotos y videos capturados con el dispositivo. Las fotos y los videos capturados con otros dispositivos podrían no funcionar correctamente.
- El dispositivo admite archivos multimedia autorizados por el proveedor de servicios de su red o los proveedores de servicios adicionales. Algunos de los contenidos que circulan en Internet, tales como melodías, videos o fondos de pantalla, podrían no funcionar correctamente.

#### No es posible localizar otro dispositivo Bluetooth

- Asegúrese de que la función inalámbrica Bluetooth esté activada en el dispositivo.
- Asegúrese de que la función inalámbrica Bluetooth esté activada en el dispositivo al que desea conectarse.
- Asegúrese de que ambos dispositivos Bluetooth se encuentren dentro del rango máximo de alcance de Bluetooth (10 m).

Si, una vez seguidas las sugerencias, el problema persiste, póngase en contacto con un centro de servicio técnico de Samsung.

## No se establece una conexión cuando conecta el dispositivo a un ordenador

- Asegúrese de que el cable USB que está utilizando sea compatible con el dispositivo.
- Asegúrese de tener el controlador correspondiente instalados y actualizado en la computadora.
- Si usted es usuario de Windows XP, asegúrese de tener Windows XP Service Pack 3 o superior instalado en la computadora.
- Asegúrese de tener Samsung Kies o Windows Media Player 10 o superior instalado en la computadora.

#### El dispositivo no puede encontrar la ubicación actual

Las señales GPS podrían verse obstruidas en algunos lugares, como por ejemplo en lugares cerrados. En estas situaciones, configure el dispositivo para utilizar Wi-Fi o una red móvil para buscar su ubicación actual.

#### Se han perdido los datos almacenados en el dispositivo

Siempre realice copias de seguridad de todos los datos importantes guardados en el dispositivo. De lo contrario, no podrá restablecer los datos dañados o perdidos. Samsung no se hace responsable por la pérdida de los datos almacenados en el dispositivo.

## Aparece un pequeño espacio alrededor de la parte exterior del estuche que contiene el dispositivo

- Este espacio es una característica de fabricación necesaria, y puede provocar que ciertas partes se muevan o vibren.
- Con el tiempo, la fricción entre las partes podría provocar que este espacio se ensanche levemente.

Parte del contenido puede ser diferente del dispositivo según la región, el proveedor de servicios o la versión del software, y se encuentra sujeto a cambio sin previo aviso.

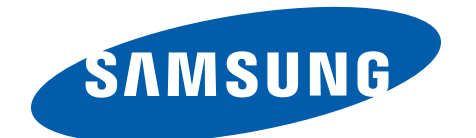